# Hundeweb - Brugermanual Prøveledere

## Indholdsfortegnelse

| Kapitel 0 - Log på hundeweb                                                    | 2  |
|--------------------------------------------------------------------------------|----|
| Kapitel 1 - Markprøver / skovfugleprøver                                       | 6  |
| 1. Administrer arrangementet, priser, klasser mm. (bruges ikke af prøveledere) | 6  |
| 2. Før arrangement                                                             | 7  |
| 2.1. Opret manuelle tilmeldinger                                               | 7  |
| 2.2. Find tilmeldinger                                                         | 12 |
| 2.3. Arbejd med tilmeldinger fra web                                           | 14 |
| 2.4. Arbejd med dommere og hold                                                | 15 |
| 2.5. Katalog og udskrifter                                                     | 25 |
| 2.6. Registrer efteranmeldelser                                                | 30 |
| 3. Efter arrangementet                                                         | 31 |
| 1. Registrer efteranmeldelser                                                  | 31 |
| 2. Resultat registrering                                                       | 32 |
| 3. Færdigmeld                                                                  | 33 |
| 3.4.a Hvordan får prøvelederen tilmeldingsgebyrerne?                           | 34 |
| Kapitel 2 - Markprøve - VINDERKLASSE                                           | 36 |
| 2.4 Arbejd med dommere og hold                                                 | 36 |
| Kontinentale                                                                   | 36 |
| Engelske                                                                       | 36 |
| 3.2 Resultatregistrering                                                       | 37 |
| Kapitel 3 – Andre prøver                                                       | 39 |
| Apporteringsprøver                                                             | 39 |
| DJU's Apporteringsprøve / VSA                                                  | 39 |
| Vand, slæb og apporteringsprøver                                               | 39 |
| Dansk Münsterländer Klubs Apporteringsprøve                                    | 39 |
| Dansk Breton Klubs Apporteringsprøve                                           | 39 |
| Ræveslæb                                                                       | 39 |
| JUA – Jægerforbundets udvidede apporteringsprøve                               | 39 |
| FUV – Fuldbrugsprøve / FUME – Fuldbrugsprøvemesterskabet                       | 39 |
| Schweissprøver                                                                 | 39 |
| Kapitel 4 - FAQ                                                                | 53 |
| 1. Dommer har ikke adgang til at skrive kritik                                 | 53 |
| 2. Prøveleder har indtastet forkert præmiering                                 | 54 |
| 3. Prøven aflyses                                                              | 54 |
| Kapitel 5 – Revisionslog                                                       | 55 |

Der kan forekomme norske ord i manualen, som dog ligner danske ret meget, hvilket skyldes, at det er et norsk system DKK Hundeweb bruger.

Systemet er udviklet til at køre på Windows Internet Browser. Hvis der køres på andre browsere kan det give nogle forskellige problemer, f. eks. ved ombytning af deltagere på holdene eller ved generer katalog. Bemærk at ved generering af materiale bruges pop up vinduer.

Ved spørgsmål / problemer ring eller mail til superbrugerne – *ikke DKK* Se hvem superbrugerne er: <u>www.djuprover.dk</u>

## Kapitel 0 - Log på hundeweb

## Gå på "Hundeweb" <u>www.hundeweb.dk</u>

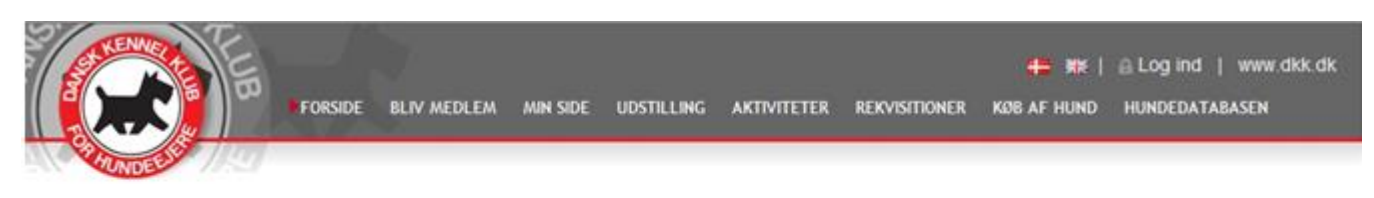

## Velkommen til DKK hundeweb

Denne webside er et af Dansk Kennel Klub's mange tilbud til hundeejere. Her på Hundeweb finder du både Hundedatabasen, aktuel hvalpeliste, opdrættervejviser, udstillinger og alle de øvrige aktiviteter, som man kan deltage i med sin hund.

Adgang til Hundedatabasen er kun for DKK medlemmer. I Hundedatabasen er der adgang til den skattekiste af informationer, som DKK har registreret omkring de stambogsførte hunde i Danmark.

Via "Min Side" kan DKK's medlemmer web-anmelde hvalpe til registrering samt ejerskifte hunde som har fået tildelt pinkoder. Du kan læse mere om "Min side" og dens faciliteter her.

#### I bunden af billedet ses "Klub systemer"

| Avl & opdræt<br>I de underliggende punkter<br>finder du links til brug ved<br>avl og opdræt af hunde.<br><ul> <li>Avl/sundheds<br/>restriktioner</li> <li>Registrering hvalpekuld</li> <li>Opdrættervejviser</li> </ul> |               | Træning, Kurser,<br>Foredrag mv.<br>Her finder du<br>træningsmuligheder,<br>kurser, foredrag mv. fra<br>DKK, DKK's kredse og<br>specialklubber<br>◆ Læs mere |                                                                         |                                                                                                    |
|----------------------------------------------------------------------------------------------------|---------------|----------------------------------------------------------------------------------------------------|-------------------------------------------------------------------------|----------------------------------------------------------------------------------------------------|
| Bliv medlem                                                                                                    | Klub systemer | dkk.dk                                                                                                    | Parkvej 1<br>2680 Solrød Strand<br>Tel: 56 18 81 00<br>Fax: 56 18 81 91 | Danmarks største organisation for hundeejere. Alle hundeejere<br>både med racehunde og andre hunde og hundeinteresserede kan<br>være medlemmer. |

Klik på Klub systemer, følgende billede fremkommer

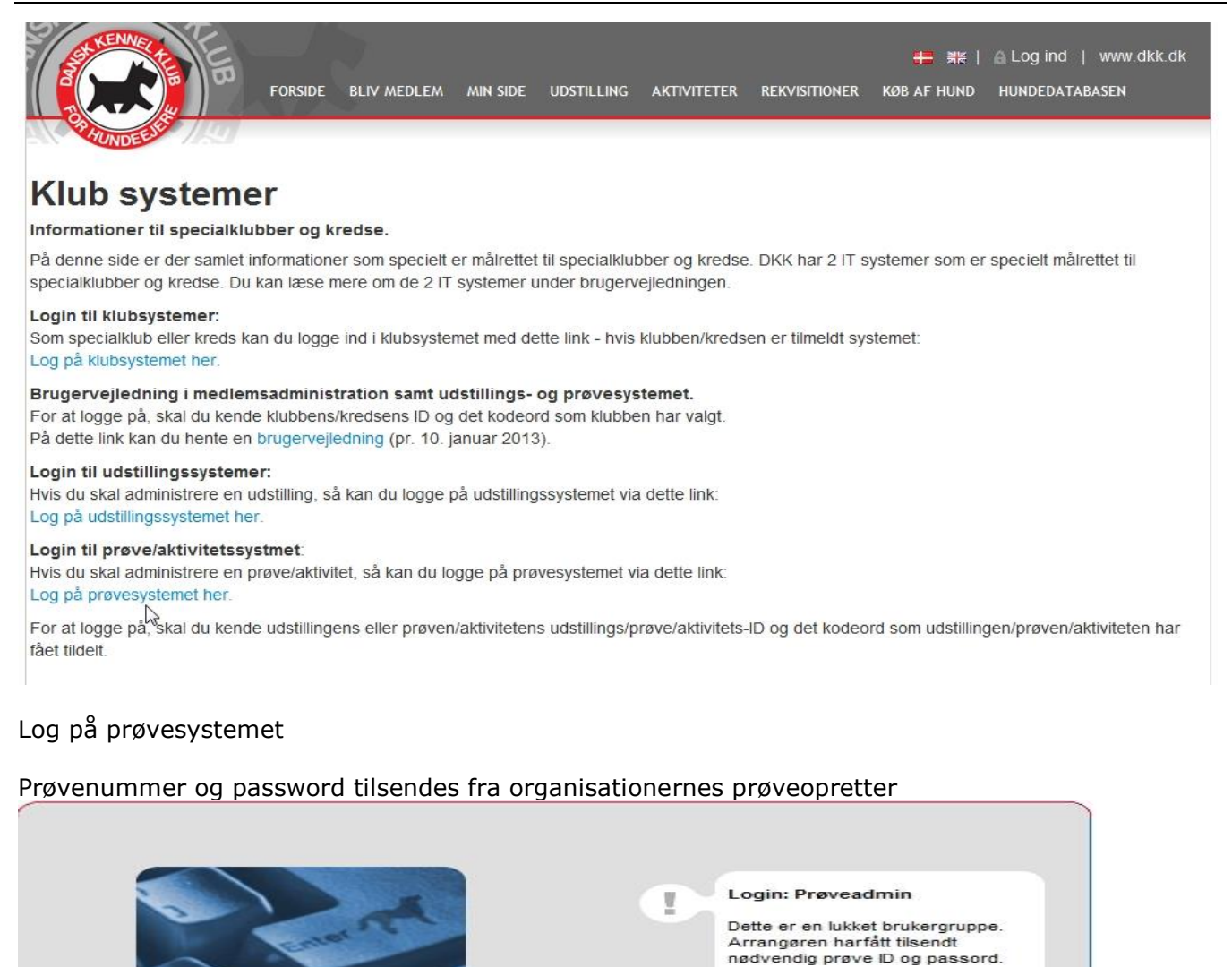

Første gang man logger sig på, skal man evt. oprettes som ny bruger via "Ændre signaturer"

Prøve ID:

Passord

50-13001

...

Login

Fyll inn feltene neden for med din prøve ID og prøvens passord. Trykk så på "Login"

| State -                 |                                                                                                    | DKK Hundeweb                                                                                                    |                            |
|-------------------------|----------------------------------------------------------------------------------------------------|----------------------------------------------------------------------------------------------------|----------------------------|
|                         |                                                                                                    | Cegg til signatur - Windows Internet Explorer                                                                                                    |                            |
|                         |                                                                                                    | E http://test.hundeweb.dk/dkkapp_utv/Prove/openPage                                                                                                    | /prove/adminSignaturs.html |
| Administration of prove | Du er logget på prøve:<br>Test Klub<br>Ulstrup<br>28.12.2013 - 28.12.2013<br>Vælg din signatur og klikk på OK.<br>Ændre signatures | Administrer bruger ID for Test Klub<br>Bruger Navn<br>S  ap Annette Pil<br>S  AJ Asgeir Pall<br>Juliusson<br>S  BO Bent Olsen<br>S  BJ Birte Johansen<br>S  EJ Ellen Jørgensen<br>S  FJ Finn Møller<br>Jørgensen<br>S  KK Kim Schrøder<br>S  KK Kim Schrøder<br>S  KK Kurt Laursen<br>S  MC Minna Bang<br>Clausen |                            |
|                         |                                                                                                    | Internet   Beskyttet tilstand: Til                                                                                                    | Luk                        |
|                         |                                                                                                    |                                                                                                    |                            |

## Vælg "Legg til ny..."

|                           |                                                                                                    | DKK Hundeweb                                                     |      |
|---------------------------|----------------------------------------------------------------------------------------------------|------------------------------------------------------------------|------|
| Administration af prøve   | Du er logget på prøve:<br>Test Klub<br>Ulstrup<br>28.12.2013 - 28.12.2013<br>Vælg din signatur og klikk på OK.<br>Ændre signaturer | Legg til signatur Signatur (2 tegn) xx Navn xxxx xxxxxx OK Avbry | đ    |
| Signatur: Vælg signatur • |                                                                                                    | ₽                                                                |      |
|                           |                                                                                                    | 😜 Internet   Beskyttet tilstand: Til 🦓 👻 🎕 10                    | 0% - |

Brugeren oprettes som vist. Afslut med at klikke på OK og på Avbryt

|                                                                                                    | DKK Hundeweb                                                                                                    |                             |
|----------------------------------------------------------------------------------------------------|----------------------------------------------------------------------------------------------------|-----------------------------|
|                                                                                                    | 🖉 Legg til signatur - Windows Internet Explorer                                                                                                    |                             |
|                                                                                                    | http://test.hundeweb.dk/dkkapp_utv/Prove/openPage/prove/adm                                                                                                    | ninSignaturs.html           |
| Administration af prove     L     Du er logget på prove:     Test Klub     Uistrup     Za12.2013 - 28.12.2013     Vælg din signatur og klikk på OK. <u>Ændre signaturer     Signatur: Vælg signatur     OK </u> | Administrer bruger ID for Test Klub<br>Bruger Navn<br>S ap Annette Pil<br>S AJ Asgeir Pall<br>Juliusson<br>S BO Bent Olsen<br>S BJ Birte Johansen<br>S EJ Ellen Jørgensen<br>S FJ Finn Kløler<br>Jørgensen<br>S KIS Kim Schrader<br>S KIK Kirt Laursen<br>S MC Minna Bang<br>Clausen<br>S xxxxxxxxxxxxxxxxxxxxxxxxxxxxxxxxxxxx | C,                          |
|                                                                                                    | Internet   Beskyttet tilstand: Til                                                                                                    | <u>Luk</u><br>≪⊴ ▼ € 100% · |

Husk at klikke på Luk for at forlade billedet.

Herefter vælger du dit brugernavn i feltet "Vælg signatur" og klikker "OK".

|                                                                                                    | DKK Hundeweb                                                                                                    |  |  |  |  |
|----------------------------------------------------------------------------------------------------|----------------------------------------------------------------------------------------------------|--|--|--|--|
| Administration of prove                                                                                                    | Du er logget på prøve:<br>Test Klub<br>Ulstrup<br>28.12.2013 - 28.12.2013<br>Vælg din signatur og klikk på OK.<br><u>Ændre signaturer</u> |  |  |  |  |
| Signatur:<br>Vaelg signatur<br>vaelg signatur<br>ap - Ameter Pil<br>AJ Agger Pall Juliusson<br>BJ - Biert Oleen<br>EJ - Bier Magensen<br>KJ - Kim Schwarn Maler<br>KM - Kastan Maler<br>KL - Kurt Lawsen<br>MC - Minna Bang Oausen<br>bor socosocooo |                                                                                                    |  |  |  |  |

Fremgår din signatur ikke af listen, kan det være nødvendig at gå ud af systemet (lukke Hundeweb) for at få listen opdateret. Så må der logges på igen. Så er man klar til at gå i gang med selve prøven.

## Kapitel 1 - Markprøver / skovfugleprøver

Kvalitetsklasser (ungdoms- og åbenklasse) og skovfugleprøver. Vinderklasse se kapitel 2 - Markprøve VINDERKLASSE side 36

|                                                                                                    | Du er logget på prøve:<br>Refnr: 50-13001<br>Test Klub<br>Ulstrup 28.12.2013 - 28.12.2013<br>Signatur: xx |
|----------------------------------------------------------------------------------------------------|----------------------------------------------------------------------------------------------------|
| 1. Administrere arrangementet, priser, klasser m.m.<br>2. Før arrangementet<br>3. Efter arrangementet |                                                                                                    |
| I TIP: Når menupunkterne er nummereret, kan du vælge Sunkte                                           | et med tallet på tastaturet i stedet for at klikke.                                                       |
| IIP: På de fleste sider kan man gå tilbage til forrige menu ved                                       | i tryk på ESC tasten.                                                                                     |
| Brug TAB tasten til at hoppe fra felt til felt. Hvis du trykker Ef                                    | NTER når markøren står på en knap, svarer det til a                                                       |

**1. Administrer arrangementet, priser, klasser mm.** (bruges ikke af prøveledere), men af organisationernes prøveoprettere

Hvis prøvekataloget senere i forløbet er låst bruges dette punkt til at låse op. Fjern flueben.

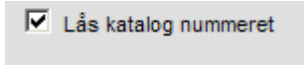

Hvis prøven ikke gennemføres skal prøveopretteren aflyse prøven, herefter forsvinder den på hundeweb oversigten.

| røvestatus: Aflyst |       | OBS – vælg kun aflyst hvis prøven slet ikke skal afholdes |  |  |  |
|--------------------|-------|-----------------------------------------------------------|--|--|--|
|                    | Lagre | $\searrow$                                                |  |  |  |

Hvis prøven ikke aflyses ser det ud som prøven ikke er færdigmeldt.

#### 2. Før arrangement

Følgende gennemgang viser en kvalitetsprøve (unghunde - og åbenklasse). Vinderklasse se kapitel 2 på side 36.

| Før arrangementet                                                                                   | Du er logget på prøve:<br>Refnr: 50-15034<br>Korthaarklubben<br>Give 11.4.2015 - 11.4.2015<br>Signatur: BJ |       |
|----------------------------------------------------------------------------------------------------|----------------------------------------------------------------------------------------------------|-------|
| <u>1. Opret manuelle tilmeldinger</u><br>2. Find tilmeldinger<br>3. Arbejd med tilmeldinger fra Web |                                                                                                    |       |
| <u>4. Arbeid med dommere og hold / ekvipasjer</u><br><u>5. Katalog og udskrifter</u>                |                                                                                                    |       |
| 6. Registrer efteranmeldelser                                                                       |                                                                                                    |       |
| 7. Epost admin                                                                                      |                                                                                                    |       |
|                                                                                                    | <u>Til Hove</u>                                                                                            | dmenu |

## 2.1. Opret manuelle tilmeldinger

| Manuel registreri                 | ing                  | 1                                            | Tast regnr., vælg klasse og udfyld<br>betalingsstatus.<br>Klik OK eller Ctrl+Enter for at<br>komme videre. Du er logget på<br>prøve:<br>Refnr: 50-13001<br>Test Klub<br>Ulstrup 28.12.2013 - 28.12.2013<br>Signatur: xx<br>Neste LNR: xx-0005 |
|-----------------------------------|----------------------|----------------------------------------------|----------------------------------------------------------------------------------------------------|
| Regnr:                            | Søg e                | fter hund (ALT + s)                          |                                                                                                    |
| Ejer:<br>Farer fornavn:           |                      |                                              |                                                                                                    |
| Faror ottornauni                  |                      | Samme som ejer fo                            | rnavn hvis blank.                                                                                                    |
| rører etternavn.                  |                      | Samme som ejer ett                           | ternavn hvis blank.                                                                                                    |
| Klasse:                           |                      |                                              |                                                                                                    |
| S-MP-UNG-KL                       |                      |                                              |                                                                                                    |
| S-MP-ÅB-KL                        |                      |                                              |                                                                                                    |
| Betalt: OK 👻                      | Beløb:               | OK (Ctrl + EN                                | ITER) Hurtig reg (Ctrl + m) *                                                                                                    |
| * Hurtig registrering kan kun bru | iges hvis fører og i | ejer er samme person<br><u>Til Hovedmenu</u> | Til Før/efter arrangementet Til partier                                                                                                    |
|                                   |                      |                                              |                                                                                                    |

Her indtaster man de deltagere, der har tilmeldt sig prøven via DJU's tilmeldingsblanket. Indtast DKK reg.nr. og brug TAB tasten (tasten med de 2 pile til venstre for Q) herefter bliver "Hurtig reg" tasten synlig.

Oplysningerne om hunden vil ligeledes fremkomme i feltet ud for Regnr.

| Manue                                | l registr          | ering                     |                                    |                                                 | Tast regr<br>betalings<br>Klik OK e<br>komme v<br>prøve:<br>Refnr: 50<br>Test Klul<br>Ulstrup 2<br>Signatur | nr., vælg klasse og udfyld<br>sstatus.<br>eller Ctrl+Enter for at<br>ridere. Du er logget på<br>0-13001<br>0-<br>28.12.2013 - 28.12.2013 |
|--------------------------------------|--------------------|---------------------------|------------------------------------|-------------------------------------------------|----------------------------------------------------------------------------------------------------|----------------------------------------------------------------------------------------------------|
| Regnr:<br>Ejer:<br>Fører fornavn:    | DK178(<br>Morten I | )9/2011<br>Nielsen, Bredg | Baron, Korthår<br>gade 57 , 7250 H | et Hønsehund <u>Søg eft</u><br>ejnsvig, DANMARK | Neste LN                                                                                                    | R: BJ-0001                                                                                                    |
| Fører etternavn:                     |                    |                           |                                    | Samme som ejer                                  | etternavn nv                                                                                                | hvis blank.                                                                                                    |
| Klasse:<br>S-MP-UNG-Ki<br>S-MP-AB-KL | -                  |                           |                                    |                                                 |                                                                                                    |                                                                                                    |
| Betalt: OK                           | -                  | Beløb:                    |                                    | OK (Ctrl + ENTE                                 | R)                                                                                                    | Hurtig reg (Ctrl + m) *                                                                                                    |
| * Hurtig registrerin                 | g kan kur          | n bruges hvis fi          | ører og ejer er sa                 | mme person<br><u>Til Hovedmenu</u> <u>Ti</u>    | I Før/efter                                                                                                 | arrangementet <u>Til partie</u>                                                                                                    |

For langt de fleste hunde kan man nøjes med at indtaste registreringsnummer, evt. anden fører og klasse.

"Hurtig reg" knappen kan bruges når man er sikker på at oplysningerne om hund og ejer er korrekte, fremkommer når TAB tasten er brugt.

Selv om der på billedet står at ejer og fører skal være den samme, er dette ikke korrekt. Der kan angives anden fører (og det virker).

I stedet for "Hurtig reg" knappen kan man efter indtastning af DKK reg.nr. klikke på OK knappen eller Enter og kommer så til nyt indtastningsbillede

|              |            |                  |                            |       |              | OK (Ctrl + Enter)                                 |
|--------------|------------|------------------|----------------------------|-------|--------------|---------------------------------------------------|
| Hunda        | ente       |                  |                            |       |              |                                                   |
| Regar        | DI/07940/  | 9011             |                            | Data  | Kor          | theret Hansehund                                  |
| Negrii.      | Company    | 2011<br>Zask     |                            | Face. | . NOI        | ruster riphsenund                                 |
| Timel:       | Gomarda    | Laux             |                            | Faige |              |                                                   |
| Tittel.      |            |                  |                            | Kjønn | п            |                                                   |
| FØGL         | 21.04.2011 |                  |                            |       |              |                                                   |
| - Foreidre   |            |                  |                            |       |              |                                                   |
|              | Regnr      |                  | Navn                       |       |              | Tittel                                            |
| Far:         | 04879/2    | 005              | Nordboen Ryz               |       |              | DKCH MARKPR                                       |
| Mor:         | 13938/2    | 005              | Gomard's Chalot            |       |              |                                                   |
| Elarial      |            |                  |                            |       |              |                                                   |
| Elei(e) -    |            | Ib Records       |                            |       |              |                                                   |
| INdVII.      |            | ID aprensen      |                            |       |              |                                                   |
| Adresse1:    |            | skovvang 6       |                            |       | Charles      | and an and an analysis of all second bill despect |
| Adressez:    |            |                  |                            |       | startnum     | mer og andre papirer vil bli sendt til denne      |
| Adresses:    |            |                  |                            |       | adressen.    | L                                                 |
| Postnr-pos   | stated:    | 5550 Langeskov   |                            |       |              |                                                   |
| releton      |            | : 51297022       |                            |       |              |                                                   |
| Kontonum     | ner        | : 7170 1234567   |                            |       |              |                                                   |
| Land:        |            | Danmark          |                            |       |              |                                                   |
| Påmelder     | epost:     | svaj@stofanet.dk |                            |       |              |                                                   |
| L            |            |                  |                            |       |              |                                                   |
| - Oppdre     | tter ——    |                  |                            |       |              |                                                   |
| Navn:        |            | lb Sørensen      |                            |       |              |                                                   |
| Postnr-pos   | stated:    | _                |                            |       |              |                                                   |
| Land         |            | Danmark          |                            |       |              |                                                   |
| - Fører -    |            |                  |                            |       |              |                                                   |
| Fornavn      |            | 1 Lenel          |                            |       |              | DM skal service til fører                         |
| -            |            | , conq           |                            |       | _            |                                                   |
| chemavn      |            | : Sarensen       |                            |       |              |                                                   |
| - Klasser    |            |                  |                            |       |              |                                                   |
| (C S-M       | -UNG-KI    |                  |                            |       |              |                                                   |
|              |            |                  |                            |       |              |                                                   |
| S-MF         | -AB-KL     |                  |                            |       |              |                                                   |
| - Betaling   | ·          |                  |                            |       |              |                                                   |
| Betalt stati | 16.        | OK.              | - Delaw                    |       | (Deles fill) | las utilis de l'Essancell allas l'Essallis ().    |
|              |            | UK.              | <ul> <li>Delap.</li> </ul> | _     | (Delap Iyli  | es ut mis ror mye eller ror lite )                |
|              |            |                  |                            |       |              | OK (Ctrl + ENTER)                                 |
|              |            |                  |                            |       |              | ر                                                 |

Her kan man yderligere indtaste f. eks. Telefonrummer, bankkontonummer, mailadresse, anden fører samt klasse. Tryk OK.

| åmeldingen ( | er lagret i databasen. |         | OBS II Ikke bru<br>nettleseren fo<br>påmeldingen. I<br>"vedlikehold an<br>hovedmenyen | k "Tilbake" knappen i<br>r å endre<br>Bruk heller<br>v påmeldinger" på |
|--------------|------------------------|---------|---------------------------------------------------------------------------------------|------------------------------------------------------------------------|
| - Data om hu | nden:                  |         |                                                                                       |                                                                        |
| Navn:        | GOMARD'S zack          |         |                                                                                       |                                                                        |
| Rase:        | Korthåret Hønsehund    |         |                                                                                       |                                                                        |
| Genererte    | løpenummer for påmeld  | lingen: |                                                                                       |                                                                        |

Hvis hunden der skal tilmeldes prøven ikke findes i hundedatabasen (en udenlandsk hund der ikke tidligere har været på prøve/udstilling i Danmark). Ved brug af TAB tasten fremkommer ikke nogle oplysninger om hunden, så bruges enten Enter eller OK tasten, så får man et indtastningsbillede hvor man registrerer følgende oplysninger omkring hund og ejer:

| Regnt:                                                                                                    | N Statto                                                                                                    | 010                                                                                                    |                                                                        |                                                 |                         |                      |                                  |
|----------------------------------------------------------------------------------------------------|----------------------------------------------------------------------------------------------------|----------------------------------------------------------------------------------------------------|------------------------------------------------------------------------|-------------------------------------------------|-------------------------|----------------------|----------------------------------|
| Navyc                                                                                                    | Seguine                                                                                                    | ve Ziko                                                                                                    |                                                                        |                                                 |                         |                      |                                  |
| Tital:                                                                                                    |                                                                                                    | _                                                                                                    |                                                                        |                                                 |                         |                      |                                  |
| Fedr                                                                                                    | (dd.mm.åå                                                                                                    | 44)                                                                                                    | 8                                                                      |                                                 |                         |                      |                                  |
| Rasa:                                                                                                    | 04.10.201                                                                                                    | 0                                                                                                    | Ť                                                                      |                                                 |                         |                      |                                  |
| Entre                                                                                                    | Kontránez                                                                                                    | Hansehund                                                                                                    |                                                                        | -                                               |                         |                      |                                  |
| Kjenn:                                                                                                    | - Non                                                                                                    | _                                                                                                    |                                                                        |                                                 |                         |                      |                                  |
|                                                                                                    | Hannhur                                                                                                    | d 🔻                                                                                                    |                                                                        |                                                 |                         |                      |                                  |
| Foneldre -                                                                                                    | Regnr                                                                                                    |                                                                                                    | Navn                                                                   |                                                 | Tittal                  |                      |                                  |
| Fart                                                                                                    |                                                                                                    |                                                                                                    | Ranon Vom Dor                                                          | naulan                                          |                         |                      |                                  |
| Mor:                                                                                                    |                                                                                                    |                                                                                                    | Sagadeen's Gu                                                          | uri Mali                                        |                         |                      |                                  |
| Earch)                                                                                                    |                                                                                                    | Table Hadron                                                                                                    |                                                                        | -                                               |                         |                      |                                  |
| Eternavin:                                                                                                    |                                                                                                    | Madsen                                                                                                    |                                                                        | -                                               |                         |                      |                                  |
| cilo:                                                                                                    |                                                                                                    |                                                                                                    |                                                                        |                                                 |                         |                      |                                  |
| Advected:                                                                                                    |                                                                                                    | Lovejo Terrase                                                                                                    | • 23                                                                   | _                                               |                         |                      |                                  |
| ddressed:                                                                                                    |                                                                                                    | Naska Ponegru<br>Norpe                                                                                                    | nn                                                                     | -                                               |                         |                      |                                  |
| Posm-poss                                                                                                    | and:                                                                                                    |                                                                                                    |                                                                        |                                                 |                         |                      |                                  |
| Telefon                                                                                                    |                                                                                                    | :                                                                                                    |                                                                        |                                                 |                         |                      |                                  |
| Land:                                                                                                    |                                                                                                    | :<br>Norma                                                                                                    | _                                                                      |                                                 |                         |                      |                                  |
| Ejer beskriv                                                                                                    | else:                                                                                                    |                                                                                                    | _                                                                      |                                                 |                         | _                    |                                  |
| - Oppdrame                                                                                                    | Ar                                                                                                    |                                                                                                    |                                                                        |                                                 |                         |                      |                                  |
| Fornavn:                                                                                                    |                                                                                                    | Guessy H.                                                                                                    |                                                                        |                                                 |                         |                      |                                  |
| Posm-poss                                                                                                    | und:                                                                                                    | Larsen                                                                                                    |                                                                        |                                                 | d a line i and          |                      |                                  |
| Land:                                                                                                    |                                                                                                    | Norge                                                                                                    | - 100 5/10 00                                                          | remain Hostini-gostiste                         | o ener Land             |                      |                                  |
| Opdraser Be                                                                                                    | eskrivelse:                                                                                                    |                                                                                                    |                                                                        |                                                 |                         |                      |                                  |
| Farer -                                                                                                    |                                                                                                    |                                                                                                    |                                                                        |                                                 |                         |                      |                                  |
| Eternavn                                                                                                    |                                                                                                    | : John Halvor                                                                                                    |                                                                        | PMakalaan                                       | des diforer             |                      |                                  |
|                                                                                                    |                                                                                                    | : Nacion                                                                                                    |                                                                        |                                                 |                         |                      |                                  |
| C 9-MP-U                                                                                                    | NG-KL                                                                                                    |                                                                                                    |                                                                        |                                                 |                         |                      |                                  |
| 8 949-3                                                                                                    | G-KL                                                                                                    |                                                                                                    |                                                                        |                                                 |                         |                      |                                  |
| Decaling -                                                                                                    |                                                                                                    |                                                                                                    |                                                                        |                                                 |                         |                      |                                  |
| wears acc.                                                                                                    | -                                                                                                    | OK                                                                                                    | Telep:                                                                 | (Balop tyle                                     | a uthvia "Form          | ya" allar "For Ita") |                                  |
|                                                                                                    |                                                                                                    |                                                                                                    |                                                                        |                                                 |                         |                      |                                  |
|                                                                                                    |                                                                                                    |                                                                                                    |                                                                        |                                                 |                         |                      |                                  |
|                                                                                                    |                                                                                                    |                                                                                                    |                                                                        |                                                 |                         |                      |                                  |
|                                                                                                    |                                                                                                    |                                                                                                    |                                                                        |                                                 |                         |                      |                                  |
| _                                                                                                    |                                                                                                    |                                                                                                    |                                                                        |                                                 |                         |                      |                                  |
|                                                                                                    |                                                                                                    |                                                                                                    |                                                                        |                                                 |                         |                      | OK (Ctrl + ENTER)                |
| Hund                                                                                                    | le data ·                                                                                                    |                                                                                                    |                                                                        |                                                 |                         |                      | OK (Ctrl + ENTER)                |
| Hund<br>Regnr:                                                                                                    | le data<br>N S                                                                                                    | 54877/2010                                                                                                    |                                                                        |                                                 |                         |                      | OK (Ctrl + ENTER)                |
| Hund<br>Regnr:<br>Navn:                                                                                                    | le data<br>N Sa                                                                                                    | 54877/2010<br>agaåsen's Ził                                                                                                    | <0                                                                     |                                                 |                         |                      | OK (Ctrl + ENTER)                |
| Hund<br>Regnr:<br>Navn:<br>Tittel:                                                                                                    | le data<br>N S                                                                                                    | 54877/2010<br>agaåsen's Zil                                                                                                    | (0                                                                     |                                                 |                         |                      | OK (Ctrl + ENTER)                |
| Hund<br>Regnr:<br>Navn:<br>Tittel:<br>Tittel2:                                                                                                    | le data<br>N Sa                                                                                                    | 54877/2010<br>agaåsen's Zil                                                                                                    | c0                                                                     |                                                 |                         |                      | OK (Ctrl + ENTER)                |
| Hund<br>Regnr:<br>Navn:<br>Tittel:<br>Tittel2:                                                                                                    | le data<br>N Sa                                                                                                    | 54877/2010<br>agaåsen's Zil                                                                                                    | <0                                                                     |                                                 |                         |                      | OK (Ctrl + ENTER)                |
| Hund<br>Regnr:<br>Navn:<br>Tittel:<br>Tittel2:<br>Født:                                                                                                    | le data<br>N Sa<br>(dd                                                                                                    | 54877/2010<br>agaåsen's Zil<br>J.mm.åååå)                                                                                            | <0                                                                     |                                                 |                         |                      | OK (Ctrl + ENTER)                |
| Hund<br>Regnr:<br>Navn:<br>Tittel:<br>Tittel2:<br>Født:                                                                                                    | le data<br>N S<br>Sa<br>(do                                                                                                    | 54877/2010<br>agaåsen's Zil<br>1.mm.åååå)<br>1.10.2010                                                                               | <0                                                                     | \$                                              |                         |                      | OK (Ctrl + ENTER)                |
| Hund<br>Regnr:<br>Navn:<br>Tittel:<br>Tittel2:<br>Født:<br>Rase:                                                                                                | le data<br>N 5<br>Sa<br>(dd<br>04<br>K                                                                                                    | 54877/2010<br>agaåsen's Zil<br>1.mm.åååå)<br>1.10.2010<br>orthåret Høns                                                              | <o<br>sehund</o<br>                                                    | \$                                              |                         |                      | OK (Ctrl + ENTER)                |
| Hund<br>Regnr:<br>Navn:<br>Tittel:<br>Tittel2:<br>Født:<br>Rase:<br>Farge:                                                                                      | le data<br>N S<br>Sa<br>(dd<br>04<br>K<br>Br                                                                                                    | 54877/2010<br>agaåsen's Zil<br>1.mm.åååå)<br>1.10.2010<br>orthåret Høns<br>un                                                        | <o<br>sehund</o<br>                                                    | \$                                              |                         |                      | OK (Ctrl + ENTER)                |
| Hund<br>Regnr:<br>Navn:<br>Tittel:<br>Tittel2:<br>Født:<br>Rase:<br>Farge:<br>Kjønn:                                                                            | le data<br>N S<br>Sa<br>(dd<br>04<br>K<br>Br<br>H                                                                                                    | 54877/2010<br>agaåsen's Zil<br>1.mm.åååå)<br>1.10.2010<br>orthåret Høna<br>un                                                        | <o<br>sehund</o<br>                                                    | \$                                              |                         |                      | OK (Ctrl + ENTER)                |
| Hund<br>Regnr:<br>Navn:<br>Tittel:<br>Tittel2:<br>Født:<br>Rase:<br>Farge:<br>Kjønn:                                                                            | le data<br>N S<br>Sa<br>(dd<br>04<br>K<br>Br<br>H                                                                                                    | 54877/2010<br>agaåsen's Zil<br>1.mm.åååå)<br>1.10.2010<br>orthåret Høns<br>un<br>annhund ❤                                           | co<br>sehund                                                           | \$                                              |                         |                      | OK (Ctrl + ENTER)                |
| Hund<br>Regnr:<br>Navn:<br>Tittel:<br>Tittel2:<br>Født:<br>Rase:<br>Farge:<br>Kjønn:                                                                            | le data<br>N S<br>Sa<br>(dd<br>04<br>K<br>Br<br>H<br>Idre                                                                                                    | 54877/2010<br>agaåsen's Zil<br>1.mm.åååå)<br>1.10.2010<br>orthåret Høns<br>un<br>annhund →                                           | co                                                                     | •                                               |                         |                      | OK (Ctrl + ENTER)                |
| Hund<br>Regnr:<br>Navn:<br>Tittel:<br>Tittel2:<br>Født:<br>Rase:<br>Farge:<br>Kjønn:                                                                            | le data<br>N S<br>Sa<br>(dd<br>04<br>K<br>Br<br>H<br>H<br>R                                                                                                    | 54877/2010<br>agaåsen's Zil<br>1.mm.åååå)<br>1.10.2010<br>orthåret Høn:<br>un<br>annhund <del>↓</del>                                | co                                                                     | ▼<br>Navn                                       |                         |                      | OK (Ctrl + ENTER)                |
| Hund<br>Regnr:<br>Navn:<br>Tittel:<br>Tittel2:<br>Født:<br>Rase:<br>Farge:<br>Kjønn:<br>Farr:                                                                   | le data<br>N S<br>Sa<br>(dd<br>04<br>K<br>Br<br>H<br>H<br>R<br>Idre                                                                                                    | 54877/2010<br>agaåsen's Zil<br>1.mm.åååå)<br>1.10.2010<br>orthåret Høn:<br>un<br>annhund <del>↓</del>                                | co<br>sehund                                                           | ▼<br>Navn<br>Baron Vom D                        | Donauland               |                      | OK (Ctrl + ENTER)                |
| Hund<br>Regnr:<br>Navn:<br>Tittel:<br>Tittel2:<br>Født:<br>Rase:<br>Farge:<br>Kjønn:<br>Far:<br>Mor:                                                            | le data<br>N S<br>Sa<br>(dd<br>04<br>K<br>Br<br>H<br>H<br>R<br>Idre                                                                                                    | 54877/2010<br>agaåsen's Zi<br>1.mm.åååå)<br>1.10.2010<br>orthåret Høn:<br>un<br>annhund v<br>egnr                                    | co<br>sehund                                                           | ▼<br>Navn<br>Baron Vom D<br>Sagaåsen's (        | Donauland<br>Guri Malla |                      | OK (Ctrl + ENTER)                |
| Hund<br>Regnr:<br>Navn:<br>Tittel:<br>Tittel2:<br>Født:<br>Rase:<br>Farge:<br>Kjønn:<br>Forel<br>Far:<br>Mor:                                                   | le data<br>N S<br>Sa<br>(dd<br>04<br>K<br>Br<br>H<br>H<br>R<br>R                                                                                                    | 54877/2010<br>agaåsen's Zi<br>J.mm.åååå)<br>I.10.2010<br>orthåret Høna<br>un<br>annhund ↓<br>egnr                                    | co                                                                     | ▼<br>Navn<br>Baron Vom D<br>Sagaåsen's (        | Donauland<br>Guri Malla |                      | OK (Ctrl + ENTER)                |
| Hund<br>Regnr:<br>Navn:<br>Tittel:<br>Tittel2:<br>Født:<br>Rase:<br>Farge:<br>Kjønn:<br>Forel<br>Far:<br>Mor:                                                   | le data<br>N S<br>Sa<br>(dd<br>K<br>Br<br>H<br>H<br>H<br>H<br>n<br>:                                                                                                    | i4877/2010<br>igaåsen's Zi<br>i.mm.åååå)<br>i.10.2010<br>orthåret Høns<br>un<br>annhund ↓<br>egnr                                    | sehund                                                                 | Navn<br>Baron Vom D<br>Sagaåsen's (             | Donauland<br>Guri Malla |                      | OK (Ctrl + ENTER)                |
| Hund<br>Regnr:<br>Navn:<br>Tittel:<br>Tittel2:<br>Født:<br>Rase:<br>Farge:<br>Kjønn:<br>Forel<br>Far:<br>Mor:                                                   | le data<br>N S<br>Sa<br>(dd<br>A<br>K<br>Br<br>H<br>H<br>H<br>R<br>R<br>R<br>R<br>R<br>R<br>R<br>R<br>R<br>R<br>R<br>R<br>R<br>R<br>R<br>R                                   | i4877/2010<br>igaåsen's Zi<br>i.mm.åååå)<br>i.10.2010<br>orthåret Høn:<br>un<br>annhund ↓<br>egnr                                    | co<br>sehund                                                           | ▼<br>Navn<br>Baron Vom D<br>Sagaåsen's (        | Donauland<br>Guri Malla |                      | OK (Ctrl + ENTER)                |
| Hund<br>Regnr:<br>Navn:<br>Tittel:<br>Tittel2:<br>Født:<br>Rase:<br>Farge:<br>Kjønn:<br>Forel<br>Far:<br>Mor:<br>Eier((<br>Fornav)<br>Efternav)                 | le data<br>N S<br>Sa<br>(dd<br>04<br>K<br>Br<br>H<br>H<br>H<br>H<br>R<br>R<br>R<br>R<br>N<br>S<br>N<br>S<br>N<br>S<br>N<br>S<br>N<br>S<br>N<br>S<br>N<br>S<br>N<br>S         | i4877/2010<br>igaåsen's Zi<br>i.mm.åååå)<br>i.10.2010<br>orthåret Høn:<br>un<br>annhund ↓<br>i.ggnr<br>Joh                           | co<br>sehund<br>n Halvor<br>dsen                                       | ▼<br>Navn<br>Baron Vom D<br>Sagaåsen's (        | Donauland<br>Guri Malla |                      | OK (Ctrl + ENTER)                |
| Hund<br>Regnr:<br>Navn:<br>Tittel:<br>Tittel2:<br>Født:<br>Rase:<br>Farge:<br>Kjønn:<br>Forel<br>Far:<br>Mor:<br>Efternar<br>c/o:                               | le data<br>N S<br>Sa<br>(dd<br>04<br>K<br>Br<br>H<br>H<br>R<br>H<br>R<br>R<br>R<br>R<br>N<br>:<br>vn:                                                                        | i4877/2010<br>agaåsen's Zi<br>anm.åååå)<br>I.10.2010<br>orthåret Høn:<br>un<br>annhund ↓<br>agnr<br>Joh<br>Mac                       | co<br>sehund<br>n Halvor<br>dsen                                       | ▼<br>Navn<br>Baron Vom D<br>Sagaåsen's (        | Donauland<br>Guri Malla |                      | OK (Ctrl + ENTER)                |
| Hund<br>Regnr:<br>Navn:<br>Tittel:<br>Tittel2:<br>Født:<br>Rase:<br>Farge:<br>Kjønn:<br>Forel<br>Far:<br>Mor:<br>Efternar<br>c/o:<br>Adress                     | le data<br>N 5<br>Sa<br>(dd<br>04<br>K<br>Br<br>H<br>H<br>R<br>H<br>R<br>R<br>R<br>R<br>R<br>R<br>Sa<br>Sa<br>Sa<br>Sa<br>Sa<br>Sa<br>Sa<br>Sa<br>Sa<br>Sa<br>Sa<br>Sa<br>Sa | i4877/2010<br>agaåsen's Zi<br>anm.åååå)<br>I.10.2010<br>orthåret Høn:<br>un<br>annhund ↓<br>egnr<br>Joh<br>Maa<br>Løv                | co<br>sehund<br>n Halvor<br>dsen<br>sjø Terrasse                       | Navn<br>Baron Vom D<br>Sagaåsen's (             | Donauland<br>Guri Malla |                      | OK (Ctrl + ENTER)                |
| Hund<br>Regnr:<br>Navn:<br>Tittel:<br>Tittel2:<br>Født:<br>Rase:<br>Farge:<br>Kjønn:<br>Forel<br>Far:<br>Mor:<br>Efternav<br>C/o:<br>Adress<br>Adress           | le data<br>N 5<br>Sa<br>(dd<br>04<br>K<br>Br<br>H<br>H<br>R<br>H<br>R<br>R<br>R<br>R<br>R<br>S<br>Sa<br>Sa<br>Sa<br>Sa<br>Sa<br>Sa<br>Sa<br>Sa<br>Sa<br>Sa<br>Sa<br>Sa<br>S  | i4877/2010<br>agaåsen's Zi<br>i.mm.åååå)<br>i.10.2010<br>orthåret Høn:<br>un<br>annhund ↓<br>egnr<br>Joh<br>Mac<br>Løv<br>N35        | co<br>sehund<br>n Halvor<br>dsen<br>sjø Terrasse                       | Navn<br>Baron Vom D<br>Sagaåsen's (<br>23<br>nn | Donauland<br>Guri Malla |                      | OK (Ctrl + ENTER)                |
| Hund<br>Regnr:<br>Navn:<br>Tittel:<br>Født:<br>Rase:<br>Farge:<br>Kjønn:<br>Forel<br>Far:<br>Mor:<br>Efternav<br>Efternav<br>c/o:<br>Adress<br>Adress           | le data<br>N 5<br>Sa<br>(dd<br>04<br>K<br>Br<br>H<br>H<br>H<br>H<br>H<br>R<br>e)<br>n:<br>vn:<br>se1:<br>se2:<br>se3:                                                        | 34877/2010<br>agaåsen's Zi<br>1.mm.åååå)<br>1.10.2010<br>orthåret Høn:<br>un<br>annhund →<br>egnr<br>Joh<br>Mac<br>Løv<br>N33<br>Nor | co<br>sehund<br>n Halvor<br>dsen<br>sjø Terrasse<br>043 Porsgrur<br>ge | Navn<br>Baron Vom D<br>Sagaåsen's (<br>23<br>nn | Donauland<br>Guri Malla |                      | OK (Ctrl + ENTER)                |
| Hund<br>Regnr:<br>Navn:<br>Tittel:<br>Født:<br>Rase:<br>Farge:<br>Kjønn:<br>Forel<br>Far:<br>Mor:<br>Efternav<br>Efternav<br>C/o:<br>Adress<br>Adress<br>Adress | le data<br>N S<br>Sa<br>(dd<br>04<br>K<br>Br<br>H<br>H<br>R<br>H<br>R<br>R<br>R<br>R<br>R<br>S<br>S<br>S<br>S<br>S<br>S<br>S<br>S<br>S<br>S<br>S                             | 54877/2010<br>agaåsen's Zi<br>1.mm.åååå)<br>1.10.2010<br>orthåret Høn:<br>un<br>annhund →<br>egnr<br>joh<br>Mac<br>Løv<br>N33<br>Nor | co<br>sehund<br>n Halvor<br>dsen<br>sjø Terrasse<br>943 Porsgrur<br>ge | Navn<br>Baron Vom D<br>Sagaåsen's (<br>23<br>nn | Donauland<br>Guri Malla |                      | OK (Ctrl + ENTER)         Tittel |

| Telefon                |               |                       |                        |                       |
|------------------------|---------------|-----------------------|------------------------|-----------------------|
| Kontonummer            | :             | -                     |                        |                       |
| Land:                  | Norge         |                       |                        |                       |
| Ejer beskrivelse:      |               |                       |                        |                       |
| Oppdretter             |               |                       |                        |                       |
| Fornavn:               | Gustav H.     |                       |                        |                       |
| Efternavn:             | Larsen        |                       | 1                      |                       |
| Postnr-poststed:       |               | * Må fylle ut enten F | ostnr-poststed eller   | Land                  |
| Land:                  | Norge         |                       |                        |                       |
| Opdrætter Beskrivelse: |               |                       |                        |                       |
| - Farer                |               |                       |                        |                       |
| Fornavn                | ; John Halvor |                       | PM skal sendes t       | il fører              |
| Efternavn              | : Madsen      |                       |                        |                       |
| - Klasser              |               |                       |                        |                       |
| S-MP-UNG-KL            |               |                       |                        |                       |
| S-MP-ÅB-KL             |               |                       |                        |                       |
| Betaling               |               |                       |                        |                       |
| Betalt status:         | OK - Beløp    | (Beløp                | fylles ut hvis "For my | ve" eller "For lite") |
|                        |               |                       | (                      | OK (Ctrl + ENTER)     |
|                        |               |                       |                        |                       |

- Data på hund med navn, titler, fødselsdag, race, farve, køn
- Afstamning på hund med reg.nr., navn og titler på forældre.
- Oplysning om ejer med navn og adresse
- Oplysning om opdrætter med navn, postnummer og land
- Oplysning om fører
- Oplysning om ønsket klassevalg
- Oplysning om betaling

Disse data om udenlandske hunde accepteres til selve prøven, men gemmes midlertidigt i et særligt register. Før oplysningerne om hunden og dens resultater bliver overført til DKK's hundedatabase skal DKK have **mailet / tilsendt** kopi af hundens stamtavle, så DKK kan verificere oplysningerne. Se mailadresse / postadresse til DKK nederst i revisionsloggen – se side 55. Prøvelederen skal derfor anmode ejere/førere af udenlandske deltagende hunde om at medbringe kopi af stamtavle for indsendelse til DKK.

Man har nu manuelt registreret alle de hunde der har tilmeldt via tilmeldingsblanketter.

Tilbage til hovedmenu

#### 2.2. Find tilmeldinger

| 0                                                                                    | entet                                                                                                    | Du er logget på prøve:<br>Refnr: 50-13001<br>Test Klub<br>Ulstrup 28.12.2013 - 28.12.:<br>Signatur: BJ | 2013                                                                                                    |
|--------------------------------------------------------------------------------------|----------------------------------------------------------------------------------------------------|----------------------------------------------------------------------------------------------------|----------------------------------------------------------------------------------------------------|
| 1. Opret manuelle tilm<br>2. Find tilmeldinger<br>3. Arbeid med tiln                 | ieldinger<br>nger fra Web                                                                                                    |                                                                                                    |                                                                                                    |
| <u>4. Arbeid med domme</u> <u>5. Katalog og udskrifte</u>                            | re og hold / ekvipasjer<br>I                                                                                                    |                                                                                                    |                                                                                                    |
| 6. Registrer efteranme                                                               | Idelser                                                                                                    |                                                                                                    |                                                                                                    |
|                                                                                      |                                                                                                    | <u>Til Ho</u>                                                                                          | vedmenu                                                                                                    |
| ,                                                                                    |                                                                                                    |                                                                                                    |                                                                                                    |
| Vedlig                                                                               | gehold af tilmeldinger                                                                                                    |                                                                                                    |                                                                                                    |
|                                                                                      |                                                                                                    | Ð                                                                                                    | Vælg et eller flere søkekriterier.<br>Klik OK for at søge.<br>Refnr: 50-13001<br>Test Klub<br>Ulstrup 28.12.2013 - 28.12.2013<br>Signatur: BJ |
| Find tilmeldinger<br>Klasse:<br>Race:                                                | Alle                                                                                                    | -                                                                                                    |                                                                                                    |
| Hundenavn:<br>LNR:                                                                   |                                                                                                    |                                                                                                    |                                                                                                    |
| Deanr :                                                                              | and the second second s |                                                                                                    |                                                                                                    |
| Regnr.:<br>Sortert p <mark>å</mark> :                                                | Navn 👻                                                                                                    | CK C                                                                                                   |                                                                                                    |
| Regnr.:<br>Sortert på:<br>Find ejere<br>Navn                                         | Navn 👻                                                                                                    | QK                                                                                                    |                                                                                                    |
| Regnr.:<br>Sortert på:<br><br>Find ejere<br>Navn<br>Adresse                          | Navn 👻                                                                                                    |                                                                                                    |                                                                                                    |
| Regnr.:<br>Sortert på:<br>Find ejere<br>Navn<br>Adresse<br>Postnr                    | Navn 👻                                                                                                    | -<br>GŘ                                                                                                |                                                                                                    |
| Regnr.:<br>Sortert på:<br>Find ejere<br>Navn<br>Adresse<br>Postnr<br>Betaling status | Navn 👻                                                                                                    | -<br>GK                                                                                                |                                                                                                    |

OK til alle. Så fremkommer der en liste over manuelt indtastede hunde. Når hunde fra Hundeweb er overført til prøven, kan disse også ses her.

|                |                        |                       |                             | delta<br>påm<br>Test<br>Ulst<br>Sigr | r pa Regint. Tor a se pa<br>aljer og eventuelt endre<br>veldingen.<br>hr: 50-13001<br>Klub<br>rup 28.12.2013 - 28.12.2013<br>natur: BJ |
|----------------|------------------------|-----------------------|-----------------------------|--------------------------------------|----------------------------------------------------------------------------------------------------|
| LNR<br>xx-0003 | Regnr.<br>DK07846/2011 | Navn<br>Gomard's Zack | Rase<br>Korthåret Hønsehund | Fører's navn<br>Lene Sørensen        | Klasse<br>S-MP-AB-KL                                                                                                    |
| xx-0001        | 11434/2005             | Nordboen Nelli        | Korthåret Hønsehund         | Tyge Overbye                         | S-MP-AB-KL                                                                                                    |
| cx-0004        | N 54877/2010           | Sagaåsen's Ziko       | Korthåret Hønsehund         | John Halvor Madsen                   | S-MP-AB-KL                                                                                                    |
| ox-0002        | DK12520/2008           | Søborggård's Remus    | Korthåret Hønsehund         | Ellen Jørgensen                      | S-MP-AB-KL                                                                                                    |

På dette sted kan man ud fra ovenstående søgebillede få en oversigt over udvalgte tilmeldinger med mulighed for at rette i disse. Eventuelle fejl og mangler kan så registreres på hunden. Det er også her du kan slette en fejloprettelse, eller slette en tilmelding **inden** katalog udskrives.

| Regill.                                                                                                    | 11434/20                       | 005                                                                                                |                              | Endre reanr |                    |
|----------------------------------------------------------------------------------------------------|--------------------------------|----------------------------------------------------------------------------------------------------|------------------------------|-------------|--------------------|
| Navn:                                                                                                    | Nordboe                        | en Nelli                                                                                           |                              |             |                    |
| Tittel:                                                                                                    | DKCH I                         | NTCH DKJCH                                                                                         |                              | _           |                    |
| Tittel2:                                                                                                    | MARKP                          | R                                                                                                  |                              |             |                    |
| Født:                                                                                                    | 25.05.20                       | 005                                                                                                |                              | ۵           | dd.mm.åååå         |
| Rase:                                                                                                    | Korthåre                       | et Hønsehund                                                                                       | -                            |             |                    |
| Farge:                                                                                                    | В                              |                                                                                                    |                              |             |                    |
| Kjønn:                                                                                                    | Tispe                          | -                                                                                                  |                              |             |                    |
| Foreldre                                                                                                    |                                |                                                                                                    |                              |             |                    |
| 2010 (Sec. 19)                                                                                                    | Regnr                          |                                                                                                    | Navn                         |             | Tittel             |
| Far:                                                                                                    | 08519/                         | 2000                                                                                               | Strødam                      | 's Bono     | MARKPR             |
| Mor:                                                                                                    | 23070/                         | /97                                                                                                | Nordboe                      | n Mille     | DKCH KBHV00 MARKPI |
|                                                                                                    |                                |                                                                                                    |                              |             |                    |
| Eier(e) -                                                                                                    | -                              |                                                                                                    |                              |             |                    |
| - Eier(e) -<br>Fornavn:                                                                                                    | -                              | Birte                                                                                              |                              |             |                    |
| - Eier(e) -<br>Fornavn:<br>Efternavn:                                                                                                    |                                | Birte<br>Johansen                                                                                  |                              |             |                    |
| - Eier(e) -<br>Fornavn:<br>Efternavn:<br>c/o:                                                                                                    |                                | Birte<br>Johansen                                                                                  |                              |             |                    |
| - Eier(e) -<br>Fornavn:<br>Efternavn:<br>c/o:<br>Adresse1:                                                                                                 |                                | Birte<br>Johansen<br>Dengsøvej 11                                                                  | 1, Vester Velli              | ing         |                    |
| - Eier(e) -<br>Fornavn:<br>Efternavn:<br>c/o:<br>Adresse1:<br>Adresse2:                                                                                    |                                | Birte<br>Johansen<br>Dengsøvej 1                                                                   | 1, Vester Velli              | ing         |                    |
| - Eier(e) -<br>Fornavn:<br>Efternavn:<br>c/o:<br>Adresse1:<br>Adresse2:<br>Adresse3:                                                                       |                                | Birte<br>Johansen<br>Dengsøvej 1                                                                   | 1, Vester Velli              | ing         |                    |
| - Eier(e) -<br>Fornavn:<br>Efternavn:<br>c/o:<br>Adresse1:<br>Adresse2:<br>Adresse3:<br>Postnr-pos                                                         | tsted:                         | Birte<br>Johansen<br>Dengsøvej 1<br>8860 Uls                                                       | 1, Vester Velli<br>trup      | ing         |                    |
| - Eier(e) -<br>Fornavn:<br>Efternavn:<br>c/o:<br>Adresse1:<br>Adresse2:<br>Adresse3:<br>Postnr-pos<br>Eiertelefon:                                         | tsted:                         | Birte<br>Johansen<br>Dengsøvej 1<br>8860 Uls<br>86466422                                           | 1, Vester Velli<br>trup      | ing         |                    |
| - Eier(e) -<br>Fornavn:<br>Efternavn:<br>c/o:<br>Adresse1:<br>Adresse2:<br>Adresse3:<br>Postnr-pos<br>Eiertelefon:<br>Eierkonton                           | tsted:<br>:<br>ummer:          | Birte<br>Johansen<br>Dengsøvej 1<br>8860 Uls<br>86466422<br>1224-123456                            | 1, Vester Velli<br>trup<br>7 | ing         |                    |
| - Eier(e) -<br>Fornavn:<br>Efternavn:<br>c/o:<br>Adresse1:<br>Adresse3:<br>Adresse3:<br>Postnr-pos<br>Eiertelefon:<br>Eierkontoni<br>Land:                 | tsted:<br>:<br>ummer:          | Birte<br>Johansen<br>Dengsøvej 1<br>8860 Uls<br>86466422<br>1224-123456<br>Danmark                 | 1, Vester Velli<br>trup<br>7 | ing         |                    |
| - Eier(e) -<br>Fornavn:<br>Efternavn:<br>c/o:<br>Adresse1:<br>Adresse2:<br>Adresse3:<br>Postnr-pos<br>Eiertelefon:<br>Eierkontonu<br>Land:<br>Tilmelder ej | tsted:<br>:<br>ummer:<br>post: | Birte<br>Johansen<br>Dengsøvej 1<br>8860 Uls<br>86466422<br>1224-123456<br>Danmark<br>birte@weimbo | 1, Vester Velli<br>trup<br>7 | ing         |                    |

**Husk** at udskrive data inden tilmeldingen slettes mht. kontonummer og evt. mail adresse, ved tilbagebetaling af tilmeldingsgebyr.

## 2.3. Arbejd med tilmeldinger fra web

| 1                                                                                   | Du er logget på prøve:<br>Refnr: 50-13001<br>Test Klub<br>Ulstrup 28.12.2013 - 28.12.2013<br>Signatur: BJ |
|-------------------------------------------------------------------------------------|----------------------------------------------------------------------------------------------------|
| Opret manuelle tilmeldinger<br>Find tilmeldinger<br>Arbeid med tilmeldinger fra Web |                                                                                                    |
| Arbeid med dommere og hold / ekvipasjer<br>Katalog og udskrifter                    |                                                                                                    |
| Registrer efteranmeldelser                                                          |                                                                                                    |
| <u>Ø. Registrer efteranmeldelser</u>                                                | Til Hovedmenu                                                                                             |

Importer tilmeldinger fra Web tilmeldinger

|                                                                                                    | Refnr: 50-13001<br>Test Klub<br>Ulstrup 28.12.2013 - 28.12.2013<br>Signatur: BJ |
|----------------------------------------------------------------------------------------------------|---------------------------------------------------------------------------------|
| nporter tilmeldinger fra Web tilmeldinger<br>/eb tilmeldinger som ikke kunne overføres korrekt fra Web | Ingen ubehandlede fejl                                                          |

Her kan prøveleder se alle online tilmeldinger til prøven, også før tilmeldingsfristen er slut.

|    |                        |                      |                      | R R<br>Te<br>UI<br>S        | efnr: 50-13001<br>•st Klub<br>strup 28.12.2013 - 28.12.2013<br>gnatur: BJ |
|----|------------------------|----------------------|----------------------|-----------------------------|---------------------------------------------------------------------------|
| lg | alle <u>Vælg ingen</u> |                      |                      |                             | <u>Overfør</u>                                                            |
| ]  | Reg.nr<br>04879/2005   | Titel<br>DKCH MARKPR | Navn<br>Nordboen Ryz | Race<br>Korthåret Hønsehund | Klasser<br>S-MP-AB-KL                                                     |
| 1  | DK01831/2010           | MARKPR               | Søborggård's Krieger | Korthåret Hønsehund         | S-MP-AB-KL                                                                |
|    | DK04851/2008           | MARKPR               | Henriksen's Tino     | Korthåret Hønsehund         | S-MP-AB-KL                                                                |
|    | DK07845/2011           | MARKPR               | Gomard's Scott       | Korthåret Hønsehund         | S-MP-AB-KL                                                                |
|    | DK06905/2012           |                      | Weim-Bo's C-Faust    | Korthåret Hønsehund         | S-MP-UNG-KL                                                               |
|    | DK06913/2012           |                      | Weim-Bo's Carla      | Korthåret Hønsehund         | S-MP-UNG-KL                                                               |

Når tilmeldingerne skal overføres efter tilmeldingsfristens udløb, markeres de (flueben) og man klikker på "overfør". Overførsel af hunde fra Hundeweb kan også gøres løbende.

Alle tilmeldte hunde både web tilmeldte og manuelt indtastede hunde ligger nu i et fælles register, klar til at lave hold m.m.

| 2.4. | Arbejd | med | dommere o | g hold |
|------|--------|-----|-----------|--------|
|      |        |     |           |        |

| Før arrangementet                                                                                             | Du er logget på prøve:<br>Refnr: 50-13001<br>Test Klub<br>Ulstrup 28.12.2013 - 28.12.2013<br>Signatur: BJ     |
|----------------------------------------------------------------------------------------------------|----------------------------------------------------------------------------------------------------|
| 1. Opret manuelle tilmeldinger<br>2. Find tilmeldinger<br>3. Arbejd med tilmeldinger fra Web                  |                                                                                                    |
| 4. Arbeid med dommere og hold / ekvipasjer       5. Katalog og udskrifter       6. Registrer efteranmeldelser |                                                                                                    |
|                                                                                                    | <u>Til Hovedmenu</u>                                                                                          |
| Dommere                                                                                                    |                                                                                                    |
| Dommere og partier / ekvipasjer                                                                               | Du er logget inn på prøve:<br>Refnr: 50-13001<br>Test Klub<br>Ulstrup 28.12.2013 - 28.12.2013<br>Signatur: BJ |

1. Dommere

2. Hold / Ekvipasjer

2

Her tildeles dommere til prøven.

Hovedmeny Før arrangementet

|                                                     | 1                                             | Du er logget inn på prøve:<br>Refnr: 50-13001<br>Test Klub<br>Ulstrup 28.12.2013 - 28.12.2013<br>Signatur: BJ |
|-----------------------------------------------------|-----------------------------------------------|----------------------------------------------------------------------------------------------------|
|                                                     |                                               |                                                                                                    |
| ngen dommere er registrert.                         | Klikk på linken nedenfor for å velge dommere. |                                                                                                    |
| ngen dommere er registrert.<br>' = Eksteriør dommer | Klikk på linken nedenfor for å velge dommere. | ;                                                                                                    |

Vælg "Legg til ny prøvedommer..." og vælg dommere ud fra listen. Bemærk dommerne står i alfabetisk orden efter efternavn

| Asger Stein               | 3550 Slangerup           | DK            | steinfam@post.tele.dk      | Velg    |
|---------------------------|--------------------------|---------------|----------------------------|---------|
| Niels Ole Strandby        | 6710 Esbjerg V           | DK            |                            | Velg    |
| Søren Stærkær             | 5580 Nørre Aaby          | DK            | sost@alectia.com           | Velg    |
| Flemming Sørensen         | 6270 Tønder              | DK            | uufs@toender.dk            | Velg    |
| Kristian Thomsen          | 9981 Jerup               | DK            | 146                        | Velg    |
| Per Aakjær Thorstensen    | 9530 Støvring            | DK            |                            | Velg    |
| Klaus Thusgaard           | 7600 Struer              | DK            | klth@danishcrown.dk        | Velg    |
| Øygaard Tom               |                          | N             |                            | Velg    |
| Hans Ulsø                 | 6715 Esbjerg N           | DK            |                            | Velg    |
| Sv.Aage Vad               | 6740 Bramming            | DK            | vad@applusbilsyn.dk        | Velg    |
| Anders Varming            | 5750 Ringe               | DK            | andersvarming@hotmail.com  | Velg    |
| Poul Vestervang           | 4652 Hårlev              | DK            | stevnsaaens@mail.tele.dk   | Velg    |
| Anders Wanstrup           | 6900 Skjern              | DK            | anders@wanstrup.dk         | Velg    |
| Erik Lykkegaard Winkler   | 7400 Herning             | DK            | 152                        | Velg    |
| Flemming Østergaard       | 7490 Aulum               | DK            | mail@aulum-pressebureau.dk | Velg    |
| Legg til gjestedommer (ku | n dommere som ikke er re | egistrert hos | NKK)                       |         |
| Navn:                     |                          |               | <u>w</u>                   |         |
|                           |                          |               |                            |         |
|                           |                          |               |                            |         |
|                           |                          |               |                            | 2001 10 |
|                           |                          |               |                            | Tilbake |
|                           |                          |               |                            |         |

Er det en dommer (dansk / udenlandsk) som ikke findes på listen kan denne tilføjes nederst, samtidig **SKAL** oplysninger på dommeren tilsendes DKK – se mailadresse nederst Kapitel 5 – Revisionslog side 55, og først efter vedkommende er oprettet kan denne tildeles prøven.

Ud for den dommer man skal bruge klikkes på "Velg". Herefter vælges de øvrige dommere til prøven på samme måde.

| DNR PEID Navn                      | Epost              |       |               |                         |
|------------------------------------|--------------------|-------|---------------|-------------------------|
| 002 4047885 Bjarne Axelsen         | baxelsen@ofir.dk   | Endre | Slett Bytt ut | Slet kritik godkendelse |
| 001 0121170 Anders Wanstrup        | anders@wanstrup.dk | Endre | Slett Bytt ut | Slet kritik godkendelse |
| * = Eksteriør dommer               |                    |       |               |                         |
| Legg til ny prøvedommer Legg til n | y eksteriørdommer  |       |               |                         |

Når alle dommere er oprettet klikkes nederst til højre på "Dommere og partier/ekvipasjer".

#### 2. Hold / Ekvipasjer

|                                     | Du er logget inn på prøve:<br>Refnr: 50-13001<br>Test Klub<br>Ulstrup 28.12.2013 - 28.12.2013<br>Signatur: BJ |
|-------------------------------------|----------------------------------------------------------------------------------------------------|
| <u>Dommere</u><br>Hold / Ekvipasjer |                                                                                                    |
|                                     | Hovedmeny Før arrangemente                                                                                    |

Hvordan holdene skal sammensættes afhænger af tilmeldte hunde og hvilken prøve det er, f.eks. vælges følgende:

| <u>t hold</u> |                                              |                                                                                                 |                                                                                                    |                                                                                                    |                                                                                                    |                                                                                                    |
|---------------|----------------------------------------------|-------------------------------------------------------------------------------------------------|----------------------------------------------------------------------------------------------------|----------------------------------------------------------------------------------------------------|----------------------------------------------------------------------------------------------------|----------------------------------------------------------------------------------------------------|
|               |                                              |                                                                                                 |                                                                                                    |                                                                                                    |                                                                                                    |                                                                                                    |
| unde sor      | n ikke er tildelt et h                       | nold                                                                                            |                                                                                                    |                                                                                                    |                                                                                                    |                                                                                                    |
| 550           | Antal                                        |                                                                                                 |                                                                                                    |                                                                                                    |                                                                                                    |                                                                                                    |
| IP-<br>G-KL   | 3                                            | Del op i                                                                                        | hold med                                                                                                    | hunde i hvert hold                                                                                                    |                                                                                                    |                                                                                                    |
| IP-AB-        | 21                                           | Del op i                                                                                        | hold med                                                                                                    | hunde i hvert hold                                                                                                    |                                                                                                    |                                                                                                    |
| blandir       | ngshold, med 12                              | hunder i hver (2 klass                                                                          | ser må <mark>være</mark> valgt).                                                                                                    |                                                                                                    |                                                                                                    |                                                                                                    |
|               |                                              |                                                                                                 |                                                                                                    |                                                                                                    | OK                                                                                                    |                                                                                                    |
|               | unde sor<br>IP-<br>G-KL<br>IP-AB-<br>blandir | unde som ikke er tildelt et H<br>IP-<br>G-KL <sup>3</sup><br>IP-AB- 21<br>blandingshold, med 12 | unde som ikke er tildelt et hold<br>sse Antal<br>IP- 3 Del op i<br>IP-AB- 21 Del op i<br>blandingshold, med 12 hunder i hver (2 klas | unde som ikke er tildelt et hold<br>sse Antal<br>IP-<br>G-KL 3 Del op i hold med<br>IP-AB-<br>21 Del op i hold med<br>blandingshold, med 12 hunder i hver (2 klasser må være valgt) | unde som ikke er tildelt et hold<br>IP-<br>G-KL 3 Del op i hold med hunde i hvert hold<br>IP-AB-<br>21 Del op i hold med hunde i hvert hold<br>blandingshold, med 12 hunder i hver (2 klasser må være valgt). | unde som ikke er tildelt et hold<br>sse Antal<br>IP-<br>G-KL 3 Del op i hold med hunde i hvert hold<br>IP-AB-<br>21 Del op i hold med hunde i hvert hold<br>blandingshold, med 12 hunder i hver (2 klasser må være valgt).<br>OK |

På nedenstående skærmbillede er hundene opdelt i 2 hold, et åben klasse hold og et blandingshold ung og åben, evt. også et blandet Engelske og kontinentale. Det viste eksempel er på 12 hunde på hvert hold, men kunne indeholde et andet antal hunde.

|              | Hold / Ekvip                                   | asjer                |                         | Bruges kun til kontinentale<br>vinderklasser                         |  |
|--------------|------------------------------------------------|----------------------|-------------------------|----------------------------------------------------------------------|--|
| NR<br>2      | <b>Klasse(r)</b><br>S-MP-UNG-KL,<br>S-MP-ÅB-KL | Ant Dag<br>12        | Runde<br>1              | Dommer 1 Dommer 2                                                    |  |
| 1            | S-MP-ÅB-KL                                     | 12                   | 1                       |                                                                      |  |
| OBS<br>ordf  | - Dommer 2 bri<br>ørende/hovedd                | uges kun<br>ommer st | ved klasse<br>å ved dom | er med flere dommere/meddommere. I så fald skal<br>nmer 1.           |  |
| Opre<br>Hund | t et nyt hold<br>Ier uten hold - PD            | F-udskrift           |                         |                                                                      |  |
|              | ntal hunde som ik                              | ke er tildelt        | et hold ——              |                                                                      |  |
|              | Klasse An<br>S-MP-UNG-<br>KL                   | tal                  |                         | Del op i hold med hunde i hvert hold                                 |  |
|              | S-MP-ÅB-<br>KL                                 | _                    |                         | Del op i hold med hunde i hvert hold                                 |  |
| +            | blandings                                      | hold, med            | hund                    | der i hver (2 klasser må være valgt).<br>OK                          |  |
|              |                                                |                      |                         |                                                                      |  |
|              | Ny tilmel                                      | ding <u>Vedl</u>     | tilmelding              | Statistik, Hovedmenu Holdliste Udskrift Dommere og hold / ekvipasjer |  |

Nu tilkobles også dommere via "drop down" i Dommer 1

| •    | Klasse(r)                                                             | Ant Dag          | Runde        | Dommer 1                                   | D                            | ommer 2                   |                            |                      |            |
|------|-----------------------------------------------------------------------|------------------|--------------|--------------------------------------------|------------------------------|---------------------------|----------------------------|----------------------|------------|
| 11   | S-MP-UNG-KL,                                                          | 11               | 1            | -                                          | R                            |                           | •                          | * 🕑                  | <u>5</u> 2 |
| 12   | S-MP-AB-KL                                                            | 12               | 1            | Biame Axelse                               | - 5J                         |                           | -                          | * 🖻                  | 1          |
|      |                                                                       |                  |              | Anders Wans                                | trup                         |                           |                            |                      |            |
| pret | et nyt hold                                                           |                  |              |                                            |                              |                           |                            |                      |            |
|      |                                                                       |                  |              |                                            |                              |                           |                            |                      |            |
| - An | tal nunde som ik                                                      | cke er tilde     | it et noid - |                                            |                              |                           |                            |                      |            |
|      |                                                                       |                  |              |                                            |                              |                           |                            |                      |            |
|      | Klasse Ant                                                            | al               |              |                                            |                              |                           |                            |                      |            |
|      | Klasse Ant<br>S-MP- 0                                                 | al               |              | Del on i                                   | hold                         | mad                       | bunda i bya                | et hold              |            |
|      | Klasse Ant<br>S-MP-<br>UNG-KL                                         | tal              |              | Del op i                                   | hold                         | med                       | hunde i hve                | rt hold              |            |
|      | Klasse Ant<br>S-MP-<br>UNG-KL<br>S-MP-AB-<br>KL                       | tal              |              | Del op i<br>Del op i                       | hold                         | med                       | hunde i hve<br>hunde i hve | ert hold<br>ert hold |            |
|      | Klasse Ant<br>S-MP-<br>UNG-KL 0<br>S-MP-AB-<br>KL 0<br>blandingsl     | tal<br>hold, med | h            | Del op i<br>Del op i<br>under i hver (2 kl | hold<br>hold<br>lasser må va | med<br>med<br>ere valgt). | hunde i hve<br>hunde i hve | ert hold<br>ert hold |            |
| •    | Klasse Ant<br>S-MP- 0<br>UNG-KL 0<br>S-MP-ÅB- 0<br>KL 0<br>blandingsl | tal<br>hold, med | hı           | Del op i<br>Del op i<br>under i hver (2 kl | hold<br>hold<br>lasser må va | med<br>med<br>ere valgt). | hunde i hve<br>hunde i hve | ert hold<br>ert hold | OK         |
| •    | Klasse Ant<br>S-MP-<br>UNG-KL<br>S-MP-AB-<br>KL<br>blandingsl         | tal<br>hold, med | h            | Del op i<br>Del op i<br>under i hver (2 kl | hold<br>hold<br>lasser må va | med<br>med<br>ere valgt). | hunde i hve                | ert hold<br>ert hold | OK         |
| •    | Klasse Ant<br>S-MP- 0<br>UNG-KL 0<br>S-MP-ÅB- 0<br>KL 0<br>blandings  | tal              | h            | Del op i<br>Del op i<br>under i hver (2 kl | hold<br>hold<br>lasser må va | med<br>med<br>ere valgt). | hunde i hve                | ert hold<br>ert hold | <u>OK</u>  |

Bemærk Dommer 2 bruges **kun** i kontinentale vinderklasser.

Har man som prøveleder oprettet holdene forkert eller vil man ændre disse kan man klikke på Endre eller Slet

De tilmeldte hunde er der stadig væk, det er ikke hundene man sletter **kun** holdopdelingen. Der kan også ændres på holdnumrene ved at klikke på  $\blacksquare$  Endre

Menupunktet: 'Hunder uten hold – PDF udskrift' . Listen bruges ved tilbagebetaling af anmeldelsesgebyrer. Listen indeholder oplysninger på de hunde der ikke er sat på hold.

| Hunde uden ho | ld             |                  |            |      |              |             |
|---------------|----------------|------------------|------------|------|--------------|-------------|
| Regnr.        | Ejer           | E-mail           | Klasse     | Pris | Konto regnr. | Kontonummer |
| DK12520/2008  | Sv.A.Jørgensen | svaj@stofanet.dk | S-MP-ÅB-KL | 350  | 1234         | 1234567     |

| Parti                                                              |               |                |                        | 0            | Du er logget inn på prøve:<br>Refnr: 50-13001<br>Test Klub<br>Ulstrup 28.12.2013 - 28.12.2013<br>Signatur: BJ |
|--------------------------------------------------------------------|---------------|----------------|------------------------|--------------|----------------------------------------------------------------------------------------------------|
| NR:<br>Partinr:<br>Runde:<br>Dag:<br>Tid:<br>Sted:<br>Terrænleder: | 2<br>1<br>1 • | * Hvis det set | tes noe i dette feltet | vi det overs | styre det genererte partinummeret.                                                                            |
| Dommer 1:<br>Dommer 2:<br>Type:                                    | Kvalitet      | •<br>•         |                        |              | Lagre                                                                                                    |
|                                                                    |               |                |                        |              | <u>Til hovedmeny</u> <u>Til parti</u>                                                                         |

Her ændres hold nr. 2 til at være hold nr. 1. Terrænleder og terrænsted kan ligeledes påføres her. Man kan se de tilmeldte hunde på de enkelte hold ved at klikke på 🏼 "Hoveder"

Såfremt unghunde og åben klasse går sammen på et hold pga. dobbeltføring ell. lign., skal holdene søges sammensat således, at der på blandede hold enten er mindst 2 par unghunde eller 2 par åben klasse hunde (Jf. FMR §14 stk. F) Engelske og kontinentale hunde må ikke danne par. Hunde fra ungdoms- og åben klasse bør ikke danne par. (Jf. FMR § 20 stk. 9.)

Efterfølgende forklares, hvordan man ændrer på den rækkefølge de tilmeldte hunde er fordelt på holdene.

| Run | de:1 Dag: Tid: | Sted:               |                      | - Y                        |         |
|-----|----------------|---------------------|----------------------|----------------------------|---------|
| Nr  | KI             | Rase                | Navn                 | Fører                      | LNR     |
| L   | S-MP-UNG-KL    | Korthåret Hønsehund | Weim-Bo's C-Aicho    | Jørgen Gregersen           | BJ-0001 |
| 2   | S-MP-UNG-KL    | Korthåret Hønsehund | Weim-Bo's C-Rosso    | Dennis Olsen               | BJ-0003 |
| 3   | S-MP-UNG-KL    | Korthåret Hønsehund | Weim-Bo's Centa      | Clement Pedersen           | BJ-0002 |
| 4   | S-MP-ÅB-KL     | Korthåret Hønsehund | Nuggi                | Finn Jacobsen              | BJ-0012 |
| 5   | S-MP-ÅB-KL     | Korthåret Hønsehund | Petermann's Maggie   | Erik Petermann             | BJ-0009 |
| 5   | S-MP-ÅB-KL     | Korthåret Hønsehund | Petermann's M-Kenco  | Ingelise Rasmussen         | BJ-0005 |
| 7   | S-MP-ÅB-KL     | Korthåret Hønsehund | Brejdablik's Balder  | Anders Friis               | BJ-0007 |
| В   | S-MP-ÅB-KL     | Korthåret Hønsehund | Søborggård's Zeuz I  | Ebbe Brunsgaard            | BJ-0008 |
| 9   | S-MP-ÂB-KL     | Korthåret Hønsehund | Nelly                | Flemming Damgaard Sørensen | BJ-0010 |
| 10  | S-MP-ÅB-KL     | Engelsk Setter      | Heegårds X Scott     | Curt Jensen                | BJ-0016 |
| 11  | S-MP-ÅB-KL     | Korthåret Hønsehund | Gomard's Zack        | Lene Sørensen              | xx-0003 |
| 12  | S-MP-ÅB-KL     | Korthåret Hønsehund | Quin Von Der Madlage | Kaj Hedegaard              | BJ-0013 |

Systemet tager ved opdeling i hold hensyn til dobbelt/tripple hundeførere, såfremt ejernavnet på hundene er det samme i Hundeweb.

Der tages **ikke** hensyn til unghunde og åben klasse, engelske og kontinentale racer, hvorfor disse må flyttes manuelt.

Man skal ligeledes være OBS på at en evt. terrænleder der er hundefører kommer på det rigtige hold mht. terræn.

Efterfølgende vises hvordan hunde flyttes manuelt.

Man kan bytte om på 2 hunde ved at markere disse 2 hunde (ved hjælp af CTRL) og derefter

trykke på

"bytte om pile"

NB. Hvis man ikke kan markere en hund, kan det være fordi man ikke bruger Internet Explorer (IE), eller bruger Internet Explorer version 10 eller højere. Dette kan løses ved at klikke på 'kompabilitetsvisning'

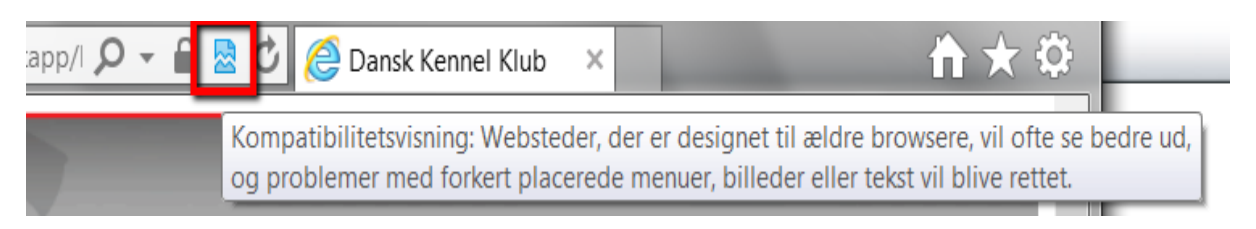

| Run | de:1 Dag: Tid: | Sted:               | C.                   |                            |         |
|-----|----------------|---------------------|----------------------|----------------------------|---------|
| Nr  | KI             | Rase                | Navn                 | Fører                      | LNR     |
| 1   | S-MP-UNG-KL    | Korthåret Hønsehund | Weim-Bo's C-Aicho    | Jørgen Gregersen           | BJ-0001 |
| 2   | S-MP-UNG-KL    | Korthåret Hønsehund | Weim-Bo's C-Rosso    | Dennis Olsen               | BJ-0003 |
| 3   | S-MP-UNG-KL    | Korthåret Hønsehund | Weim-Bo's Centa      | Clement Pedersen           | BJ-0002 |
| 4   | S-MP-ÅB-KL     | Korthåret Hønsehund | Nuggi                | Finn Jacobsen              | BJ-0012 |
| 5   | S-MP-ÅB-KL     | Korthåret Hønsehund | Petermann's Maggie   | Erik Petermann             | BJ-0009 |
| 6   | S-MP-ÅB-KL     | Korthåret Hønsehund | Petermann's M-Kenco  | Ingelise Rasmussen         | BJ-0005 |
| 7   | S-MP-ÅB-KL     | Korthåret Hønsehund | Brejdablik's Balder  | Anders Friis               | BJ-0007 |
| 8   | S-MP-ÅB-KL     | Korthåret Hønsehund | Søborggård's Zeuz I  | Ebbe Brunsgaard            | BJ-0008 |
| 9   | S-MP-ÂB-KL     | Korthåret Hønsehund | Nelly                | Flemming Damgaard Sørensen | BJ-0010 |
| 10  | S-MP-ÂB-KL     | Engelsk Setter      | Heegårds X Scott     | Curt Jensen                | BJ-0016 |
| 11  | S-MP-ÅB-KL     | Korthåret Hønsehund | Gomard's Zack        | Lene Sørensen              | xx-0003 |
| 12  | S-MP-ÅB-KL     | Korthåret Hønsehund | Quin Von Der Madlage | Kaj Hedegaard              | BJ-0013 |

Efter omrokering

| arti: | Runde: 1 -      | S-MP-UNG-KL, S-MP-AB-KL - | (Nr. 001) 🔻 Splitt partiet opp | i partier med hunder i hver. OK | O Omrokering |
|-------|-----------------|---------------------------|--------------------------------|---------------------------------|--------------|
| Rur   | nde:1 Dag: Tid: | Sted:                     |                                |                                 |              |
| Nr    | KI              | Rase                      | Navn                           | Fører                           | LNR          |
| 1     | S-MP-UNG-KL     | Korthåret Hønsehund       | Weim-Bo's C-Aicho              | Jørgen Gregersen                | BJ-0001      |
| 2     | S-MP-ÅB-KL      | Korthåret Hønsehund       | Petermann's M-Kenco            | Ingelise Rasmussen              | BJ-0005      |
| 3     | S-MP-UNG-KL     | Korthåret Hønsehund       | Weim-Bo's Centa                | Clement Pedersen                | BJ-0002      |
| 4     | S-MP-ÅB-KL      | Korthåret Hønsehund       | Nuggi                          | Finn Jacobsen                   | BJ-0012      |
| 5     | S-MP-ÅB-KL      | Korthåret Hønsehund       | Petermann's Maggie             | Erik Petermann                  | BJ-0009      |
| 6     | S-MP-UNG-KL     | Korthåret Hønsehund       | Weim-Bo's C-Rosso              | Dennis Olsen                    | BJ-0003      |
| 7     | S-MP-ÅB-KL      | Korthåret Hønsehund       | Brejdablik's Balder            | Anders Friis                    | BJ-0007      |
| 8     | S-MP-ÅB-KL      | Korthåret Hønsehund       | Søborggård's Zeuz I            | Ebbe Brunsgaard                 | BJ-0008      |
| 9     | S-MP-ÅB-KL      | Korthåret Hønsehund       | Nelly                          | Flemming Damgaard Sørensen      | BJ-0010      |
| 10    | S-MP-ÅB-KL      | Engelsk Setter            | Heegårds X Scott               | Curt Jensen                     | BJ-0016      |
| 11    | S-MP-ÅB-KL      | Korthåret Hønsehund       | Gomard's Zack                  | Lene Sørensen                   | xx-0003      |
| 12    | S-MP-ÅB-KL      | Korthåret Hønsehund       | Quin Von Der Madlage           | Kaj Hedegaard                   | BJ-0013      |

Man kan markere en enkelt hund og flytte den til et andet hold eller et andet sted på holdet ved at benytte knapperne

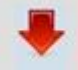

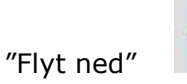

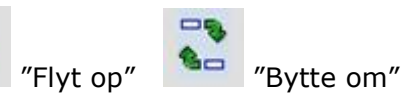

|     | Hunde, 1       | S-MP-UNG-KL, S-MP-AB-KL - | (Nr. 001) 🔻 Splitt partiet opp | i partier med hunder i hver. UK | or one officially      |
|-----|----------------|---------------------------|--------------------------------|---------------------------------|------------------------|
| Run | de:1 Dag: Tid: | Sted:                     | No. 10 Sector                  |                                 | Theorem and the second |
| Nr  | KI             | Rase                      | Navn                           | Fører                           | LNR                    |
| 1   | S-MP-UNG-KL    | Korthåret Hønsehund       | Weim-Bo's C-Aicho              | Jørgen Gregersen                | BJ-0001                |
| 2   | S-MP-ÅB-KL     | Korthåret Hønsehund       | Petermann's M-Kenco            | Ingelise Rasmussen              | BJ-0005                |
| 3   | S-MP-UNG-KL    | Korthåret Hønsehund       | Weim-Bo's Centa                | Clement Pedersen                | BJ-0002                |
| ļ   | S-MP-ÅB-KL     | Korthåret Hønsehund       | Nuggi                          | Finn Jacobsen                   | BJ-0012                |
| 5   | S-MP-ÅB-KL     | Korthåret Hønsehund       | Petermann's Maggie             | Erik Petermann                  | BJ-0009                |
| 6   | S-MP-UNG-KL    | Korthåret Hønsehund       | Weim-Bo's C-Rosso              | Dennis Olsen                    | BJ-0003                |
| 7   | S-MP-ÅB-KL     | Korthåret Hønsehund       | Brejdablik's Balder            | Anders Friis                    | BJ-0007                |
| 8   | S-MP-ÅB-KL     | Korthåret Hønsehund       | Søborggård's Zeuz I            | Ebbe Brunsgaard                 | BJ-0008                |
| 9   | S-MP-ÅB-KL     | Korthåret Hønsehund       | Nelly                          | Flemming Damgaard Sørensen      | BJ-0010                |
| 10  | S-MP-ÅB-KL     | Engelsk Setter            | Heegårds X Scott               | Curt Jensen                     | BJ-0016                |
| 11  | S-MP-ÅB-KL     | Korthåret Hønsehund       | Gomard's Zack                  | Lene Sørensen                   | xx-0003                |
| 12  | S-MP-ÅB-KL     | Korthåret Hønsehund       | Quin Von Der Madlage           | Kai Hedegaard                   | BJ-0013                |

|    | ucia Dayi Tidi | Jicu.               |                      | -                          |         |
|----|----------------|---------------------|----------------------|----------------------------|---------|
| Nr | KI             | Rase                | Navn                 | Fører                      | LNR     |
| 1  | S-MP-UNG-KL    | Korthåret Hønsehund | Weim-Bo's C-Aicho    | Jørgen Gregersen           | BJ-0001 |
| 2  | S-MP-ÅB-KL     | Korthåret Hønsehund | Petermann's M-Kenco  | Ingelise Rasmussen         | BJ-0005 |
| 3  | S-MP-UNG-KL    | Korthåret Hønsehund | Weim-Bo's Centa      | Clement Pedersen           | BJ-0002 |
| 4  | S-MP-ÅB-KL     | Korthåret Hønsehund | Nuggi                | Finn Jacobsen              | BJ-0012 |
| 5  | S-MP-ÅB-KL     | Korthåret Hønsehund | Petermann's Maggie   | Erik Petermann             | BJ-0009 |
| 5  | S-MP-UNG-KL    | Korthåret Hønsehund | Weim-Bo's C-Rosso    | Dennis Olsen               | BJ-0003 |
| 7  | S-MP-ÅB-KL     | Korthåret Hønsehund | Brejdablik's Balder  | Anders Friis               | BJ-0007 |
| В  | S-MP-ÅB-KL     | Korthåret Hønsehund | Søborggård's Zeuz I  | Ebbe Brunsgaard            | BJ-0008 |
| 9  | S-MP-ÅB-KL     | Korthåret Hønsehund | Nelly                | Flemming Damgaard Sørensen | BJ-0010 |
| 11 | S-MP-ÅB-KL     | Korthåret Hønsehund | Gomard's Zack        | Lene Sørensen              | xx-0003 |
| 12 | S-MP-ÅB-KL     | Korthåret Hønsehund | Quin Von Der Madlage | Kaj Hedegaard              | BJ-0013 |

## Efter flytning

Indsætte "flyttede" hund til andet hold, vælg hold i "drop down" boksen

Parti deltakere

| Nr      | KI KI       | - S-MP-AB-KL - (Nr. 002)<br>Rase | Naviro               | Fører                      | LNR     |
|---------|-------------|----------------------------------|----------------------|----------------------------|---------|
| 1       | S-MP-UNG-KL | Korthåret Hønsehund              | Weim-Bo's C-Aicho    | Jørgen Gregersen           | BJ-0001 |
| 2       | S-MP-ÅB-KL  | Korthåret Hønsehund              | Petermann's M-Kenco  | Ingelise Rasmussen         | BJ-0005 |
| 3       | S-MP-UNG-KL | Korthåret Hønsehund              | Weim-Bo's Centa      | Clement Pedersen           | BJ-0002 |
| 4       | S-MP-ÅB-KL  | Korthåret Hønsehund              | Nuggi                | Finn Jacobsen              | BJ-0012 |
| 5       | S-MP-ÅB-KL  | Korthåret Hønsehund              | Petermann's Maggie   | Erik Petermann             | BJ-0009 |
| 6       | S-MP-UNG-KL | Korthåret Hønsehund              | Weim-Bo's C-Rosso    | Dennis Olsen               | BJ-0003 |
| 7       | S-MP-ÅB-KL  | Korthåret Hønsehund              | Brejdablik's Balder  | Anders Friis               | BJ-0007 |
| 8       | S-MP-ÅB-KL  | Korthåret Hønsehund              | Søborggård's Zeuz I  | Ebbe Brunsgaard            | BJ-0008 |
| 9<br>10 | S-MP-ÅB-KL  | Korthåret Hønsehund              | Nelly                | Flemming Damgaard Sørensen | BJ-0010 |
| 11      | S-MP-ÅB-KL  | Korthåret Hønsehund              | Gomard's Zack        | Lene Sørensen              | xx-0003 |
| 12      | S-MP-ÅB-KL  | Korthåret Hønsehund              | Quin Von Der Madlage | Kaj Hedegaard              | BJ-0013 |
|         | likk        | e tildelte hunder                |                      |                            |         |
| Maru.   | 1/1         | - Deer                           | New                  | Error                      | IND     |
| INL     | N           | Nase                             | INdVI                | rører                      | LINK    |

## Marker hunden (Engelsk setter) og klik på

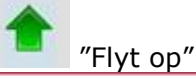

|      |      |       | KOTO. |
|------|------|-------|-------|
| U ra | in c | leita | vere  |

| Run | de:1 Dag: Tid: | Sted:               |                                 | 41                  |         |
|-----|----------------|---------------------|---------------------------------|---------------------|---------|
| Nr  | KI             | Rase                | Navn                            | Fører               | LNR     |
| 1   | S-MP-ÂB-KL     | Korthåret Hønsehund | Petermann's Marko               | Stig Elkjær         | BJ-0004 |
| 2   | S-MP-ÂB-KL     | Korthåret Hønsehund | Søborggård's Bess               | Uffe Jacobsen       | BJ-0011 |
| 3   | S-MP-ÅB-KL     | Pointer             | Eliade Des Braies De L'oridelle | Elsebeth Lovén      | BJ-0017 |
| 4   | S-MP-ÅB-KL     | Korthåret Hønsehund | Nordboen Nelli                  | Tyge Overbye        | xx-0001 |
| 5   | S-MP-ÅB-KL     | Breton              | Sille                           | Carl Chr. Kaspersen | BJ-0018 |
| 6   | S-MP-ÅB-KL     | Breton              | Fønsvigs Djazz                  | Jimmy Kendra        | BJ-0015 |
| 7   | S-MP-ÅB-KL     | Korthåret Hønsehund | Bufas                           | Svend E. Poulsen    | BJ-0006 |
| 8   | S-MP-ÅB-KL     | Breton              | Jacques                         | Allan Rasmussen     | BJ-0014 |
| 9   | S-MP-ÅB-KL     | Korthåret Hønsehund | Nordboen Ryz                    | Knud Hansen         | WW-0001 |
| 10  | S-MP-ÅB-KL     | Korthåret Hønsehund | Sagaåsen's Ziko                 | John Halvor Madsen  | xx-0004 |
| 11  | S-MP-ÅB-KL     | Korthåret Hønsehund | Søborggård's Remus              | Ellen Jørgensen     | xx-0002 |
| 12  | S-MP-ÅB-KL     | Breton              | Zago                            | Bjarne Nørhave      | BJ-0019 |
| 13  | S-MP-ÅB-KL     | Engelsk Setter      | Heegårds X Scott                | Curt Jensen         | BJ-0016 |

#### Efter flytning

Når man er tilfreds med rækkefølgen er man klar til at få generet katalog og udskrevet papirer til prøven.

. Sker der afmelding af en hund pga. skade eller løbskhed m.m. **inden** katalog er lavet, kan hunden slettes. Hvilket gøres på følgende måde:

#### Før arrangement – Find tilmeldingen – Alle – OK – Klik på stambogsnummer

|         |              |                                 |                     | Res<br>Kilik<br>del<br>pår<br>Ref<br>Tes<br>Uls<br>Sig | ultat av søket vises nedenfor.<br>k på Regnr. for å se på<br>aljer og eventuelt endre<br>heldingen.<br>hr: 50-13001<br>t Klub<br>t Klub<br>trup 28.12.2013 - 28.12.2013<br>hatur: BJ |
|---------|--------------|---------------------------------|---------------------|--------------------------------------------------------|----------------------------------------------------------------------------------------------------|
| LNR     | Regnr.       | Navn                            | Rase                | Fører's navn                                           | Klasse                                                                                                    |
| BJ-0007 | DK10510/2010 | Brejdablik's Balder             | Korthåret Hønsehund | Anders Friis                                           | S-MP-AB-KL                                                                                                    |
| BJ-0006 | DK17811/2011 | Bufas                           | Korthåret Hønsehund | Svend E. Poulsen                                       | S-MP-AB-KL                                                                                                    |
| BJ-0017 | DK12226/2010 | Eliade Des Braies De L'oridelle | Pointer             | Elsebeth Lovén                                         | S-MP-AB-KL                                                                                                    |
| BJ-0015 | DK06789/2009 | Fønsvigs Djazz                  | Breton              | Jimmy Kendra                                           | S-MP-AB-KL                                                                                                    |
| xx-0003 | DK07846/2011 | Gomard's Zack                   | Korthåret Hønsehund | Lene Sørensen                                          | S-MP-AB-KL                                                                                                    |
| BJ-0016 | DK10359/2008 | Heegårds X Scott                | Engelsk Setter      | Curt Jensen                                            | S-MP-AB-KL                                                                                                    |
| BJ-0014 | DK03703/2009 | Jacques                         | Breton              | Allan Rasmussen                                        | S-MP-AB-KL                                                                                                    |
| BJ-0010 | DK08027/2011 | Nelly                           | Korthåret Hønsehund | Flemming Damgaar<br>Sørensen                           | I S-MP-AB-KL                                                                                                    |
| xx-0001 | 11434/2005   | Nordboen Nelli                  | Korthåret Hønsehund | Tyge Overbye                                           | S-MP-AB-KL                                                                                                    |
| WW-0001 | 04879/2005   | Nordboen Ryz                    | Korthåret Hønsehund | Knud Hansen                                            | S-MP-AB-KL                                                                                                    |
| BJ-0012 | DK01405/2010 | Nuggi                           | Korthåret Hønsehund | Finn Jacobsen                                          | S-MP-AB-KL                                                                                                    |
| BJ-0009 | DK14900/2011 | Petermann's Maggie              | Korthåret Hønsehund | Erik Petermann                                         | S-MP-AB-KL                                                                                                    |
| BJ-0004 | DK14904/2011 | Petermann's Marko               | Korthåret Hønsehund | Stig Elkjær                                            | S-MP-AB-KL                                                                                                    |
| BJ-0005 | DK14907/2011 | Petermann's M-Kenco             | Korthåret Hønsehund | Ingelise Rasmussen                                     | S-MP-AB-KL                                                                                                    |
| BJ-0013 | DK23333/2009 | Quin Von Der Madlage            | Korthåret Hønsehund | Kaj Hedegaard                                          | S-MP-AB-KL                                                                                                    |
| xx-0004 | N 5 1 7/2010 | Sagaåsen's Ziko                 | Korthåret Hønsehund | John Halvor Madsen                                     | S-MP-AB-KL                                                                                                    |
| BJ-0018 | DK12004/2008 | Sille                           | Breton              | Carl Chr. Kaspersen                                    | S-MP-AB-KL                                                                                                    |
| BJ-0011 | DK16726/2011 | Søborggård's Bess               | Korthåret Hønsehund | Uffe Jacobsen                                          | S-MP-AB-KL                                                                                                    |
| xx-0002 | DK12520/2008 | Søborggård's Remus              | Korthåret Hønsehund | Ellen Jørgensen                                        | S-MP-AB-KL                                                                                                    |
| BJ-0008 | DK01830/2010 | Søborggård's Zeuz I             | Korthåret Hønsehund | Ebbe Brunsgaard                                        | S-MP-AB-KL                                                                                                    |
| BJ-0001 | DK06907/2012 | Weim-Bo's C-Aicho               | Korthåret Hønsehund | Jørgen Gregersen                                       | S-MP-UNG-KL                                                                                                    |
| BJ-0002 | DK06910/2012 | Weim-Bo's Centa                 | Korthåret Hønsehund | Clement Pedersen                                       | S-MP-UNG-KL                                                                                                    |
| BJ-0003 | DK06906/2012 | Weim-Bo's C-Rosso               | Korthåret Hønsehund | Dennis Olsen                                           | S-MP-UNG-KL                                                                                                    |
| BJ-0019 | 02158/2006   | Zago                            | Breton              | Biarne Nørhave                                         | S-MP-AB-KL                                                                                                    |

|                            |                                   |             | 1     | Refnr: 50-13001<br>Test Klub<br>Ulstrup 28.12.2013 - 28.12.2013<br>Signatur: BJ |
|----------------------------|-----------------------------------|-------------|-------|---------------------------------------------------------------------------------|
| Hunde o<br>legnr:<br>lavn: | DK23333/2009                      | Endre regnr |       |                                                                                 |
| ittel:<br>ittel2:          | MARKPR                            |             |       |                                                                                 |
| ødt:<br>Rase:<br>Farge:    | 09.04.2009<br>Korthåret Hønsehund | <br>~       | dd.mr | m.aaaa                                                                          |
| (jønn:                     | Tiene -                           |             |       |                                                                                 |

## Klik på "Slette påmeldingen" i bunden af billedet

| Fornavn:        | Kaj        |        | PM skal sendes til fører                          |
|-----------------|------------|--------|---------------------------------------------------|
| Efternavn:      | Hedegaard  |        |                                                   |
| - Klasse        |            |        |                                                   |
| Deltakerklasse: | S-MP-ÅB-KL |        |                                                   |
| - Retaling      |            |        |                                                   |
| Betalt status:  | ок 👻       | Beløp: | (Beløp fylles ut hvis "For mye" eller "For lite") |
|                 |            |        |                                                   |

### Herefter fremkommer dette billede og hertil svares OK

| oppurener                       |                    |                                                         |
|---------------------------------|--------------------|---------------------------------------------------------|
| Fornavn:                        | Wilhelm            |                                                         |
| Efternavn:                      | Hemme              |                                                         |
| Postnr-poststed:                |                    | Meddelelse fra webside                                  |
| Land:                           | Tyskland           |                                                         |
| Opdrætter Beskrivelse:          | Wilhelm Hemme, Kla |                                                         |
| Fører<br>Fornavn:<br>Efternavn: | Kaj<br>Hedegaard   | Er du sikker på at påmeldingen skal slettes?            |
| – Klasse<br>Deltakerklasse:     | S-MP-ÅB-KL         | OK Annuller                                             |
| Betaling<br>Betalt status:      | ОК 🗕 в             | eløp: (Beløp fylles ut hvis "For mye" eller "For lite") |
| Ingen mængde ra                 | bat 🔘 2. hund rat  | pat 🔘 3. hund rabat                                     |
|                                 |                    | Slette påmeldingen Tilbake Lagre                        |

## 2.5. Katalog og udskrifter

| Før arrangementet                                                                                                    | Du er logget på prøve:<br>Refn: 50-13001<br>Test Klub<br>Ulstrup 28.12.2013 - 28.12.2013<br>Signatur: BJ      |  |
|----------------------------------------------------------------------------------------------------|----------------------------------------------------------------------------------------------------|--|
| 1. Opret manuelle tilmeldinger<br>2. Find tilmeldinger<br>3. Arbeid med tilmeldinger fra Web                                                                                                    |                                                                                                    |  |
| 4. Arbeid med dommere og hold / ekvipasjer<br>5. Katalog og udskrifter                                                                                                    |                                                                                                    |  |
| <u>6. Registrer efteranme<del>l v</del>elser</u>                                                                                                    | <u>Til Hovedmenu</u>                                                                                          |  |
| 1. Generer katalog (lav katalog)                                                                                                    |                                                                                                    |  |
| (a) Katalog og utskrifter                                                                                                    | Du er logget inn på prøve:<br>Refnr: 50-13001<br>Test Klub<br>Ulstrup 28.12.2013 - 28.12.2013<br>Signatur: BJ |  |
| Til egen internettside for <u>Nedlasting av Word og Excel makr</u><br><u>1. Generer katalog</u><br>Hent ut datafiler (Jenerer katalog" må kjøres først.)                                                                                                    | roer for utskrift                                                                                             |  |
|                                                                                                    | Hovedmeny Før arrangementet                                                                                   |  |
| Katalog og utskrifter                                                                                                    | Du er logget inn på prøve:<br>Refin: 50-13001<br>Test Klub<br>Ulstrup 28.12.2013 - 28.12.2013<br>Signatur: BJ |  |
| Til egen internettside for Nedlasting av Word og Excel make                                                                                                    | roer for utskrift                                                                                             |  |
| 1. Generer katalog         Meddelelse fra websid           Hent ut datafiler ("Generer katal         Image: Second second se |                                                                                                    |  |
| Er du sikke                                                                                                    | er på at du vil generere katalog? Nye katalog nummer vil bli                                                  |  |
|                                                                                                    | OK Annuller                                                                                                   |  |
| Hertil svares OK                                                                                                    |                                                                                                    |  |

Hvis nedenstående billede ikke kommer frem, kan det være fordi Pop-up er blokeret på din PC. Hvis du holder Ctrl tasten nede og samtidig klikker på OK tillader du pop-up denne ene gang.

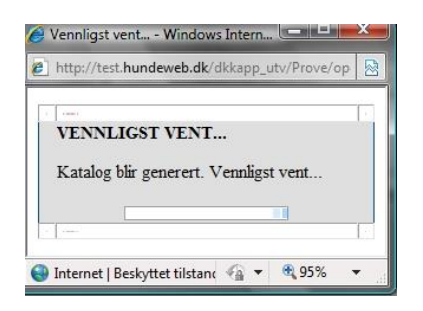

Der kan gå lidt tid med at lave katalog, imens vises dette billede

Startnummer / kvittering kan bruges i forbindelse med udsendelse af startnumre til prøver.

### Udskrive katalog:

Flueben i "vis parti nr." (Hold nr.). Der klikkes på "generer PDF" (katalog)

| Hente datafiler                                                              |                                                       | •                                | Klikk på filene nedenfor for å laste<br>dem ned.                                                              |
|------------------------------------------------------------------------------|-------------------------------------------------------|----------------------------------|----------------------------------------------------------------------------------------------------|
|                                                                              |                                                       |                                  | Du er logget inn på prøve:<br>Refnr: 50-13001<br>Test Klub<br>Ulstrup 28.12.2013 - 28.12.2013<br>Signatur: BJ |
| Jtskrift til PDF fil<br>Startnummer/kvittering<br>Alle dager ╺ Alle          | ✓ Alle land ✓ Alle                                    |                                  | ✓ Generer PDF                                                                                                 |
| Katalog : Alle dager 👻                                                       | Ingen skift ved ny klasse/par<br>Vis partinr Vis sted | ti 👻 1 koloni<br>Visterræn leder | ne ▼<br>Generer PDF                                                                                           |
| Præmieliste : Alle dager                                                     | - Generer PDF                                         |                                  | 63                                                                                                    |
| Præmieliste : Alle dager<br>Flat liste over alle påmel<br><u>Opret email</u> | Generer PDF                                           |                                  | 63                                                                                                    |

Opret email (nederst i vinduet) kan bruges i forbindelse med at udsende diverse informationer til prøven, det kan f.eks. være ændret mødested og tid, forplejning mm.

| E-mail information                                               | Når emailen er udfyldt – klik på 'Gem og luk'   |
|------------------------------------------------------------------|-------------------------------------------------|
| Afsender information                                             | fremkommer følgende:                            |
| Emne                                                             | Opret email                                     |
| Oplysning fra Test Klub angående prøven i Ulstrup den 28.12.2013 | Oplysning fra Test Klub angående prøv           |
| E-mail indhold (max 1000 tegn)                                   |                                                 |
| Kære deltager                                                    | Herefter laves søgning, og x antal mailadresser |
| Mødested ændret til:                                             | findes, og mailen er klar til afsendelse.       |
| Klubhuset Jagtvej 45, Ulstrup                                    |                                                 |
| Gem Gem og luk Fortryd                                           |                                                 |

| Hente datafiler                                                                                                    | Klikk på filene nedenfor for å laste<br>dem ned.<br>Du er logget inn på prøve:<br>Refnr: 50-13001<br>Test Klub<br>Ulstrup 28.12.2013 - 28.12.2013<br>Signatur: BJ                                                         |
|----------------------------------------------------------------------------------------------------|----------------------------------------------------------------------------------------------------|
| Utskrift til PDF fil<br>Startnummer/kvittering<br>Alle dager  Alle  Alle land  Alle<br>Katalog : Alle dager  Ingen skift ved ny klasse/parti<br>Vis dag  Vis partinr Vis sted Vis<br>Præmieliste : Alle dager  Generer PDF | Vil du åbne eller gemme denne fil?       Vil du åbne eller gemme denne fil?       Navn: 50-13001_katalog_BJ.pdf       Filtype: Adobe Acrobat Document       Fra: test.hundeweb.dk         Abn     Gem                     |
| Flat liste over alle påmeldingene ( <u>data.nkk</u> )<br><u>Opret email</u>                                                                                                    | Selvom filer fra internettet kan være nyttige, kan nogle filtyper være<br>potentielt skadelige for din computer. Hvis du ikke har tillid til kilden,<br>skal du ikke åbne eller gemme denne fil. <u>Hvad er risikoen?</u> |

Sådan kan billedet se ud afhængig af PDF version på PC og der trykkes på "Åbn" / "Gem" Alt efter videre forarbejdning.

Hvis du ikke kan åbne kataloget kan det være fordi du ikke har Adobe Reader installeret på din PC.

Denne kan hentes gratis her <u>http://get.adobe.com/dk/reader/</u>

Eksempel på katalog

Hold: 1

## Unghunde klasse

- 0001 Weim-Bo's C-Aicho Dk06907/2012, 05/04-2012, H, , Korthåret Hønsehund (DKCH DKJCH SEJCH MARKPR KBHV11 DKKV11 Bakkevænget H. Trolle - DKCH INTCH DKJCH MARKPR Nordboen Nelli) O: Birte Johansen, Danmark E: Jørgen Gregersen, Bygvænget 8, 4760 Vordingborg Fører: Jørgen Gregersen
- 0002 Weim-Bo's C-Rosso Dk06906/2012, 05/04-2012, H, , Korthåret Hønsehund (DKCH DKJCH SEJCH MARKPR KBHV11 DKKV11 Bakkevænget H. Trolle DKCH INTCH DKJCH MARKPR Nordboen Nelli) O: Birte Johansen, Danmark E: Dennis Olsen, Tvedåsvej 30, St , St. Lyngby, 3320 Skævinge Fører: Dennis Olsen
- **0003** Weim-Bo's Centa Dk06910/2012, 05/04-2012, T, , Korthåret Hønsehund (DKCH DKJCH SEJCH MARKPR KBHV11 DKKV11 Bakkevænget H. Trolle DKCH INTCH DKJCH MARKPR Nordboen Nelli) O: Birte Johansen, Danmark E: Clement Pedersen, Egernvænget 105, Ullerød, 2980 Kokkedal Fører: Clement Pedersen

## Åben klasse

**0004** Nuggi Dk01405/2010, 02/01-2010, T, , Korthåret Hønsehund (DKJCH MARKPR Græsdalen Chicago - DKJCH MARKPR Lippa) O: Orla L. Christensen, Danmark E: Finn Jacobsen, Jagtvej 30, Gammelsogn, 6950 Ringkøbing Fører: Finn Jacobsen

Hvis kataloget ønskes videreforarbejdet i tekstbehandlingsprogram f.eks. Word, Excel eller andre kopieres det ved Ctrl+A (marker alt) derefter Ctrl+C (kopier) og sættes ind i et tomt dokument Ctrl+V (indsæt).

Hvis kataloget er genereret og du ønsker at udskrive kataloget igen bruges "Hent ut datafiler"

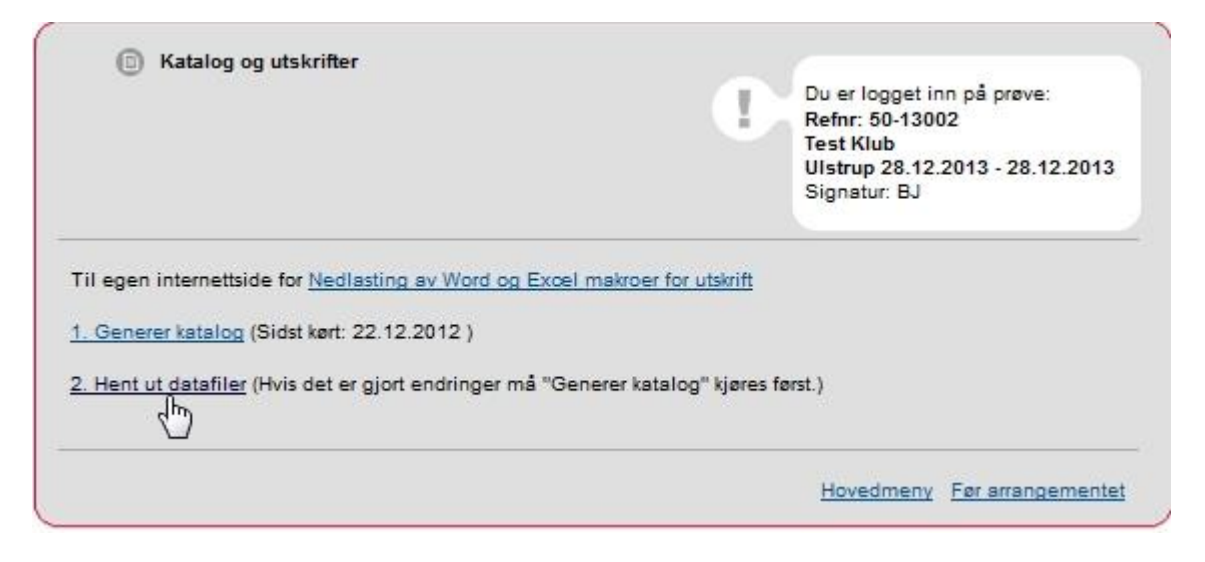

| Hente datafiler                                                                                                    |                                                                                                    |                               | Klikk på filene nedenfor for å laste<br>dem ned.<br>Du er logget inn på prøve:<br>Refnr: 50-13001<br>Test Klub<br>Ulstrup 28.12.2013 - 28.12.2013<br>Signatur: BJ |
|----------------------------------------------------------------------------------------------------|----------------------------------------------------------------------------------------------------|-------------------------------|----------------------------------------------------------------------------------------------------|
| Utskrift til PDF fil<br>Startnummer/kvittering<br>Alle dager 	✔ Alle<br>Katalog : Alle dager 	✔<br>□ Vis dag<br>Præmieliste : Alle dager<br>Flat liste over alle påmeld<br><u>Opret email</u> | <ul> <li>✓ Alle land ✓ Alle</li> <li>Ingen skift ved ny klasse/parti</li> <li>✓ Vis partinr</li> <li>✓ Vis sted</li> <li>✓ Generer PDF</li> <li>ingene (data.nkk)</li> </ul> | ✓ 1 kolon<br>′is terræn leder | ← Generer PDF                                                                                                    |
|                                                                                                    |                                                                                                    | <u>Til h</u>                  | ovedmeny Til katalog og utskrifter                                                                                                    |

Præmielister findes også ved at klikke på 2. Hent ut datafiler

Der trykkes på "Generer PDF" og præmielisten åbnes i PDF.

|      |                |                               | rrangør: Test Klub                                       |              |           |      |      |      | omm   | er:    | Anders       | s Wa | nstrup | )     |                 |         |            |       | ]     |
|------|----------------|-------------------------------|----------------------------------------------------------|--------------|-----------|------|------|------|-------|--------|--------------|------|--------|-------|-----------------|---------|------------|-------|-------|
| C    | Dansk<br>PRÆM  | Kennel Klub<br>IELISTE PRØVER | Sted: Ulstrup<br>Dato: 28.12.2013<br>Prøveart: MARKPRØVE | E STÅENDE    | JAG       | THUN | DE   |      | Klass | se:    | e: Se hunden |      |        |       |                 |         |            |       |       |
| Kat. | Registrerings- | Navn                          | Race                                                     |              | Ungh      | Åben | Brug | Vin- | Sch   | Appor  | Ræve-        | S    | læb 8  | App   | ort             | Be-     | lkke       | CACIT | Æres- |
| nr.  | nummer         | (Parker)(P))                  | 1054500                                                  |              | 34        |      | S    | der  | W.    |        | SIGERO       | v    | S      | A     | Points<br>i alt | staet   | staet      |       | mie   |
| 0001 | DK06907/2012   | Weim-Bo's C-Aicho             | Kortharet Hønsehund                                      | 5-MP-UNGH-KL |           | 2    |      | 3 3  |       | 2      | 8            | 3    |        | 3 - 3 |                 | 2       | 3          | 2     |       |
| 0002 | DK06906/2012   | Weim-Bo's C-Rosso             | Korthåret Hønsehund                                      | 5-MP-UNGH-KL |           |      |      |      |       | 3<br>3 |              |      |        |       |                 | 3<br>3  |            |       |       |
| 0003 | DK06910/2012   | Weim-Bo's Centa               | Korthåret Hønsehund                                      | 5-MP-UNGH-KL |           |      |      |      |       |        |              |      |        |       |                 |         |            |       |       |
| 0004 | DK01405/2010   | Nuggi                         | Korthåret Hønsehund                                      | S-MP-ÅBEN-KL |           |      |      |      |       |        |              |      |        |       |                 |         |            |       |       |
| 0005 | DK14900/2011   | Petermann's Maggie            | Korthåret Hønsehund                                      | S-MP-ÅBEN-KL |           |      |      |      |       |        |              |      |        |       |                 |         |            |       |       |
| 0006 | DK14907/2011   | Petermann's M-Kenco           | Korthåret Hønsehund                                      | S-MP-ÅBEN-KL |           |      |      |      |       |        |              |      |        |       |                 |         |            |       |       |
| 0007 | DK10510/2010   | Brejdablik's Balder           | Korthåret Hønsehund                                      | S-MP-ÅBEN-KL |           |      |      |      |       |        |              |      |        |       |                 |         |            |       |       |
| 8000 | DK01830/2010   | Søborggård's Zeuz I           | Korthåret Hønsehund                                      | S-MP-ÅBEN-KL | · · · · · |      |      | 2    |       |        |              |      |        | 9 - P |                 |         | 11 (A)     |       |       |
| 0009 | DK08027/2011   | Neliy                         | Korthåret Hønsehund                                      | 5-MP-ÅBEN-KL |           | 22   |      | 2    | 1     | S      | · · · · ·    |      |        |       |                 | S       | 1 - 1<br>1 |       |       |
| 0010 | DK16726/2011   | Søborggård's Bess             | Korthåret Hønsehund                                      | 5-MP-ÅBEN-KL |           | 23   |      | 33   |       | 2      | £            |      |        | 3     |                 | <u></u> | ;;         | - 92  |       |
| 0011 | DK07846/2011   | Gomard's Zack                 | Korthåret Hønsehund                                      | S-MP-ÅBEN-KL |           |      |      |      |       | 3<br>9 |              |      |        |       |                 | 3<br>3  |            |       |       |
| 8    | 5              | 1                             |                                                          |              | _         |      |      |      |       | 35     | -            |      |        |       |                 | -       |            |       |       |

1 side er en fast infoside, herefter listerne med deltagerne holdvis.

Disse præmielister udskrives, udfyldes og underskrives af dommerne efter prøven og opbevares hos prøveleder / organisationen.

## 2.6. Registrer efteranmeldelser

| Før arrangementet                                                                           | Du er logget på prøve:<br>Refnr: 50-13001<br>Test Klub<br>Ulstrup 28.12.2013 - 28.12.2013<br>Signatur: BJ |
|---------------------------------------------------------------------------------------------|----------------------------------------------------------------------------------------------------|
| . Opret manuelle tilmeldinger<br>2. Find tilmeldinger<br>3. Arbejd med tilmeldinger fra Web |                                                                                                    |
| 4. Arbeid med dommere og hold / ekvipasjer<br>5. Katalog og udskrifter                      |                                                                                                    |
| . Registrer efteranmeldelser<br>( <sup>In</sup> )                                           | <u>Til Hovedmenu</u>                                                                                      |

Kommer der en efteranmeldelse (efter programmet er udskrevet eller på dagen) registres denne i ovenstående punkt. Registreres som manuel tilmelding, se side 7. Bemærk katalog numre på efteranmeldelser starter ved 9001.

Herefter kobles hunden på det hold som den skal deltage på via punkt

2. Før arrangementet – 4. Arbejd med dommere og hold / ekvipasjer se side 36. Privi OBS der må endelig ikke genereres nyt katalog

Det er meget vigtigt at disse efteranmeldelser kobles på holdene, ellers er det ikke muligt for dommeren, at skrive kritik på de efteranmeldte hunde.

Prøvelederen SKAL hurtigst muligt og senest en uge efter prøvens afholdelse, af hensyn til dommernes indskrivning af kritikker, registrere efteranmeldelser og ændringer på hold (f.eks. en hund der flytter hold).

## 3. Efter arrangementet

| Hovedmenu                                                                                                    | Du er logget på prøve:<br>Refnr: 50-13001<br>Test Klub<br>Ulstrup 28.12.2013 - 28.12.2013<br>Signatur: BJ                                                                                                    |
|----------------------------------------------------------------------------------------------------|----------------------------------------------------------------------------------------------------|
| 1. Administrere arrangementet, priser, klasser m.m.                                                                                                    |                                                                                                    |
| 2. Før arrangementet                                                                                                    |                                                                                                    |
| 3. Efter arrangementet                                                                                                    |                                                                                                    |
| TIP: Nar menupunkterne er nummereret, kan du va                                                                                                    | eige punktet med tallet på tastaturet i stedet for at klikke.                                                                                                    |
| <ul> <li>TIP: På de fleste sider kan man gå tilbage til forri</li> <li>Brug TAB tasten til at hoppe fra felt til felt. Hvis d<br/>klikke på knappen.</li> </ul>                                                                                                    | ge menu ved tryk på ESC tasten.<br>u trykker ENTER når markøren står på en knap, svarer det til                                                                                                    |
| <ul> <li>TIP: På de fleste sider kan man gå tilbage til forri</li> <li>Brug TAB tasten til at hoppe fra felt til felt. Hvis d<br/>klikke på knappen.</li> <li>Efter arrangementet</li> </ul>                                                                                                    | ge menu ved tryk på ESC tasten.<br>u trykker ENTER når markøren står på en knap, svarer det til                                                                                                    |
| <ul> <li>TIP: På de fleste sider kan man gå tilbage til forri</li> <li>Brug TAB tasten til at hoppe fra felt til felt. Hvis d<br/>klikke på knappen.</li> <li>Efter arrangementet</li> </ul>                                                                                                    | ge menu ved tryk på ESC tasten.<br>u trykker ENTER når markøren står på en knap, svarer det til<br>Du er logget ind på prøve:<br>Refnr: 34-14110<br>Test Klub<br>Billund 11.11.2014 - 11.11.2014<br>Signatur: BJ |
| <ul> <li>TIP: På de fleste sider kan man gå tilbage til forri</li> <li>Brug TAB tasten til at hoppe fra felt til felt. Hvis d<br/>klikke på knappen.</li> <li>Efter arrangementet</li> <li>1. Registrer efteranmeldelser</li> </ul>                                                                                                    | ge menu ved tryk på ESC tasten.<br>u trykker ENTER når markøren står på en knap, svarer det til<br>Du er logget ind på prøve:<br>Refnr: 34-14110<br>Test Klub<br>Billund 11.11.2014 - 11.11.2014<br>Signatur: BJ |
| <ul> <li>TIP: På de fleste sider kan man gå tilbage til forri</li> <li>Brug TAB tasten til at hoppe fra felt til felt. Hvis d<br/>klikke på knappen.</li> <li>Efter arrangementet</li> <li><u>1. Registrer efteranmeldelser</u></li> <li><u>2. Resultat registrering</u></li> </ul>                                                                         | ge menu ved tryk på ESC tasten.<br>u trykker ENTER når markøren står på en knap, svarer det til<br>Du er logget ind på prøve:<br>Refnr: 34-14110<br>Test Klub<br>Billund 11.11.2014 - 11.11.2014<br>Signatur: BJ |
| <ul> <li>TIP: På de fleste sider kan man gå tilbage til forri</li> <li>Brug TAB tasten til at hoppe fra felt til felt. Hvis d<br/>klikke på knappen.</li> <li>Efter arrangementet</li> <li><u>1. Registrer efteranmeldelser</u></li> <li><u>2. Resultat registrering</u></li> <li><u>3. Færdigmeld</u></li> </ul>                                           | ge menu ved tryk på ESC tasten.<br>u trykker ENTER når markøren står på en knap, svarer det til<br>Du er logget ind på prøve:<br>Refnr: 34-14110<br>Test Klub<br>Billund 11.11.2014 - 11.11.2014<br>Signatur: BJ |
| <ul> <li>TIP: På de fleste sider kan man gå tilbage til forri.</li> <li>Brug TAB tasten til at hoppe fra felt til felt. Hvis d<br/>klikke på knappen.</li> <li>Efter arrangementet</li> <li>1. Registrer efteranmeldelser</li> <li>2. Resultat registrering</li> <li>3. Færdigmeld</li> <li>4. Udbetaling af penge fra elektroniske tilmeldinger</li> </ul> | ge menu ved tryk på ESC tasten.<br>u trykker ENTER når markøren står på en knap, svarer det til<br>Du er logget ind på prøve:<br>Refnr: 34-14110<br>Test Klub<br>Billund 11.11.2014 - 11.11.2014<br>Signatur: BJ |

**1. Registrer efteranmeldelser** Dette punkt er det samme som 2. Før arrangementet – 6. Registrer efteranmeldelser.

### 2. Resultat registrering

| Partinr | Ant | Dommer 1 | Resultater ferdig |                        |
|---------|-----|----------|-------------------|------------------------|
| 001     | 11  |          |                   | Reg. premieliste       |
| 002     | 12  |          |                   | Reg. premielist        |
|         |     |          |                   | Til Efter arrangemente |

### Klik på Reg.Præmieliste

| Partinummer : | 1            |              |                      |                       |                             |              |
|---------------|--------------|--------------|----------------------|-----------------------|-----------------------------|--------------|
| Klasse        | Kat. nr.     | Reg. nr.     | Navn                 | Race                  | lkke mødt                   | Præmie       |
| S-MP-ÅB-KL    | <u>0023</u>  | DK02125/2011 | Molly                | Ruhåret Hønsehund     | Г                           | 3 💽          |
| S-MP-ÅB-KL    | <u>0024</u>  | DK03033/2011 | Hjortlund's Dagny    | Ruhåret Hønsehund     | Г                           | 0 -          |
| S-MP-ÅB-KL    | <u>0025</u>  | DK14900/2011 | Petermann's Maggie   | Korthåret Hønsehund   | Г                           | 1 -          |
| S-MP-ÅB-KL    | <u>0026</u>  | DK10026/2011 | Hunt 'n' Fun Bounty  | Weimaraner, Korthåret | Г                           | 0 -          |
| S-MP-ÅB-KL    | <u>0027</u>  | DK00073/2011 | Midtfjord's Bonzo    | Ruhåret Hønsehund     | Г                           | 0 -          |
| S-MP-ÅB-KL    | <u>0028</u>  | DK09048/2010 | Sjørslev's Etta      | Langhåret Hønsehund   | Г                           | IFF 💽        |
| S-MP-ÅB-KL    | <u>0029</u>  | DK01832/2010 | Søborggård's Walther | Korthåret Hønsehund   | Г                           | 1 -          |
| S-MP-ÅB-KL    | <u>0030</u>  | DK08542/2007 | Petermann's Jolly    | Korthåret Hønsehund   | $\overline{\mathbf{v}}$     |              |
| S-MP-ÅB-KL    | <u>0031</u>  | 24343/87     | Højager's Dirty      | Weimaraner, Korthåret | $\overline{\mathbf{v}}$     | <u> </u>     |
| S-MP-ÅB-KL    | <u>0032</u>  | 20307/82     | Vaks                 | Weimaraner, Korthåret | $\overline{\mathbf{v}}$     | <u> </u>     |
| Resultate     | er ferdig re | egistreret   |                      |                       |                             |              |
|               |              |              |                      |                       | <u>Til resultat</u><br>رالم | registrering |

Her registreres de opnåede præmiegrader fra den udskrevne og af dommer underskrevne præmieliste, ved at vælge præmiegraden i "drop down" boksen. **IP** (**I**kke **P**ræmieret) = Udgår bruges kun i Vinderklasse. Bemærk på Skovfugleprøven tildeles Bedste hund med 1.præmie HP.

Derefter registreres de næste præmielister på samme måde.

| Partinr | Ant | Dommer 1 | Resultater ferdig |                        |
|---------|-----|----------|-------------------|------------------------|
| 001     | 11  |          | x                 | Reg. premieliste       |
| 002     | 12  |          | x                 | Reg. premieliste       |
|         |     |          |                   | Til Efter arrangemente |

HUSK! I bunden at sætte flueben i "Resultater ferdig registreret" ellers vil prøven ikke kunne færdigmeldes til DKK.

## 3. Færdigmeld

| Færdigmelding af prøv                          | ve                     | Ð                            | Udfyld oplysningerne og tryk på<br>"Send færdigmelding".                                                      |
|------------------------------------------------|------------------------|------------------------------|----------------------------------------------------------------------------------------------------|
|                                                |                        |                              | Du er logget inn på prøve:<br>Refnr: 50-13001<br>Test Klub<br>Ulstrup 28.12.2013 - 28.12.2013<br>Signatur: BJ |
| Prøve                                          |                        |                              |                                                                                                    |
| Arrangør:                                      | Test Klub              |                              |                                                                                                    |
| sted:                                          | Ulstrup                |                              |                                                                                                    |
| Dato:                                          | 28.12.2013             |                              |                                                                                                    |
| Færdigmeldes af:                               | BJ                     |                              |                                                                                                    |
| Betaling for færdigmelding af p                | røve                   |                              |                                                                                                    |
| Antal starter på prøven                        |                        | 23                           |                                                                                                    |
| Dags dato                                      |                        | 22.12.2012                   |                                                                                                    |
| Antal dage mellem arragemente                  | ets sidste dag og i da | ig: -370                     |                                                                                                    |
| Resultater registreres af :                    |                        | Specialklub Tidsfrist g      | odkendt                                                                                                    |
| On-line tilmelding benyttet :                  |                        | Ja                           |                                                                                                    |
| Pris per start :                               |                        | 15,00                        |                                                                                                    |
| Samlet pris for prøven:                        |                        | 345,00 kr                    |                                                                                                    |
| Andre oplysninger til DKK                      |                        |                              |                                                                                                    |
|                                                |                        |                              | *                                                                                                    |
| Faktura sendes til                             |                        |                              |                                                                                                    |
| Prøveleder xxxxxxxxxxxxxxxxxxxxxxxxxxxxxxxxxxx | postadresse, mail      | :xxxxx@xxxxxx                |                                                                                                    |
|                                                |                        |                              |                                                                                                    |
|                                                |                        |                              |                                                                                                    |
|                                                |                        |                              |                                                                                                    |
|                                                |                        |                              | T                                                                                                    |
|                                                | BIRK IN S. A           |                              |                                                                                                    |
| Færdigmeldingen bliver sendt til               | DKK. HVIS du ønske     | r at ta tilsendt en kopi, sa | indtast din e-mail adresse i dette fe                                                                         |
| web@korthaarklubben.dk                         |                        |                              |                                                                                                    |
|                                                |                        | til specialklubben/kred      | sen for prøven.                                                                                               |
| Herefter vil der snarest blive fr              | emsendt en laktura     |                              |                                                                                                    |
| Herefter vil der snarest blive fr              | emsenut en faktura     |                              |                                                                                                    |
| Herefter vil der snarest blive fr              | emsenot en faktura     |                              |                                                                                                    |

Punktet giver klubben en oversigt over antallet af hunde på prøven (antallet af hunde anvendt på Hundeweb), og hvad det koster at registrere prøven i DKK's prøvesystem. Klubben / Organisationen får herefter en faktura på dette beløb.

Bemærk: Hvis fakturaen ønskes sendt til prøvelederen i stedet for klubben/organisationen, skal der i rubrikken 'Andre oplysninger til DKK' skrives: 'Faktura bedes sendt til NN, postadresse, mail'.

Resultaterne fra prøven overføres først til DKK's database når klubben har færdigmeldt prøven via dette punkt.

Fra 2012 er prisen pr. start 15,00 kr. hvis klubben/organisationen selv registrerer resultaterne **inden** 30 dage og 30 kr. pr. start hvis klubben/organisationen først registrerer resultater efter 30 dage. Hertil kommer et opstartsgebyr på kr. 280,00 pr. prøve. Opstartsgebyret opkræves fra 2012 kun for prøver som har mere end 20 deltagere. Priserne pristalsreguleres af DKK.

Når faktura modtages fra DKK vil der ligeledes være opkrævning til DJU pt. kr. 35,- pr. hund.

3.4.a Hvordan får prøvelederen tilmeldingsgebyrerne?

# Web-gebyrer fra DKK kan blive udbetalt så snart sidste tilmelding til prøven er udløbet, dvs før prøven afholdes.

Fra medio 2014 vil der under 3. Efter arrangementet være tilføjet nyt punkt 4. Udbetaling af webgebyrer.

| Efter arrangementet           | Du er logget ind på prøve:<br>Refnr: 42-14001<br>Test Klub<br>10.5.2014 - 10.5.2014 Signatur: BJ |
|-------------------------------|--------------------------------------------------------------------------------------------------|
| 1. Registrer efteranmeldelser |                                                                                                  |
| 2. Resultat registrering      |                                                                                                  |
| 3. Færdigmeld                 |                                                                                                  |
| 4. Udbetaling af web-gebyrer  |                                                                                                  |
|                               | <u>Til hovedmenv</u>                                                                             |

Reg.nr og kontonr. er i forvejen udfyldt med det kontonummer der blev tastet ved prøvens oprettelse. Hvis ikke det er det korrekte, ændres det til det aktuelle. Klik på "Udbetaling af penge fra elektroniske tilmeldinger."

| Udbetaling af web-gebyrer                                                                                                    | Du er logget ind på prøve:<br>Refnr: 42-14001<br>Test Klub<br>10.5.2014 - 10.5.2014 Signatur: BJ                                                                      |
|----------------------------------------------------------------------------------------------------|----------------------------------------------------------------------------------------------------|
| Reg.nr kontonr.:<br>Når tilmeldingsfristen <b>er udløbet</b> udfyldes Reg.nr. og Konto<br>elektroniske tilmeldinger". Bemærk der kan kun udbetales pe | 1234 Kontonr. 1234567<br>(Den konto timeloingsgebyrer skal overløres til)<br>onummer inden der trykkes på "Udbetaling af penge fra<br>enge fra DKK en gang pr. prøve. |
| Udbetaling af penge fra elektroniske tilmeldinger                                                                                                    | Hovedmenu Efter arrangementer                                                                                                    |

| Udbetaling af web-gebyrer                                                                                                  | Du er logget ind på prøve:<br>Refnr: 50-14087<br>Test Klub<br>Ulstrup 5.4.2014 - 5.4.2014<br>Signatur: BJ                                                                     |
|----------------------------------------------------------------------------------------------------|----------------------------------------------------------------------------------------------------|
| Reg.nr kontonr.:<br>Når tilmeldingsfristen <b>er udløbet</b> udfyldes Re<br>elektroniske tilmeldinger". Bemærk der kan kur | 7187<br>(Den konto tilmeldingsgebyrer skal overføres til)<br>g.nr. og Kontonummer inden der trykkes på "Udbetaling af penge fra<br>udbetales penge fra DKK en gang pr. prøve. |
| 09.05.2014 Anmodede klubben/kredsen om pr                                                                                  | engene udbetalt fra DKK.                                                                                                    |
|                                                                                                    | Hovedmenu Efter arrangemente                                                                                                    |

Her vises eksempel på web-gebyrer der allerede er anmodet om at blive udbetalt.

## Kapitel 2 - Markprøve - VINDERKLASSE

Der arbejdes med vinderprøver ligesom kvalitetsprøver (Kapitel 1), Undtagen på efterfølgende punkter:

## 2.4 Arbejd med dommere og hold

Tildeling af dommere og opdeling af hold foregår som i kapitel 1

| B Hold / Ekvipasjer                                                                                                |   |
|----------------------------------------------------------------------------------------------------|---|
| Ingen partier er registrert.                                                                                       |   |
| Opret et nyt hold                                                                                                  |   |
| Antal hunde som ikke er tildelt et hold                                                                            |   |
| Klasse     Antal       Image: S-MP-VI-KL     14       Del op i     2       hold med     7       hunde i hvert hold |   |
| + blandingshold, med hunder i hver (2 klasser må være valgt).                                                      |   |
|                                                                                                    |   |
| <u>Ny tilmelding Vedl. tilmelding Statistik, Hovedmenu Holdliste Udskrift Dommere og hold / ekvipasi</u>           | ſ |

På nedenstående skærmbillede er hundene opdelt i 2 hold, Det viste eksempel er på 7 hunde på hvert hold, men kunne indeholde et andet antal hunde. Herefter tilkobles dommerne via "drop down" som vist.

| NR<br>001<br>002 | Hold / Ekvip<br>Klasse(r)<br>S-MP-VI-KL<br>S-MP-VI-KL                    | Ant Dag<br>7<br>7             | Runde<br>1<br>1  | Dommer 1<br>Bjame Axelsen →<br>Biame Axelsen →            | -   | Dommer 2<br>Bjame Axelsen<br>Anders Wanstrup | •<br>• | <b>*</b>   | /           | <b>9</b><br>1 |
|------------------|--------------------------------------------------------------------------|-------------------------------|------------------|-----------------------------------------------------------|-----|----------------------------------------------|--------|------------|-------------|---------------|
| Opret            | tet nyt hold<br>ntal hunde som i<br>Klasse Ar<br>S-MP-VI-KL <sub>0</sub> | kke er tildelt<br>ntal        | et hold —        | Del op i t                                                | nok | d med hund                                   | e i h  | vert hold  |             |               |
| +                | blandings<br><u>Ny tilme</u>                                             | hold, med<br>ding <u>Vedl</u> | hı<br>tilmelding | under i hver (2 klasser må<br><u>Statistik, Hovedment</u> | å v | ære valgt).<br><u>Holdliste Udskrift</u>     | )omi   | nere og ho | (<br>Id / ( | OK            |

## Kontinentale

**Meget vigtigt:** Ordførende dommer skal være dommer 1 på alle hold. Dommer 2 er meddommer (formiddagsdommer). Vær OBS på at ordførende dommer er både dommer 1 og dommer 2 på det hold han dømmer om formiddagen.

## Engelske

Kun dommer1 bruges – det er meddommer (formiddagsdommer) der skal stå i dommer1.

Herefter er fremgangsmåden den samme som kapitel 1, 2.4 side 15 - Arbejde med dommer og hold/ekvipasjer til og med kapitel 1, 3.1 side 30 - Registrer efteranmeldelser.

| Partinr<br>01<br>02 | <b>Ant</b><br>7<br>7 | Dommer 1     | Result                | ater ferdig    | <u>Req. premieliste</u><br><u>Req. premieliste</u><br><u>Til Efter arrangementet</u> |                 |                    |              |          |  |  |
|---------------------|----------------------|--------------|-----------------------|----------------|--------------------------------------------------------------------------------------|-----------------|--------------------|--------------|----------|--|--|
| Partinummer : 1     |                      |              |                       |                |                                                                                      |                 |                    |              |          |  |  |
| Klasse              | Kat. nr.             | Reg. nr.     | Navn                  | Race           | lkke mødt                                                                            | Placering       | Cacit              | Hæderspræmie | CAC      |  |  |
| Int. Vinderklasse   | <u>0001</u>          | DK07505/2007 | Gribskoven's Faru     | Breton         |                                                                                      | 1 🗸             | CACIT 🗸            | $\checkmark$ | <b>√</b> |  |  |
| Int. Vinderklasse   | <u>0002</u>          | DK17465/2011 | Hamlagrø's Purdey     | Engelsk Setter |                                                                                      | IP 🗸            | ~                  |              |          |  |  |
| Int. Vinderklasse   | <u>0003</u>          | DK18216/2007 | Tobølbjergs Columbine | Engelsk Setter | <b>~</b>                                                                             | $\checkmark$    | $\sim$             |              |          |  |  |
| Int. Vinderklasse   | <u>0004</u>          | DK04865/2011 | Ritta                 | Breton         | <b>~</b>                                                                             | $\sim$          | $\sim$             |              |          |  |  |
| Int. Vinderklasse   | <u>0005</u>          | DK16410/2011 | Amico                 | Engelsk Setter |                                                                                      | IP 🗸            | ~                  |              |          |  |  |
| Int. Vinderklasse   | <u>0006</u>          | DK06384/2011 | Bjerndrup's Zanka     | Engelsk Setter |                                                                                      | 2 🗸             | R.CACIT 🗸          | <b>√</b>     | ~        |  |  |
| Int. Vinderklasse   | <u>0007</u>          | DK09469/2010 | Engbjergvejs Fanch    | Breton         |                                                                                      | IP 🗸            | ~                  |              |          |  |  |
| Resultater fe       | rdig regist          | treret       |                       |                |                                                                                      | <u>Til resu</u> | iltat registrering |              |          |  |  |

Her registreres de opnåede præmiegrader fra den udskrevne og af dommer underskrevne præmieliste, ved at vælge præmiegraden i "drop down" boksen.

**Bemærk** for hunde der i Vinderklassen Udgår, vælges IP (ikke præmieret) Registrer ligeledes CACIT og R.CACIT fra "drop down" boksen og Hæderspræmie (HP) og CAC fra præmielisten.

Husk at sætte flueben i "Resultater ferdig registreret"

Derefter registreres de næste præmielister

| Partinr<br>001<br>002 | Ant<br>7<br>7 | Dommer 1 | Resultater ferdig<br>X<br>X | <u>Req. premieliste</u><br><u>Req. premieliste</u> |
|-----------------------|---------------|----------|-----------------------------|----------------------------------------------------|
|                       |               |          |                             | Til Efter arrangemente                             |

| Færdigmelding af prøve                |                     |              |                  |                                                                                                    |                                                           |               |
|---------------------------------------|---------------------|--------------|------------------|----------------------------------------------------------------------------------------------------|-----------------------------------------------------------|---------------|
|                                       |                     |              | •                | Udfyld oplysning<br>"Send færdigme<br>Du er logget inn<br>Refnr: 50-1301<br>Test Klub<br>Ulstrup 15.12.2<br>Signatur: BJ | gerne og try<br>klding".<br>på prøve:<br>6<br>2013 - 15.1 | yk pa<br>2.20 |
| Prøve                                 |                     |              |                  |                                                                                                    |                                                           |               |
| Arrangør:                             | Test Klub           |              |                  |                                                                                                    |                                                           |               |
| sted:                                 | Ulstrup             |              |                  |                                                                                                    |                                                           |               |
| Dato:                                 | 15.12.2013          |              |                  |                                                                                                    |                                                           |               |
| Færdigmeldes af:                      | BJ                  |              |                  |                                                                                                    |                                                           |               |
| Betaling for færdigmelding af pro     | ave                 |              |                  |                                                                                                    |                                                           |               |
| Antal starter på prøven               |                     | 14           |                  |                                                                                                    |                                                           |               |
| Dags dato                             |                     | 03.0220      | 13               |                                                                                                    |                                                           |               |
| Antal dage mellem arragementets sid   | ste dag og i dag:   | -314         |                  |                                                                                                    |                                                           |               |
| Resultater registreres af :           |                     | Specialk     | lub Tidsfrist go | odkendt                                                                                                    |                                                           |               |
| On-line tilmelding benyttet :         |                     | Ja           |                  |                                                                                                    |                                                           |               |
| Pris per start :                      |                     | 15,00        |                  |                                                                                                    |                                                           |               |
| Samlet pris for prøven:               |                     | 210,00 k     | r                |                                                                                                    |                                                           |               |
| Andre oplysninger til DKK             |                     |              |                  |                                                                                                    |                                                           |               |
|                                       |                     |              |                  |                                                                                                    |                                                           | ^             |
| Færdigmeldingen bliver sendt til DKK. | . Hvis du ønsker at | t få tilsend | t en kopi, så in | idtast din e-mail ad                                                                                                    | resse i det                                               |               |
| Herefter vil der snarest blive fre    | msendt en fakt      | ura til spe  | ecialklubben     | /kredsen for pre                                                                                                    | oven.                                                     |               |

Bemærk at antallet der betales for er lig med det antal hunde der er benyttet på prøven via Hundeweb (inklusiv ikke mødte og udgåede).

Hovedmenu Efter udstillingen

## Kapitel 3 – Andre prøver

Apporteringsprøver

- DJU's Apporteringsprøve / VSA
- Vand, slæb og apporteringsprøver
- Dansk Münsterländer Klubs Apporteringsprøve
- Dansk Breton Klubs Apporteringsprøve
- Ræveslæb

JUA – Jægerforbundets udvidede apporteringsprøve FUV – Fuldbrugsprøve / FUME – Fuldbrugsprøvemesterskabet Schweissprøver

Prøverne Apportering / JUA / FUV er dog uden holdinddeling, idet der ofte kun vil være 1 hold og selvom der er flere dommere skrives der kun 1 dommer på prøven af hensyn til præmielisten. Schweissprøver behandles som markprøver med holdinddeling. Vedrørende holdstørrelser henvises til schweissprøvereglernes 'stk.19 Program og Bedømmelsesskema'.

På prøver hvor det er tilladt at løbske tæver deltager, skal der ved tilmeldingen både på web og manuelt vælges om tæven er løbsk eller ej. Løbske tæver bliver automatisk placeret sidst i katalog med teksten løbsk.

På JUA – Jægerforbundets udvidede apporteringsprøve SKAL der vælges om apporteringen skal være Kanin/Kanin eller Ræv/Kanin. I kataloget vises dette som KK (Kanin/Kanin) eller RK (Ræv/Kanin). Yderligere skal der vælges om man selv medbringer ræv, dette vises i kataloget som RK-M (Ræv/Kanin - Ræv Medbringes).

På schweissprøver SKAL der vælges klasse (sporlængde og sporalder), sportype (sprøjtespor / færtsko) og rapportering. I kataloget vises dette som dråbe / færtsko – Rap=Ja / Nej.

#### Andre prøver

| Før arrangementet                                                                                   | Du er logget på prøve:<br>Refnr: 08-13004<br>Test Klub<br>Billund 30.6.2013 - 30.6.2013<br>Signatur: EJ |             |
|----------------------------------------------------------------------------------------------------|----------------------------------------------------------------------------------------------------|-------------|
| <u>1. Opret manuelle tilmeldinger</u><br>2. Find tilmeldinger<br>3. Arbejd med tilmeldinger fra Web |                                                                                                    |             |
| <u>4. Arbeid med dommere og hold / ekvipasjer</u><br><u>5. Katalog og udskrifter</u>                |                                                                                                    |             |
| 6. Registrer efteranmeldelser                                                                       |                                                                                                    |             |
|                                                                                                    | <u>Til Hovedm</u>                                                                                       | <u>ienu</u> |

Ovenstående 3 punkter i rød ramme, der henvises til kapitel 1 2.1 - 2.3 side 7 - 14.

Hvis der deltager hunde **uden DKK stambogsnummer** oprettes disse manuelt under punkt 1. Opret manuelle tilmeldinger. Eks.

| Manuel registrering                                           | Tast regnr., vælg klasse og udfyld<br>betalingsstatus.<br>Klik OK eller Ctrl+Enter for at<br>komme videre. Du er logget på |
|---------------------------------------------------------------|----------------------------------------------------------------------------------------------------|
|                                                               | prøve:<br>Refnr: 08-13008<br>Test Klub<br>Billund 20.10.2013 - 20.10.2013<br>Signatur: BJ<br>Neste LNR: BJ-0005            |
| Regnr: 56789 Søq efter hund                                   | <u>(ALT + s)</u>                                                                                                    |
| Fører fornavn:                                                | Samme som ejer fornavn hvis blank.                                                                                         |
| Fører etternavn:                                              | Samme som ejer etternavn hvis blank.                                                                                       |
| Betalt: OK V Beløb:                                           | OK (Ctrl + ENTER) Hurtig reg (Ctrl + m) *                                                                                  |
| * Hurtig registrering kan kun bruges hvis fører og ejer er sa | mme person                                                                                                    |
|                                                               | <u>Til Hovedmenu</u> <u>Til Før/efter arrangementet</u> <u>Til partier</u>                                                 |
|                                                               |                                                                                                    |

Der indtastes et fiktivt nummer, herefter klikkes på OK og resten af data på hunden indtastes

|            |              |   |   | OK (Ctrl + ENTER) |
|------------|--------------|---|---|-------------------|
| Hunde da   | ta           |   |   |                   |
| Regnr:     | 56789        |   |   |                   |
| Navn:      | Soffi        |   |   |                   |
| Tittel:    |              |   |   |                   |
| Tittel2:   |              |   |   |                   |
| Født:      | (dd.mm.åååå) | ۵ |   |                   |
|            | 01.01.2010   |   |   |                   |
| Rase:      | Ukjent       |   | • |                   |
| Farge:     |              |   |   |                   |
| Kjønn:     | Tispe 💽      |   |   |                   |
| Løbsk tæve | Ja 💌         |   |   |                   |

| Fører              |                                                              |
|--------------------|--------------------------------------------------------------|
| Fornavn:           | Peter  PM skal sendes til fører                              |
| Efternavn:         | Petersen                                                     |
| - Klasse           |                                                              |
| Deltakerklasse:    | DJU Apporteringsprøve                                        |
| - Betaling         |                                                              |
| Betalt status:     | OK  Beløp: (Beløp fylles ut hvis "For mye" eller "For lite") |
| Ingen mængde rabat | C 2. hund rabat C 3. hund rabat                              |
|                    | Slette påmeldingen Tilbake Lagre                             |

|                                                                                 | iell registrering                                    |                                      |                | 8 | Påmeldingen er nå registrert inn i<br>databasen.<br>Refnr: 08-13004<br>Test Klub<br>Billund 30.6.2013 - 30.6.2013<br>Signatur: EJ<br>OBS !! Ikke bruk "Tilbake" knappen i<br>nettleseren for å endre<br>påmeldingen. Bruk heller<br>"vedlikehold av påmeldinger" på<br>hovedmenyen. |
|---------------------------------------------------------------------------------|------------------------------------------------------|--------------------------------------|----------------|---|----------------------------------------------------------------------------------------------------|
|                                                                                 |                                                      |                                      |                |   |                                                                                                    |
| åmeldingen                                                                      | er lagret i da                                       | tabasen.                             |                |   |                                                                                                    |
| åmeldingen<br>– Data om h<br>Regnr                                              | er lagret i da<br>unden:                             | tabasen.                             |                |   |                                                                                                    |
| åmeldingen<br>– Data om h<br>Regnr.:<br>Navn:                                   | er lagret i da<br>unden:<br>56789<br>Soffi           | tabasen.                             |                |   |                                                                                                    |
| åmeldingen<br>– Data om h<br>Regnr.:<br>Navn:<br>Rase:                          | er lagret i da<br>unden:<br>56789<br>Soffi<br>Ukjent | tabasen.                             |                |   |                                                                                                    |
| åmeldingen<br>– Data om h<br>Regnr.:<br>Navn:<br>Rase:<br>– Genererte           | er lagret i da<br>unden:<br>56789<br>Soffi<br>Ukjent | tabasen.<br>r for påmeldinger        | 1:             |   |                                                                                                    |
| åmeldingen<br>– Data om h<br>Regnr.:<br>Navn:<br>Rase:<br>– Genererte<br>Klasse | er lagret i da<br>unden:<br>56789<br>Soffi<br>Ukjent | tabasen.<br>r for påmeldinger<br>Løp | n:<br>Denummer |   |                                                                                                    |

## 2.4. Arbejd med dommere og hold / ekvipager

| U Før attangementet                                                                          | Du er logget på prøve:<br>Refnr: 50-13001<br>Test Klub<br>Ulstrup 28.12.2013 - 28.12.2013<br>Signatur: BJ |  |
|----------------------------------------------------------------------------------------------|----------------------------------------------------------------------------------------------------|--|
| I. Opret manuelle tilmeldinger<br>2. Find tilmeldinger<br>3. Arbejd med tilmeldinger fra Web |                                                                                                    |  |
| I. Arbeid med dommere og hold / ekvipasjer<br>5. Katalog og udskrifter                       |                                                                                                    |  |
| <u>. Registrer efteranmeldelser</u>                                                          | <u>Til Hovedmenu</u>                                                                                      |  |

Da der ofte kun vil være 1 hold (uanset antal deltagere) og selvom der er flere dommere, oprettes der kun 1 dommer på prøven af hensyn til præmielisten. Se kap. 1.2.4 Arbejd med dommere og hold side 15

|           | Hold / Ekvipa                               | sjer              |            |                              |                    |              |           |            |
|-----------|---------------------------------------------|-------------------|------------|------------------------------|--------------------|--------------|-----------|------------|
| NR<br>001 | <b>Klasse(r)</b><br>DJU<br>Apporteringsprøv | Ant Dag<br>6<br>e | Runde<br>1 | Dommer 1<br>Birte Johansen 💌 | Dommer 2           | •            | ¥ 🗗       | ø          |
| Opre      | et et nyt hold                              |                   |            |                              |                    |              |           |            |
| ^         | ntal hunde som ikke                         | er tildelt e      | t hold ——  |                              |                    |              |           |            |
| Г         | <b>Klasse</b><br>DJU<br>Apporteringsprøve   | Antal             |            | Del op i                     | hold med h         | unde i hvert | t hold    |            |
| +[        | blandingsho                                 | ld, med           | hunde      | er i hver (2 klasser må      | være valgt).       |              | ļ         | ок         |
|           |                                             |                   |            |                              |                    |              |           |            |
|           | Ny tilmeldir                                | ig <u>Vedl. t</u> | ilmelding  | <u>Statistik, Hovedmenu</u>  | Holdliste Udskrift | Dommere o    | og hold / | ekvipasjei |

# På schweissprøver har man flere hold. Vedrørende holdstørrelser henvises til schweissprøvereglernes 'stk.19 Program og Bedømmelsesskema'.

Eksempel på holdinddeling på schweissprøve:

| Hold 1 (de lange spor):                 |                                 |                           |                     |                |  |
|-----------------------------------------|---------------------------------|---------------------------|---------------------|----------------|--|
| Hold / Ekvipasjer                       |                                 |                           |                     |                |  |
| Ingen partier er registrert.            |                                 |                           |                     |                |  |
| Opret et nyt hold                       |                                 |                           |                     |                |  |
| Antal hunde som ikke er tildelt et ho   | ld                              |                           |                     |                |  |
| Klasse Antal                            |                                 |                           |                     |                |  |
| 🗖 400m/3t 3                             | Del op i                        | hold med h                | nunde i hvert hold  |                |  |
| 400m/20t 2                              | Del op i                        | hold med h                | nunde i hvert hold  |                |  |
| ▼ 1000m/20t 2                           | Del op i                        | hold med h                | nunde i hvert hold  |                |  |
| ✓ 1000m/40t 2                           | Del op i                        | hold med h                | nunde i hvert hold  |                |  |
| + 1 blandingshold, med 4                | hunder i hver (2 klasser n      | nå være valgt).           |                     |                |  |
|                                         |                                 |                           |                     | OK             |  |
|                                         |                                 |                           |                     |                |  |
|                                         |                                 |                           |                     |                |  |
| <u>Ny tilmelding</u> <u>VedI. tilme</u> | <u>Iding Statistik, Hovedme</u> | nu <u>Holdliste Udskr</u> | ift Dommere og hold | d / ekvipasjer |  |

### Hold 2 (de korte spor):

| (         | Hold / El                                   | kvipasjer                  |                                                                                            |  |
|-----------|---------------------------------------------|----------------------------|--------------------------------------------------------------------------------------------|--|
| NR<br>001 | <b>Klasse(r)</b><br>1000m/20t,<br>1000m/40t | AntDagRunde<br>4 1         | Dommer 1 Dommer 2                                                                          |  |
| )pret     | et nyt hold                                 |                            |                                                                                            |  |
| -Ar       | ntal hunde so                               | m ikke er tildelt et h     | nold                                                                                       |  |
|           | Klasse                                      | Antal                      |                                                                                            |  |
|           | 400m/3t                                     | 3                          | Del op i hold med hunde i hvert hold                                                       |  |
|           | 400m/20t                                    | 2                          | Del op i hold med hunde i hvert hold                                                       |  |
|           | 1000m/20t                                   | 0                          | Del op i hold med hunde i hvert hold                                                       |  |
|           | 1000m/40t                                   | 0                          | Del op i hold med hunde i hvert hold                                                       |  |
| + 1       | blandi                                      | ngshold, med 5             | hunder i hver (2 klasser må være valgt).                                                   |  |
|           |                                             |                            |                                                                                            |  |
|           | <u>Ny ti</u>                                | Imelding <u>Vedl. tiln</u> | nelding <u>Statistik, Hovedmenu Holdliste Udskrift</u> <u>Dommere og hold / ekvipasjer</u> |  |

Nu er holdene dannet og dommere sat på:

| ĺ |           | Hold / E                             | kvipasjer          |                                             |
|---|-----------|--------------------------------------|--------------------|---------------------------------------------|
|   | NR<br>002 | Klasse(r)<br>400m/3t,                | AntDagRunde<br>5 1 | Dommer 1     Dommer 2       Anders Laigaard |
|   | 001       | 1000m/20t<br>1000m/20t,<br>1000m/40t | 4 1                | Jens Jøm Kallesø Sørensen 💌 💌 🕵             |

| Før arrangementet                                                                                                 | Du er logget på prøve:<br>Refnr: 08-13008<br>Test Klub<br>Billund 20.10.2013 - 20.10.2013<br>Signatur: BJ |
|----------------------------------------------------------------------------------------------------|----------------------------------------------------------------------------------------------------|
| <u>1. Opret manuelle tilmeldinger</u><br><u>2. Find tilmeldinger</u><br><u>3. Arbejd med tilmeldinger fra Web</u> |                                                                                                    |
| 4. Arbeid med dommere og hold / ekvipasier<br>5. Katalog og udskrifter<br>6. Registrer efteranmeldelser           |                                                                                                    |
|                                                                                                    | <u>Til Hovedmenu</u>                                                                                      |

Ovenstående 2 punkter i rød ramme, der henvises til kapitel 1, 2.5 Katalog og udskrifter side 25 - 27

Eksempel på katalog til apporteringsprøve

Test Klub, Billund

## Apporteringsprøve

- **0001** Søborggård's Focus Dk08593/2012, 07/05-2012, T, , Korthåret Hønsehund (Søborggård's Remus DKJCH Søborggård's Tess)(w) O: Uffe Jacobsen, 6950 Ringkøbing, Danmark E: Lars Christian Rydkjær, Novej 30, No, 6950 Ringkøbing Fører: Lars Christian Rydkjær
- 0002 MARKPR Græsdalen Rich Dk05487/2009, 27/02-2009, H, , Korthåret Hønsehund (DKJCH MARKPR Søborggård's Thor - DKCH INTCH DKKV06 MARKPR Græsdalen Gritt) EO: Per Winther Jensen, Græsdalvej 34, Græsdal, 9830 Tårs Fører: Per Winther Jensen
- 0003 MARKPR Søborggård's Remus Dk12520/2008, 30/05-2008, H, , Korthåret Hønsehund (Roslins Benn DKJCH Trille)(w) O: Uffe Jacobsen, 6950 Ringkøbing, Danmark E: Svend Arent Jørgensen, Sønderkær 157, 7190 Billund Fører: Svend Arent Jørgensen
- 0004 Petermann's My'sla Dk14902/2011, 13/08-2011, T, , Korthåret Hønsehund (DKJCH Okslund's Hansi DKCH INTCH Petermann's Jolly)(w) O: Erik Petermann, Kirsten Petermann, 6670 Holsted, Danmark E: Peter Leth Henriksen, Trine Sofie Nielsen, Læborgvej 19, Nyby, 6622 Bække Fører: Trine Sofie Nielsen, Løbsk
- 0005 Bislevs Jenni Dk14410/2012, 07/08-2012, T, , Korthåret Hønsehund (MARKPR Nordboen Baxter DKCH MARKPR Bislevs Dina) O: Poul Bislev, Danmark E: Johan Michaelsen, Øster Hassing Vej 16, 9310 Vodskov Fører: Johan Michaelsen, Løbsk
- 0006 Soffi 56789, 01/01-2010, T, , Ukjent ( ) O: E: Peter Petersen, , , Løbsk

#### Eksempel på Dansk Münsterländer Klubs apporteringsprøve

#### Test Klub, Billund

#### Apporteringsprøve

- 0001 MARKPR Isa Dk08148/2010, 23/04-2010, T, , Kleiner Münsterländer (DKCH KBHV06 MARKPR KBHV08 Münsterledet's Benja - MARKPR Githa) EO: Thomas Moltesen Hansen, Klintingvej 240, Stausø, 6854 Henne Fører: Thomas Moltesen Hansen
- 0002 MARKPR Uldjydens Pedro Dk15349/2011, 22/08-2011, H, , Kleiner Münsterländer (DKJCH MARKPR Horsia's Miki Spangkildes Mille) O: Anne Grethe Larsen, Danmark E: Hans Lau Jensen, Sinding Hedevej 45, 8600 Silkeborg Fører: Hans Lau Jensen
- 0003 Huxzi Dk07347/2011, 13/04-2011, H, , Kleiner Münsterländer (MARKPR Chip MARKPR Sif) O: Hans-Kristian Alsted, Danmark E: Hans Ole Jessen Frederiksen, Rønvangen 7, 8382 Hinnerup Fører: Hans Ole Jessen Frederiksen
- 0004 DKCH INTCH SECH MARKPR Fuglevang's Jaco Dk09705/2009, 15/04-2009, H, , Kleiner Münsterländer (VGP Amor Vom Eichenkamp - DKJCH DKCH MARKPR Fuglevang's Freya) O: John Hilmer Hansen, Danmark E: Per Madsen, Lykkegårdsvej 14 O, 6700 Esbjerg Fører: Per Madsen
- 0005 MARKPR Easy Vom Wildbusch Dk14534/2012, 03/04-2011, T, , Kleiner Münsterländer (VGP Astor Vom Overledinger Moor - Donja Vom Wildbusch) O: Liane Wild, Tyskland E: Tanja Rønhoff Brink, Trædemarkvej 5, Filsk Nr Mk, 7200 Grindsted Fører: Tanja Rønhoff Brink, Løbsk

#### Eksempel på katalog til Slæb- og apporteringsprøve

Test Klub, Billund

## SLÆB OG APPORTERING

- 0001 Søborggård's Focus Dk08593/2012, 07/05-2012, T, , Korthåret Hønsehund (MARKPR Søborggård's Remus -DKJCH MARKPR Søborggård's Tess) O: Uffe Jacobsen, Danmark E: Lars Christian Rydkjær, Novej 30, No, 6950 Ringkøbing Fører: Lars Christian Rydkjær
- 0002 Petermann's My'sla Dk14902/2011, 13/08-2011, T, , Korthåret Hønsehund (DKJCH MARKPR Okslund's Hansi -DKCH INTCH MARKPR DKV10 Petermann's Jolly) O: Erik Petermann, Kirsten Petermann, Danmark E: Peter Leth Henriksen, Trine Sofie Nielsen, Læborgvej 19, Nyby, 6622 Bække Fører: Peter Leth Henriksen
- **0003** MARKPR Græsdalen Rich Dk05487/2009, 27/02-2009, H, , Korthåret Hønsehund (DKJCH MARKPR Søborggård's Thor - DKCH INTCH DKKV06 MARKPR Græsdalen Gritt) EO: Per Winther Jensen, Græsdalvej 34, Græsdal, 9830 Tårs Fører: Per Winther Jensen
- 0004 MARKPR Søborggård's Remus Dk12520/2008, 30/05-2008, H, , Korthåret Hønsehund (MARKPR Roslins Benn - DKJCH MARKPR Trille) O: Uffe Jacobsen, Danmark E: Svend Arent Jørgensen, Sønderkær 157, 7190 Billund Fører: Svend Arent Jørgensen
- 0005 Bislevs Jenni Dk14410/2012, 07/08-2012, T, , Korthåret Hønsehund (MARKPR Nordboen Baxter DKCH MARKPR Bislevs Dina) O: Poul Bislev, Danmark E: Johan Michaelsen, Øster Hassing Vej 16, 9310 Vodskov Fører: Johan Michaelsen, Løbsk

#### Eksempel på katalog til Dansk Breton Klubs apporteringsprøve

Test Klub, Billund

#### DBK Apportteringsprøve

- **0001** MARKPR Sallingboens Chanel Dk00378/2007, 16/12-2006, T, , Breton (DKJCH MARKPR Malthe DKCH SECH DKJCH NORDV00 MARKPR Midtvejs Tresor) O: Brian Hinge Krogh, Danmark E: Kisser Borg Kjeldsen, Hans Kurt Jeppesen, Roskildevej 136, 3600 Frederikssund Fører: Kisser Borg Kjeldsen
- 0002 MARKPR Engbjergvejs Gribben Dk01084/2011, 01/01-2011, H, , Breton (MARKPR Mick MARKPR Dixi) O: Asger Bak, Danmark E: Steen Ulrich Hansen, Pilehaven 27, Tryggelev, 5932 Humble Fører: Steen Ulrich Hansen
- 0003 MARKPR Aulumboens D. Jeppe Dk10138/2010, 22/04-2010, H, , Breton (MARKPR Zolo MARKPR Perle) O: Jan Nielsen, Danmark E: Per Iversen, Åstrup Strandvej 59 A, 8541 Skødstrup Fører: Per Iversen
- 0004 Eido Dk02721/2009, 29/01-2009, H, , Breton (MARKPR Danmark Van Het Patryzenveld MARKPR Engbjergvejs Puk) O: Erik E Christensen, Danmark E: Jørgen Chr. Jensen, Nordskovvej 9, 4295 Stenlille Fører: Jørgen Chr. Jensen
- 0005 MARKPR Lucca Dk03704/2009, 13/02-2009, T, , Breton (DKCH DKJCH MARKPR Stevnsåen's Louis -Thingmanns Mille) O: Merete Larsen, Bent Olsen, Danmark E: Jørn Christiansen, Randersvej 92, Stevnstrup, 8870 Langå Fører: Jørn Christiansen, Løbsk

#### Eksempel på katalog til Ræveslæb

Test Klub, Billund

#### Ræveslæb

- 0001 Petermann's My'sla Dk14902/2011, 13/08-2011, T, , Korthåret Hønsehund (DKJCH MARKPR Okslund's Hansi -DKCH INTCH MARKPR DKV10 Petermann's Jolly) O: Erik Petermann, Kirsten Petermann, Danmark E: Peter Leth Henriksen, Trine Sofie Nielsen, Læborgvej 19, Nyby, 6622 Bække Fører: Peter Leth Henriksen
- 0002 DKCH INTCH DKJCH MARKPR Nordboen Nelli 11434/2005, 25/05-2005, T, B, Korthåret Hønsehund (MARKPR Strødam's Bono - DKCH KBHV00 MARKPR Nordboen Mille) O: Søren Andersen, Danmark E: Birte Johansen, Dengsøvej 11, Vester Velling, 8860 Ulstrup Fører: Birte Johansen
- **0003** Huxzi Dk07347/2011, 13/04-2011, H, , Kleiner Münsterländer (MARKPR Chip MARKPR Sif) O: Hans-Kristian Alsted, Danmark E: Hans Ole Jessen Frederiksen, Rønvangen 7, 8382 Hinnerup Fører: Hans Ole Jessen Frederiksen
- 0004 MARKPR Søborggård's Remus Dk12520/2008, 30/05-2008, H, , Korthåret Hønsehund (MARKPR Roslins Benn - DKJCH MARKPR Trille) O: Uffe Jacobsen, Danmark E: Svend Arent Jørgensen, Sønderkær 157, 7190 Billund Fører: Svend Arent Jørgensen
- 0005 MARKPR Isa Dk08148/2010, 23/04-2010, T, , Kleiner Münsterländer (DKCH KBHV06 MARKPR KBHV08 Münsterledet's Benja - MARKPR Githa) EO: Thomas Moltesen Hansen, Klintingvej 240, Stausø, 6854 Henne Fører: Thomas Moltesen Hansen, Løbsk

#### Eksempel på katalog til JUA – Jægerforbundets udvidede apporteringsprøve

Test Klub, Billund

#### Udvidet apporteringsprøve

- 0001 Soffi 56789, 01/01-2010, T, , Ukjent ( ) O: E: Peter Petersen, , , KK
- 0002 MARKPR Gomard's Scott Dk07845/2011, 21/04-2011, H, , Korthåret Hønsehund (DKCH MARKPR Nordboen Ryz - Gomard's Chalot) O: Ib Sørensen, Danmark E: Knud Hansen, Byvej 11, Katterød, 5600 Faaborg Fører: Knud Hansen DOBBELTFØRER, KK
- 0003 Hybenrose's Regina Dk00466/2010, 18/12-2009, T, , Labrador Retriever (Sheerclever Bowmore Hybenrose's Hella) O: Vagn Rasmussen, Danmark E: Jess Fisker Hansen, Møsvråvej 11, 6051 Almind Fører: Jess Fisker Hansen, KK
- 0004 Løvmosen's Marco Dk05998/2012, 05/04-2012, H, , Kleiner Münsterländer (Dingo Von Der Vogtei Cindy Vom Viöler-Land) O: Søren Berggreen Schmidt, Danmark E: Svend Erik Sørensen, Lærkelunden 105, Tiufkær, 6052 Viuf Fører: Svend Erik Sørensen, KK
- 0005 MARKPR Hals Bondens Ask Dk11366/2009, 01/06-2009, H, , Korthåret Hønsehund (DKJCH DKCH MARKPR Bislevs Ax - DKJCH MARKPR Mølholts Kia) O: Karl Georg Kristensen, Danmark E: Aase Stender Nielsen, Overbyparken 22 A, 7080 Børkop Fører: Aase Stender Nielsen, KK
- 0006 Hjortlund's Magnum Dk10169/2012, 30/05-2012, H, , Ruhåret Hønsehund (MARKPR Lille Skovbo's Alf -DKJCH MARKPR Hjortlund's Josefine) O: Jens Arne Velling, Danmark E: Charlotte Von Ekensteen, Kolt Skovvej 10, 8361 Hasselager Fører: Charlotte Von Ekensteen, KK
- 0007 Kørvel's D.Humle Dk19751/2012, 03/11-2012, H, , Ruhåret Hønsehund (DKJCH MARKPR Egemosen's Gonzo -DKCH MARKPR Kørvel's Adda) O: Ole Kørvel, Danmark E: Bo Bryndum Jensen, Sletten 91, 6800 Varde Fører: Bo Bryndum Jensen, KK
- 0008 Weim-Bo's C-Faust Dk06905/2012, 05/04-2012, H, , Korthåret Hønsehund (DKCH DKJCH SEJCH MARKPR KBHV11 DKKV11 Bakkevænget H. Trolle DKCH INTCH DKJCH MARKPR Nordboen Nelli) O: Birte Johansen, Danmark E: Poul-Rikard Ebbesen, Vestermarievej 8, Vestermarie, 3700 Rønne Fører: Poul-Rikard Ebbesen, RK
- 0009 MARKPR Mosehøjs Amfri Pascha Elvira Dk08512/2010, 28/03-2010, T, , Drentsche Patrijshond (MARKPR Lillebrusen's Amaroq - DKKV07 Frida) O: Johanna Jongstra, Ole Sørensen, Danmark E: Knud Flemming Madsen, Borresøvej 10, 8600 Silkeborg Fører: Knud Flemming Madsen, RK
- 0010 DKCH MARKPR Nordboen Ryz 04879/2005, 09/03-2005, H, Bsmb, Korthåret Hønsehund (MARKPR Strødam's Bono - DKCH DKJCH DKKV03 MARKPR Nordboen Zuki) O: Søren Andersen, Danmark E: Knud Hansen, Byvej 11, Katterød, 5600 Faaborg Fører: Knud Hansen DOBBELTFØRER, RK
- 0011 Aniya Dk08327/2011, 11/05-2011, T, , Labrador Retriever (Ålflasker Djico Lab Luna's Berømte Bjørg) O: Gitte Skovholm, Danmark E: Lene Middelboe Nygaard, Kunnerupvej 238, Kolt, 8361 Hasselager Fører: Lene Middelboe Nygaard, RK-M
- 0012 DKCH MARKPR Henriksen's Tino Dk04851/2008, 03/03-2008, H, , Korthåret Hønsehund (DKCH INTCH DKJCH NORDV00 KBHV01 MARKPR Hejnerups Bax - MARKPR Henriksen's Mia) O: Kim Henriksen, Danmark E: Jeff Jacobsen, Lene Engholm, Lergravsvej 55, Grandløse, 4300 Holbæk Fører: Jeff Jacobsen, RK
- **0013** Sjørslev's Guy Dk17448/2012, 06/10-2012, H, , Langhåret Hønsehund (Smækbjerg Caspar DKCH MARKPR DKV09 DKKV09 Sjørslev's China) O: Holger Pedersen, Danmark E: Morten Ruggaard, Anne-Marie Jakobsen, Bakken 10, Tranebjerg, 8305 Samsø Fører: Morten Ruggaard, RK
- 0014 Xxx S 40548/2008, 02/02-2012, H, , Ruhåret Hønsehund ( ) EO: , , , RK
- **0015** Weim-Bo's Carla Dk06913/2012, 05/04-2012, T, , Korthåret Hønsehund (DKCH DKJCH SEJCH MARKPR KBHV11 DKKV11 Bakkevænget H. Trolle DKCH INTCH DKJCH MARKPR Nordboen Nelli) O: Birte Johansen, Danmark E: Tyge Overbye, Dengsøvej 11, Vester Velling, 8860 Ulstrup Fører: Tyge Overbye, Løbsk, KK
- 0016 MARKPR Frisvad's Nova Dk17329/2011, 14/09-2011, T, , Ruhåret Hønsehund (Ulan V.D. Dachswiese -MARKPR Frisvad's Zulu) O: Peter Knudsen, Danmark E: Allan T. Jensen, Vester Birk 10, 6900 Skjern Fører: Allan T. Jensen, Løbsk, RK

Bemærk KK (Kanin/Kanin) står før RK (Ræv/Kanin), og de løbske tæver til sidst. Bemærk ligeledes der på denne prøve kan deltage ikke stambogsførte hunde, oprettes med fiktiv nummer (katalog nr 1 i dette katalog).

#### Eksempel på katalog til FUV / FUME – Fuldbrugsprøve og **Fu**ldbrugsprøve**me**sterskabet

Test Klub, Grindsted

#### Fuldbrugsprøve

- **0001** MARKPR NORDV08 Hals Bondens Nanna Dk04736/2007, 16/02-2007, T, , Korthåret Hønsehund (Baron Vom Donauland MARKPR Hals Bondens Sasha) O: Karl Georg Kristensen, Danmark E: Bjarne Jakobsen, Bragenholtvej 50, 9310 Vodskov Fører: Bjarne Jakobsen, Dråbe
- 0002 MARKPR Søborggård's Remus Dk12520/2008, 30/05-2008, H, , Korthåret Hønsehund (MARKPR Roslins Benn - DKJCH MARKPR Trille) O: Uffe Jacobsen, Danmark E: Svend Arent Jørgensen, Sønderkær 157, 7190 Billund Fører: Svend Arent Jørgensen, Dråbe
- 0003 DKCH SECH INTCH MARKPR DKV11 KBHV12 Toes' Arkansas Dk08651/2007, 21/04-2007, H, , Korthåret Hønsehund (MARKPR Stevnsboen A - DKJCH MARKPR Evita) O: Kurt Grün, Danmark E: Leo Dannerelv, Nordvangsvej 11, 9981 Jerup Fører: Leo Dannerelv, Dråbe
- 0004 DKJCH MARKPR Egemosen's Gonzo 11717/2002, 14/06-2002, H, Grm, Ruhåret Hønsehund (MARKPR Ankerstjernes Boris - DKJCH MARKPR Egemosen's Beth) EO: Peter Jensen, Mosevænget 8, 7160 Tørring Fører: Peter Jensen, Dråbe
- 0005 MARKPR Søborggård's Krieger Dk01831/2010, 05/01-2010, H, , Korthåret Hønsehund (DKJCH MARKPR Søborggård's Thor - DKJCH MARKPR Trille) O: Uffe Jacobsen, Danmark E: Preben Bach Christensen, Nørskovvej 6, Vrold, 8660 Skanderborg Fører: Preben Bach Christensen, Færtsko
- 0006 MARKPR Uldjydens Pedro Dk15349/2011, 22/08-2011, H, , Kleiner Münsterländer (DKJCH MARKPR Horsia's Miki - Spangkildes Mille) O: Anne Grethe Larsen, Danmark E: Hans Lau Jensen, Sinding Hedevej 45, 8600 Silkeborg Fører: Hans Lau Jensen, Færtsko , RapB
- 0007 DKCH INTCH DKJCH MARKPR Nordboen Nelli 11434/2005, 25/05-2005, T, B, Korthåret Hønsehund (MARKPR Strødam's Bono - DKCH KBHV00 MARKPR Nordboen Mille) O: Søren Andersen, Danmark E: Birte Johansen, Dengsøvej 11, Vester Velling, 8860 Ulstrup Fører: Birte Johansen, Dråbe
- **0008** MARKPR Isa Dk08148/2010, 23/04-2010, T, , Kleiner Münsterländer (DKCH KBHV06 MARKPR KBHV08 Münsterledet's Benja MARKPR Githa) EO: Thomas Moltesen Hansen, Klintingvej 240, Stausø, 6854 Henne Fører: Thomas Moltesen Hansen, Færtsko , RapB

Bemærk sportypen er angivet ved Dråbe eller Færtsko, og Rapportering angivet ved RapB (Bringsel), RapF (Frirapportering) eller RapT (Totverbeller).

## Eksempel på katalog til schweissprøve

|      | Korthaanklubben, Torsled, 05.05.2014 - 05.05.2014                                                                                                    |
|------|----------------------------------------------------------------------------------------------------|
|      | Hold: 1                                                                                                    |
|      | Dommer: Jens Chr. Stræde                                                                                                    |
|      | Schweissprøve 1000 meter / 40 timer                                                                                                    |
| 0001 | Kato Dk08815/2012, 13/05-2012, H., Langhåret Hønsehund (DKCH WW10 INTCH MARKPR DKKV08 10 Aslak -<br>DKJCH MARKPR Smækbjerg Chita) O: Torben Gildbjerg, Danmark E: Jette Hemme, Klovtoftvej 11, Klovtoft, 6230<br>Rødekro Fører: Jette Hemme, Færtsko, Rap–Nej                            |
|      | Schweissprøve 1000 meter / 20 timer                                                                                                    |
| 0002 | Sjørslev's Guy Dk17448/2012, 06/10-2012, H, , Langhåret Hønsehund (Smækbjerg Caspar - DKCH MARKPR<br>DKV09 DKKV09 Sjørslev's China) O: Holger Pedersen, Danmark E: Morten Ruggaard, Anne-Marie Jakobsen,<br>Bakken 10, Tranebjerg, 8305 Samsø Fører: Morten Ruggaard, Færtisko, Rap-Nej  |
|      | Schweissprøve 400 meter / 20 timer                                                                                                    |
| 0003 | Beauty Dk06360/2012, 15/06-2011, T, , Labrador Retriever (lowereth - Vixin) O: Neis Henrik Clemens, Danmark<br>E: Niels Chr. Egsgaard, Ballekjær 11, 6880 Tarm Fører: Niels Chr. Egsgaard, Færtsko, Rap-Nej                                                                              |
| 0004 | Lana Dk10771/2013, 27/05-2013, T, , Gammel Dansk Hønsehund (Dalton - Luna) O: Jens Peter Jensen,<br>Danmark E: Jan Sørensen, Klosterhøj 13, 8840 Rødkærsbro Fører: Jan Sørensen, Færtsko, Rap-Nej                                                                                        |
|      | Hold: 2                                                                                                    |
|      | Dommer: Svend Arent Jørgensen                                                                                                    |
|      | Schweissprøve 400 meter / 20 timer                                                                                                    |
| 0005 | Morild's Ida Dk06973/2012, 26/04-2012, T, , Ruhåret Hønsehund (DKCH MARKPR Bommelunds Nimbus -<br>MARKPR Sølvrævens Nano) O: Ole Sørensen, Danmark E: Emst Madsen, Rørsangervej 12, Timring, 7480<br>Vildbierg Fører: Emst Madsen, Færfsko, Rao-Nei                                      |
| 0006 | Knuma Frid Dk12421/2010, 21/05-2010, T, , Labrador Retriever (Mallorn's El Mondo - Buttacre Make Me Happy<br>Megan) O: Maj-Britt Kring, Knud Skak, Danmark E: Lotte Kristensen, Skjernvej 155, ., 7280 Sønder Felding Fører:<br>Lotte Kristensen, Ewitsko, Ran-Nel                       |
| 0007 | MARKPR Karmdal E Perle Dk08177/2013, 17/04-2013, T, , Ruhåret Hønsehund (DKJCH DKCH MARKPR Thor<br>- Cora) O: Lone Jørgensen, Danmark E: Ole Kørvel, Knud Rasmussens Vej 58, 6715 Esbjerg N Fører: Ole Kørvel,<br>Færtsko, Rap-Nej                                                       |
|      | Schweissprøve 400 meter / 3 timer                                                                                                    |
| 0008 | Fjelstrup's Huxi Dk08280/2013, 30/04-2013, H., Korthåret Hønsehund (MARKPR Tirsbæk Kejser - MARKPR<br>Fjelstrup's Enya) O: Martin Ellegaard, Danmark E: Mogens Jensen, Bjerndrup Landevej 37, 6070 Christiansfeld<br>Forer, Mogens Jensen, Færtisko, Rap-Nel                             |
| 0009 | Kørvel's D.Humle Dk19751/2012, 03/11-2012, H, , Ruhåret Hønsehund (DKJCH MARKPR Egemosen's Gonzo -<br>DKCH MARKPR Kørvel's Adda) O: Ole Kørvel, Danmark E: Bo Bryndum Jensen, Sletten 91, 6800 Varde Fører:<br>Bo Bryndum Jensen, Fædisko, Rao-Nel                                       |
| 0010 | Humiekrogen's Lunte Dk02369/2011, 27/01-2011, H, , Vizsla,ruhåret (Athos - MARKPR Humiekrogen's<br>Cindarelia) O: Nanna Brændgaard, Danmark E: Birgitte Nielsen, Ganerkærvej 1, 6900 Skjern Fører: Birgitte<br>Nielsen, Færtisko, Rap-Nej                                                |
|      | Hold: 3                                                                                                    |
|      | Dommer: Anders Laigaard                                                                                                    |
|      | Schweissprøve 400 meter / 3 timer                                                                                                    |
| 0011 | Hjortiund's Anton Dk03633/2013, 10/02-2013, H, , Ruhåret Hønsehund (MARKPR Lile Skovbo's Edde -<br>DKJCH MARKPR Hjortiund's Olivia) O: Jens Ame Veiling, Danmark E: Jakob Hermansen, Tarmvej 252, Sdr. Bork,<br>6933 Hermet Fører, Jakob Hermansen, Førdsko, Rao-Nei                     |
| 0012 | Indy Vom Donnersberg Dk01707/2013, 28/10-2012, H., Grosser Münsterländer (Enzo Vom Andehl - Galina<br>Vom Donnersberg) O: Wilhelm Theisinger, Tyskland E: Peter Lorenzen, Vera Lorenzen, Vardevej 108, Lyne, 6880<br>Tam Farer, Beter Lorenzen, Ewiskin, Ban-Mal                         |
| 0013 | MARKPR Aros Dk02872/2011, 02/02-2011, H., Ruhåret Hønsehund (DKJCH DKBRCH INTBRCH MARKPR<br>Bøgeskoven's Gus - MARKPR Liva) O: Jens-Ingemann Feldbak, Danmark E: Erling Østergaard Sørensen,<br>Ådurnvel 6.680 Tam Fører: Erling Østergaard Sørensen. Fædisko. Rap–Ja                    |
| 0014 | Jack Dk08532/2013, 25/04-2013, H, , Ruhåret Hønsehund (MARKPR Egemosen's M.Sepp - MARKPR<br>Glyngørevejens A.Soff) EO: Benny Green Jørgensen, Højbyvej 4, Borris, 6900 Skjem Fører: Benny Green<br>Jørgensen, Færtisko, Rap-Ja                                                           |
| 0015 | Nordboen Theis Dk10308/2012, 16/05-2012, H, , Korthåret Hønsehund (DKCH DKJCH SEJCH MARKPR<br>KBHV11 DKKV11 Bakkevænget H. Trolle - DKCH MARKPR KBHV10 Nordboen Witter) O: Søren Andersen,<br>Danmark E: Kurt Hermansen, Kastanlevel 14, 6880 Tarm Fører: Kurt Hermansen, Dråbe, Rap–Nel |
| 0016 | Haugaardens Dusty Dk16823/2013, 24/09-2013, T, , Ruhåret Hønsehund (MARKPR Boss - MARKPR Egholt's<br>Kiki) O: Torben Haugaard, Danmark E: Søren Theill, Hjejlevej 7, 6980 Tim Fører. Søren Theill, Dråbe, Rap-Nej                                                                        |
| 0017 | Zar Dk09965/2013, 24/05-2013, H., Ruhåret Hønsehund (DKCH DKJCH DKSCH MARKPR DKKV07 Athos -<br>MARKPR Løvstrup's Kafl) EO: Finn Uldbæk, Grønbjergvej 17, Abildå, 6973 (Ømhøj Fører: Finn Uldbæk, Dråbe,<br>Rap-Ja                                                                        |
|      | rk sportupon or angivet ved Dråbe eller Emrteke, og Bappe                                                                                                    |

Videre forarbejdning samt præmieliste og efteranmeldelser, se kapitel 1, 2.5 Katalog og udskrifter side 28 - 30.

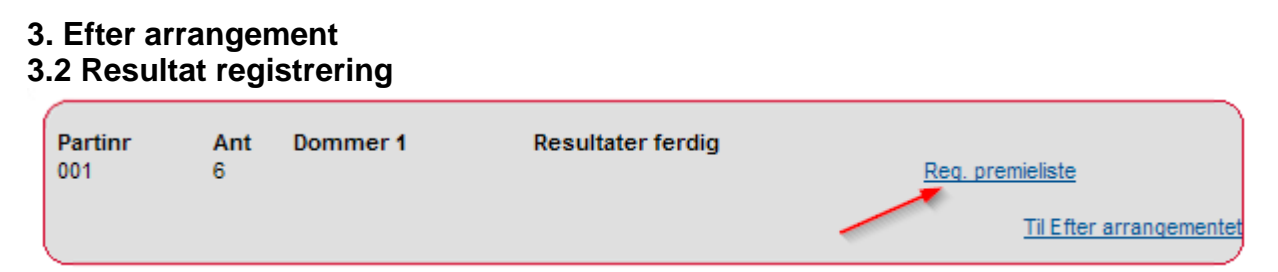

Klik på Reg. Præmieliste

Apporteringsprøve / Slæb- og apporteringsprøve / Dansk Münsterländer Klubs apporteringsprøve

| Kat.nr.<br>0001 | Reg.nr.<br>DK08593/2012     | Navn<br>Søborggård's Focus | Race<br>Korthåret Hønsehund | lkke mødt<br>I | Bestået  | lkke bestået | Points      | Disk.         |
|-----------------|-----------------------------|----------------------------|-----------------------------|----------------|----------|--------------|-------------|---------------|
| 0002            | DK05487/2009                | Græsdalen Rich             | Korthåret Hønsehund         |                |          |              | 25          |               |
| 0003            | DK12520/2008                | Søborggård's Remus         | Korthåret Hønsehund         |                |          |              | 30          |               |
| 0004            | DK14902/2011                | Petermann's My'sla         | Korthåret Hønsehund         |                |          | <b>v</b>     |             |               |
| 0005            | DK14410/2012                | Bislevs Jenni              | Korthåret Hønsehund         |                | <b>V</b> |              | 27          |               |
| 0006            | 56789                       | Soffi                      | Ukjent                      |                | ~        |              | 15          |               |
| 0006<br>Res     | 56789<br>ultater ferdig reg | Soffi<br>istreret          | Ukjent                      |                | V        |              |             | 15            |
| 5               | Husk fluebe                 | n her                      |                             |                |          |              | Til resulta | t registrerin |

### Dansk Münsterländer Klubs apporteringsprøve

| Kat.nr.<br>0001 | Reg.nr.<br>DK08148/2010         | Navn<br>Isa         | Race<br>Kleiner Münsterländer | lkke mødt<br>☑ | Bestået  | lkke bestået | Points             | Disk.      |
|-----------------|---------------------------------|---------------------|-------------------------------|----------------|----------|--------------|--------------------|------------|
| 0002            | DK15349/2011                    | Uldjydens Pedro     | Kleiner Münsterländer         |                | <b>V</b> |              | 160                |            |
| 0003            | DK07347/2011                    | Huxzi               | Kleiner Münsterländer         |                | ~        |              | 142                |            |
| 0004            | DK09705/2009                    | Fuglevang's Jaco    | Kleiner Münsterländer         |                |          | V            |                    |            |
| 0005            | DK14534/2012                    | Easy Vom Wildbusch  | Kleiner Münsterländer         |                | <b>V</b> |              | 138                |            |
| Res             | ultater ferdig reg<br>HUSK flue | istreret<br>ben her |                               |                |          |              | <u>Til resulta</u> | t registre |

### Dansk Breton Klubs apporteringsprøve

| Kat.nr.<br>0001 | Reg.nr.<br>DK00378/2007            | Navn<br>/ Sallingboens Chanel | Race<br>Breton | lkke mødt<br>I✓ | Præmie | Points                    |
|-----------------|------------------------------------|-------------------------------|----------------|-----------------|--------|---------------------------|
| 0002            | DK01084/2011                       | Engbjergvejs Gribben          | Breton         |                 | 0 -    |                           |
| 0003            | DK10138/2010                       | Aulumboens D. Jeppe           | Breton         |                 | 1 •    | 95                        |
| 0004            | DK02721/2009                       | Eido                          | Breton         |                 | 3 -    | 65                        |
| 0005            | DK03704/2009                       | Lucca                         | Breton         |                 | 2 -    | 80                        |
| Res             | ultater ferdig reg<br>HUSK flueben | yistreret<br>a her            |                |                 |        | Til resultat registrering |

#### Ræveslæb

| Kat. nr.    | Reg. nr.            | Navn               | Race                  | lkke mødt               | Bestået  | lkke bestået        | Karakter     |
|-------------|---------------------|--------------------|-----------------------|-------------------------|----------|---------------------|--------------|
| <u>0001</u> | DK14902/2011        | Petermann's My'sla | Korthåret Hønsehund   | $\overline{\mathbf{v}}$ |          |                     | -            |
| <u>0002</u> | 11434/2005          | Nordboen Nelli     | Korthåret Hønsehund   |                         | <b>V</b> |                     | 4 🔹          |
| <u>0003</u> | DK07347/2011        | Huxzi              | Kleiner Münsterländer |                         |          |                     | -            |
| <u>0004</u> | DK12520/2008        | Søborggård's Remus | Korthåret Hønsehund   |                         |          |                     | 4 🔹          |
| <u>0005</u> | DK08148/2010        | lsa                | Kleiner Münsterländer |                         |          |                     | 3 🗸          |
| Resi        | ultater ferdig regi | istreret           |                       |                         |          |                     |              |
|             | HUSK fluebe         | en her             |                       |                         |          | <u>Til resultat</u> | registrering |

## JUA – Jægerforbundets udvidede apporteringsprøve

| Kat.nr.<br>0001 | Reg.nr.<br>56789  | Navn<br>Soffi                  | <b>Race</b><br>Ukjent | lkke mødt | Bestået<br>🔽 | lkke bestået | Points                 | Disk.      |
|-----------------|-------------------|--------------------------------|-----------------------|-----------|--------------|--------------|------------------------|------------|
| 0002            | DK07845/201       | 1 Gomard's Scott               | Korthåret Hønsehund   |           |              |              | 202                    |            |
| 0003            | DK00466/2010      | 0 Hybenrose's Regina           | Labrador Retriever    |           |              |              |                        |            |
| 0004            | DK05998/2012      | 2 Løvmosen's Marco             | Kleiner Münsterländer |           | <b>V</b>     |              | 164                    |            |
| 0005            | DK11366/2009      | 9 Hals Bondens Ask             | Korthåret Hønsehund   |           | <b>V</b>     |              |                        |            |
| 0006            | DK10169/2012      | 2 Hjortlund's Magnum           | Ruhåret Hønsehund     | <b>V</b>  |              |              |                        |            |
| 0007            | DK19751/2012      | 2 Kørvel's D.Humle             | Ruhåret Hønsehund     | <b>V</b>  |              |              |                        |            |
| 0008            | DK06905/2012      | 2 Weim-Bo's C-Faust            | Korthåret Hønsehund   |           |              |              | 232                    |            |
| 0009            | DK08512/2010      | 0 Mosehøjs Amfri Pascha Elvira | Drentsche Patrijshond |           |              | <b>V</b>     |                        |            |
| 0010            | 04879/2005        | Nordboen Ryz                   | Korthåret Hønsehund   | •         |              |              |                        |            |
| 0011            | DK08327/2011      | 1 Aniya                        | Labrador Retriever    |           | ~            |              | 198                    |            |
| 0012            | DK04851/2008      | 8 Henriksen's Tino             | Korthåret Hønsehund   | <b>V</b>  |              |              |                        |            |
| 0013            | DK17448/2012      | 2 Sjørslev's Guy               | Langhåret Hønsehund   |           |              | <b>V</b>     |                        |            |
| 0014            | s 40548/2008      | Ххх                            | Ruhåret Hønsehund     |           |              |              | 205                    |            |
| 0015            | DK06913/2012      | 2 Weim-Bo's Carla              | Korthåret Hønsehund   | <b>V</b>  |              |              |                        |            |
| 0016            | DK17329/2011      | 1 Frisvad's Nova               | Ruhåret Hønsehund     | <b>V</b>  |              |              |                        |            |
| Res             | ultater ferdig re | gistreret                      |                       |           |              |              | ,                      |            |
|                 | HUSK flueb        | ben her                        |                       |           |              |              | <u>Til resultat re</u> | gistrering |

## FUV – Fuldbrugsprøve

| Kat.nr.<br>0001 | Reg.nr.<br>DK04736/2007            | Navn<br>Hals Bondens Nanna | Race<br>Korthåret Hønsehund | lkke mødt | Præmie | Points<br>232 | Bedste hund               |
|-----------------|------------------------------------|----------------------------|-----------------------------|-----------|--------|---------------|---------------------------|
| 0002            | DK12520/2008                       | Søborggård's Remus         | Korthåret Hønsehund         |           | 1 .    | 264           |                           |
| 0003            | DK08651/2007                       | Toes' Arkansas             | Korthåret Hønsehund         |           | 2 •    | 229           |                           |
| 0004            | 11717/2002                         | Egemosen's Gonzo           | Ruhåret Hønsehund           |           | 2 -    | 238           |                           |
| 0005            | DK01831/2010                       | Søborggård's Krieger       | Korthåret Hønsehund         |           | 0 -    | 169           |                           |
| 0006            | DK15349/2011                       | Uldjydens Pedro            | Kleiner Münsterländer       |           | 3 -    | 225           |                           |
| 0007            | 11434/2005                         | Nordboen Nelli             | Korthåret Hønsehund         |           | 1 -    | 239           |                           |
| 0008            | DK08148/2010                       | lsa                        | Kleiner Münsterländer       |           | 0 -    | 100           |                           |
| Resu            | iltater ferdig reg<br>HUSK flueber | istreret<br>her            |                             |           |        |               | Til resultat registrering |

#### FUME – <u>**Fu**</u>ldbrugsprøve<u>me</u>sterskab

| Kat.nr. | Reg.nr.            | Navn                   | Race<br>Kothårot Hanoohund | lkke mødt | Præmie      | Points                    |
|---------|--------------------|------------------------|----------------------------|-----------|-------------|---------------------------|
| 0002    | 09470/2006         | Ejsbøl's A.Malou       | Kleiner Münsterländer      |           | 1. vinder V | 239                       |
| 0003    | DK01438/2007       | 7 Langebjerggaard's Ea | Ruhåret Hønsehund          |           | <b>~</b>    |                           |
| 0004    | DK01514/2007       | 7 Alladin              | Korthåret Hønsehund        |           | 3. vinder 🗸 | 237                       |
| 0005    | 12388/2004         | Springbjerglunds Virak | Ruhåret Hønsehund          |           | 2. vinder 🗸 | 238                       |
| 0006    | 12562/2006         | Vesthimmerland's Cille | Kleiner Münsterländer      |           | ×           |                           |
| Res     | ultater ferdig reg | gistreret              |                            |           |             |                           |
|         |                    | Husk flueben her       |                            |           |             | Til resultat registrering |

#### Schweissprøve:

| Kat.nr.<br>0007 | Reg.nr. Navn<br>DK19751/2012 Kørvel's D.Humle<br>400m/3t | <b>Race</b><br>Ruhåret Hønsehund | lkke mødt | Præmie<br>1 ∨                  | Rapportering |
|-----------------|----------------------------------------------------------|----------------------------------|-----------|--------------------------------|--------------|
| <u>0008</u>     | DK02369/2011 Humlekrogen's Lunte<br>400m/3t              | Vizsla,ruhåret                   |           | 3 🗸                            | 1 🗸          |
| <u>0009</u>     | DK00779/2014 Ørstedmark's Cinne<br>400m/3t               | Korthåret Hønsehund              |           | 1 v                            |              |
| <u>0010</u>     | DK06360/2012 Beauty<br>400m/20t                          | Labrador Retriever               | •         | V                              |              |
| <u>0011</u>     | DK12421/2010 Knuma Frid<br>400m/20t                      | Labrador Retriever               |           | 0 🗸                            |              |
| ✓ Res           | ultater ferdig registreret                               |                                  |           | <u>Til resultat registreri</u> | ng           |

Nu ses at præmieliste for hold 1 er registreret.

| Partinr<br>003<br>002<br>001 | Ant<br>7<br>6<br>4 | <b>Dommer 1</b><br>Anders Laigaard<br>Svend Arent Jørgensen<br>Jens Chr. Stræde | Resultater ferdig<br>X | <u>Req. premieliste</u><br><u>Req. premieliste</u><br><u>Req. premieliste</u> |
|------------------------------|--------------------|---------------------------------------------------------------------------------|------------------------|-------------------------------------------------------------------------------|
|                              |                    |                                                                                 |                        | Til Efter arrangemente                                                        |

**3.3 Færdigmeld** Se kapitel 1, 3 Færdigmeld side 33.

## Kapitel 4 - FAQ

Problemer der kan opstå efter at prøven er gjort færdig.

1. Dommer har ikke adgang til at skrive kritik

Dommeren får ikke adgang til at skrive kritik på efteranmeldte hunde eller hunde der har byttet hold.

|          |             |                 |                    |       | Du er logget inn på prøve:<br>Refnr: 50-13001<br>Test Klub<br>Ulstrup 28.12.2013 - 28.12.2013<br>Signatur: BJ |  |  |  |  |
|----------|-------------|-----------------|--------------------|-------|----------------------------------------------------------------------------------------------------|--|--|--|--|
| DNR P    | PEID        | Navn            | Epost              |       |                                                                                                    |  |  |  |  |
| 002 4    | 4047885     | Bjarne Axelsen  | baxelsen@ofir.dk   | Endre | Slett Bytt ut Slet kritik godkendels                                                                          |  |  |  |  |
| 001 0    | 0121170     | Anders Wanstrup | anders@wanstrup.dk | Endre | Slett Bytt ut Slet kritik godke els                                                                           |  |  |  |  |
| * = Ekst | teriør dom  | imer            |                    |       |                                                                                                    |  |  |  |  |
| Legg ti  | il ny prøve | dommer Legg til | ny eksteriørdommer |       |                                                                                                    |  |  |  |  |

Her skal prøvelederen gå ind og "Slet kritik godkendelse" på

2. Før arrangementer – 4. Arbejde med dommere og hold / ekvipasjer -1. Dommere

| Dommere                                                  |                    | Du er logget inn på prøve:<br>Refnr: 50-13001<br>Test Klub<br>Ulstrup 28.12.2013 - 28.12.2013<br>Signatur: BJ |
|----------------------------------------------------------|--------------------|----------------------------------------------------------------------------------------------------|
| DNR PEID Navn                                            | Epost              |                                                                                                    |
| 002 4047885 Bjarne Axelsen                               | baxelsen@ofir.dk   | Endre Slett Bytt ut Slet kritik godkendelse                                                                   |
| 001 0121170 Anders Wanstrup                              | anders@wanstrup.dk | Endre Slett Bytt ut Slet kritik godkendelse                                                                   |
| * = Eksteriør dommer<br>Legg til ny prøvedommer Legg til | ny eksteriørdomme  | Jelelse fra webside                                                                                           |
|                                                          |                    | OK Annuller                                                                                                   |
| ortil der svares OK                                      |                    |                                                                                                    |

**HUSK!** Det er vigtigt, at der tages kontakt til den pågældende dommer enten via mail eller telefon, at han skal gå ind via sin Hundewebside og skrive den /de manglende kritikker og herefter "Godkende prøvekritikker" på ny.

## 2. Prøveleder har indtastet forkert præmiering

Eksempel Prøveleder har indtastet en 2 pr. på en hund i stedet for en 1. pr. Man går ind 3. Efter arrangementet – 2 Resultatregistrering – Reg. Premieliste.

Fjern flueben i "Resultater ferdig registreret" Ændre den pågældende præmiering til det rigtige Sæt flueben i "Resultater ferdig registreret" Send mail til DKK (se mailadresse sidst i Kapitel 5 – Revisionslog side 55), med oplysninger om prøven, prøvenummer, dato, sted, organisation, stambogsnummer på den hund hvor der er sket ændringer.

| Partinummer : 1 |                |              |                     |                     |              |          |       |
|-----------------|----------------|--------------|---------------------|---------------------|--------------|----------|-------|
| Klasse          | Kat. nr.       | Reg. nr.     | Navn                | Race                | lkke mødt    | Præn     | nie   |
| S-MP-UNG-KL     | <u>0001</u>    | DK06907/2012 | Weim-Bo's C-Aicho   | Korthåret Hønsehund |              | 1        | Ŧ     |
| S-MP-UNG-KL     | 0002           | DK06906/2012 | Weim-Bo's C-Rosso   | Korthåret Hønsehund |              | 0        | •     |
| S-MP-UNG-KL     | 0003           | DK06910/2012 | Weim-Bo's Centa     | Korthåret Hønsehund |              | IFF      | •     |
| S-MP-ÅB-KL      | 0004           | DK01405/2010 | Nuggi               | Korthåret Hønsehund |              | 0        | •     |
| S-MP-AB-KL      | 0005           | DK14900/2011 | Petermann's Maggie  | Korthåret Hønsehund |              | 0        |       |
| S-MP-AB-KL      | 0008           | DK14907/2011 | Petermann's M-Kenco | Korthåret Hønsehund |              | 1        | •     |
| S-MP-AB-KL      | 0007           | DK10510/2010 | Brejdablik's Balder | Korthåret Hønsehund |              | [        | *     |
| S-MP-AB-KL      | <u>0008</u>    | DK01830/2010 | Søborggård's Zeuz I | Korthåret Hønsehund |              |          | ÷     |
| S-MP-AB-KL      | 0009           | DK08027/2011 | Nelly               | Korthåret Hønsehund |              | 0        | ٠     |
| S-MP-AB-KL      | <u>0010</u>    | DK16726/2011 | Søborggård's Bess   | Korthåret Hønsehund |              | 0        | •     |
| S-MP-AB-KL      | <u>0011</u>    | DK07846/2011 | Gomard's Zack       | Korthåret Hønsehund |              | 3        | •     |
| Resultater      | ferdig reg     | gistreret    |                     |                     |              |          |       |
| 63              | μ <sub>3</sub> |              |                     |                     | Til resultat | registre | ering |

## 3. Prøven aflyses

Prøveleder kontakter organisationens prøveopretter (den der har fremsendt prøvenummer og password). Det er denne person der skal fjerne prøven på hundeweb.

## Kapitel 5 – Revisionslog

#### Brugermanual dateret 04-02-2017

 DKK har ændret måden at indtaste udenlandske hundes stambogsnumre på, skrives nu som i oprindelseslandet, uden mellemrum efter bogstaverne.
 Der er udarbejde separat vejledning / manual: Brugermanual Prøveledere – Udenlandske / ukendte hunde – manualen findes på www.djuprover.dk

#### Brugermanual dateret 30-04-2015

- Aflysning af prøve side 6
- Henvisning til Mail / Postadresse til DKK tilføjet nederst i Kapitel 5 Revisionslog.
- Hunde uden hold liste med oplysninger side 18
- Tilrettet holdstørrelser i henhold til FMR side 19
- Nyt menupunkt under Før arrangement 7. Epost admin side 26

#### Brugermanual dateret 20-07-2014

- Faktura tilsendes til prøveleder istedet for klubben/organisationen side 33
- Hvordan får prøvelederen tilmeldingsgebyrerne teksten omformuleret fra: side 34 Web-gebyrer fra DKK kan først blive udbetalt når sidste tilmelding til prøven er udløbet til:

#### Web-gebyrer fra DKK kan blive udbetalt så snart sidste tilmelding til prøven er udløbet, dvs før prøven afholdes.

#### Brugermanual dateret 28-06-2014

- Fjernet afsnit om udbetaling af web-gebyrer via mail
- ny skærmkopi med rapportering for resultatregistrering schweiss side 52
- Prøveleder har tastet forkert præmiering mailadresse rettet for schweiss side 54
- Fjernet alt omkring MARKPR det sætter systemet selv på

#### Brugermanual dateret 18-05-2014

- Schweissprøver tilføjet se side 39
- Udbetaling af web-gebyrer tilføjet se side 34
- Skovfugleprøver tilføjet
- CAC på vinderklasser tilføjet se side 37

#### Brugermanual dateret 26-01-2014

• Udleveret på kurser primo 2014

### DKK mail og postadresse:

Mail: jehe@dkk.dk

Postadresse: DKK Parkvej 1 2680 Solrød Strand